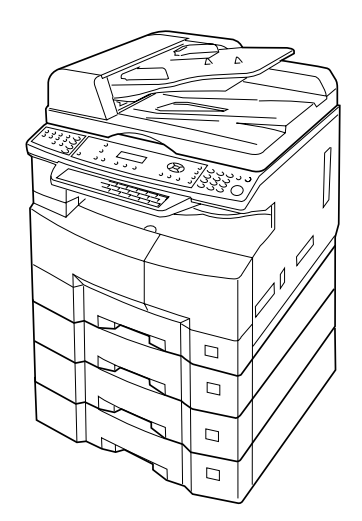

# **Panasonic**<sup>®</sup>

## LIBRETTO DI ISTRUZIONI (Funzioni Copia e Scanner di rete) Sistema per la stampa digitale

N° modello DP-8020P / 8020E / 8016P

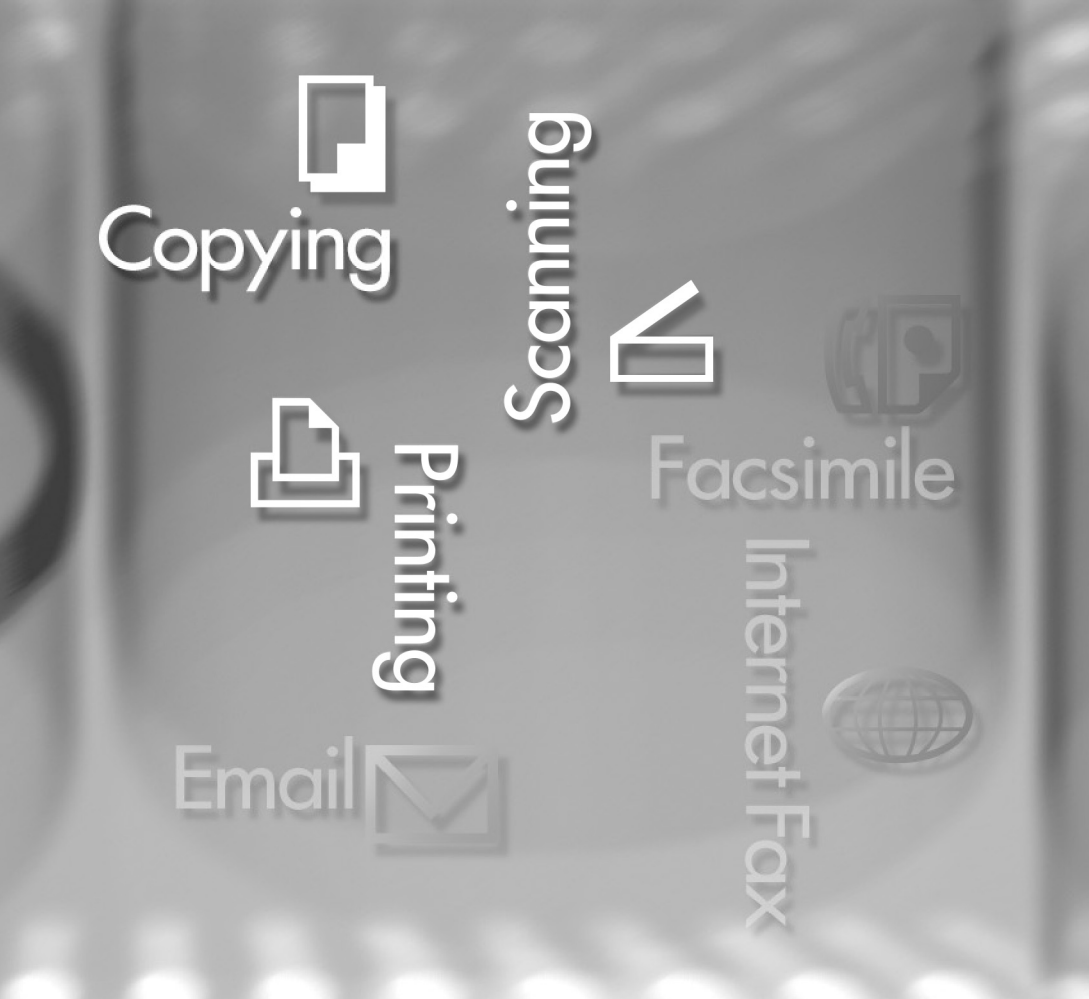

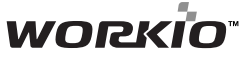

Prima di utilizzare l'apparecchiatura, leggere attentamente il manuale e conservare la documentazione in luogo sicuro per consultazione futura.

(L'illustrazione mostra accessori opzionali che potrebbero non essere installati nella macchina in dotazione.)

Italiano

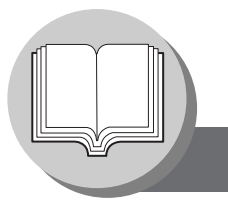

### Funzioni utili per l'ufficio/Libretto Di Istruzioni

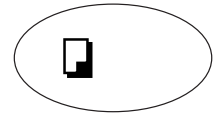

### Copia

- Copia originali di formato sino ad A3.In grado di eseguire la copia di
- originali di testi/fotografie/ mezzetinte.

# 6/1

### Scansione/File

 Funzione di scanner monocromatico. (Solamente per i modelli DP-8020E e 8020P)

 Risoluzione di scansione sino a: 600 dpi

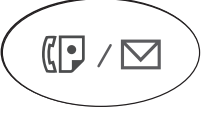

#### Fax/Email

- Fax a carta comune ad alta velocità compatibile con G3 con compressione JBIG se si installa la scheda di comunicazione fax opzionale (DA-FG180).
  - (Solamente per i modelli DP-8020E/8020P)
- Scansione rapida
- Trasmissione memoria rapidaFunzione di posta elettronica.

#### STAMPA

• Controller stampante standard, risoluzione stampante 300 o 600 dpi.

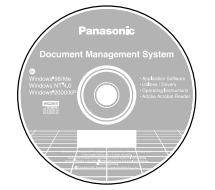

#### Programmi applicativi

- Navigazione rapida delle immagini
- Scansione in rete
- Programmi di utilità (Network Status Monitor, Address Book Editor, Network Configuration Editor)

ĥ

• Panafax Desktop quando è installata la scheda opzionale di comunicazione fax.

Con questa macchina vengono forniti i manuali d'uso di seguito elencati; in caso di necessità d'intervento dell'operatore si prega pertanto di utilizzare il manuale adatto.

<Copia & Scansione di rete> Utilizzare le informazioni fornite in questo manuale ogni qualvolta la funzione Copia e Scansione di rete necessita di intervento.

Ad esempio: come eseguire le copie, aggiungere carta, sostituire il flacone del toner, ecc.

<Stampante & Altre Funzioni Avanzate>

Utilizzare le informazioni fornite nel CD allegato in caso di necessità di spiegazioni relative alla modalità d'impiego della stampante di rete, dello scanner di rete, della funzionalità di modifica directory, delle impostazioni dispositivo, di Status Monitor di rete e/o del sistema di gestione documenti.

## Tabella dei lavori Multi-Tasking

|                                 | Lavoro<br>attuale                         | Copia  | Scansione di rete<br>Fax Internet |              | Stampa<br>GDI/PCL/PS  |                             | Facsimile<br>(trasmissione)     |                            | Facsimile (ricezione)   |                                           |
|---------------------------------|-------------------------------------------|--------|-----------------------------------|--------------|-----------------------|-----------------------------|---------------------------------|----------------------------|-------------------------|-------------------------------------------|
|                                 | 2° lavoro                                 |        | Memorizzazione<br>dei documenti   | Trasmissione | Ricezione<br>dei dati | Stampa dei<br>dati ricevuti | Memorizzazione<br>dei documenti | Trasmissione dalla memoria | Ricezione<br>in memoria | Stampa dei dati ricevuti<br>nella memoria |
| С                               | Соріа                                     |        |                                   |              |                       |                             |                                 |                            |                         |                                           |
|                                 | Copia                                     | -      | _                                 | •            | •                     |                             | _                               | •                          | •                       |                                           |
| Scansione di rete, Fax Internet |                                           |        |                                   |              |                       |                             |                                 |                            |                         |                                           |
|                                 | Memorizzazione dei documenti              | —      | _                                 |              | •                     |                             | _                               | •                          |                         | •                                         |
| Memorizzazione dei docu         |                                           | umenti |                                   |              |                       |                             |                                 |                            |                         |                                           |
|                                 | Ricezione dei dati                        | •      | •                                 | ٠            | •*                    |                             | •                               | •                          | •                       | •                                         |
|                                 | Ricezione documento stampante             | ☆      | •                                 | •            |                       | ☆                           |                                 | •                          | •                       | ☆                                         |
| Facsimile (trasmissione)        |                                           |        |                                   |              |                       |                             |                                 |                            |                         |                                           |
|                                 | Memorizzazione dei documenti              | _      | —                                 | •            |                       |                             | _                               | •                          |                         |                                           |
|                                 | Trasmissione dalla memoria                |        |                                   |              |                       |                             |                                 | —                          | —                       |                                           |
| F                               | Facsimile (ricezione)                     |        |                                   |              |                       |                             |                                 |                            |                         |                                           |
|                                 | Ricezione dei dati                        | •      | •                                 | •            | •                     | •                           | •                               | _                          | _                       | •                                         |
|                                 | Stampa dei dati<br>ricevuti nella memoria | ☆      | •                                 | •            | •                     | \$                          | •                               | •                          | •                       | ☆                                         |

•: Accetta ed esegue il 2° lavoro.

△: Accetta ed esegue il 2° lavoro (copia) solamente se si interrompe il lavoro attualmente in corso.

 $_{m}$ : Accetta il 2° lavoro e lo esegue una volta completato il lavoro attualmente in corso.

-: Non applicabile

NOTA

\*: sono necessari l'unità hard disc (DA-HD18) e memoria immagini aggiuntiva da 16MB (minimo)

### Panoramica delle istruzioni per l'uso

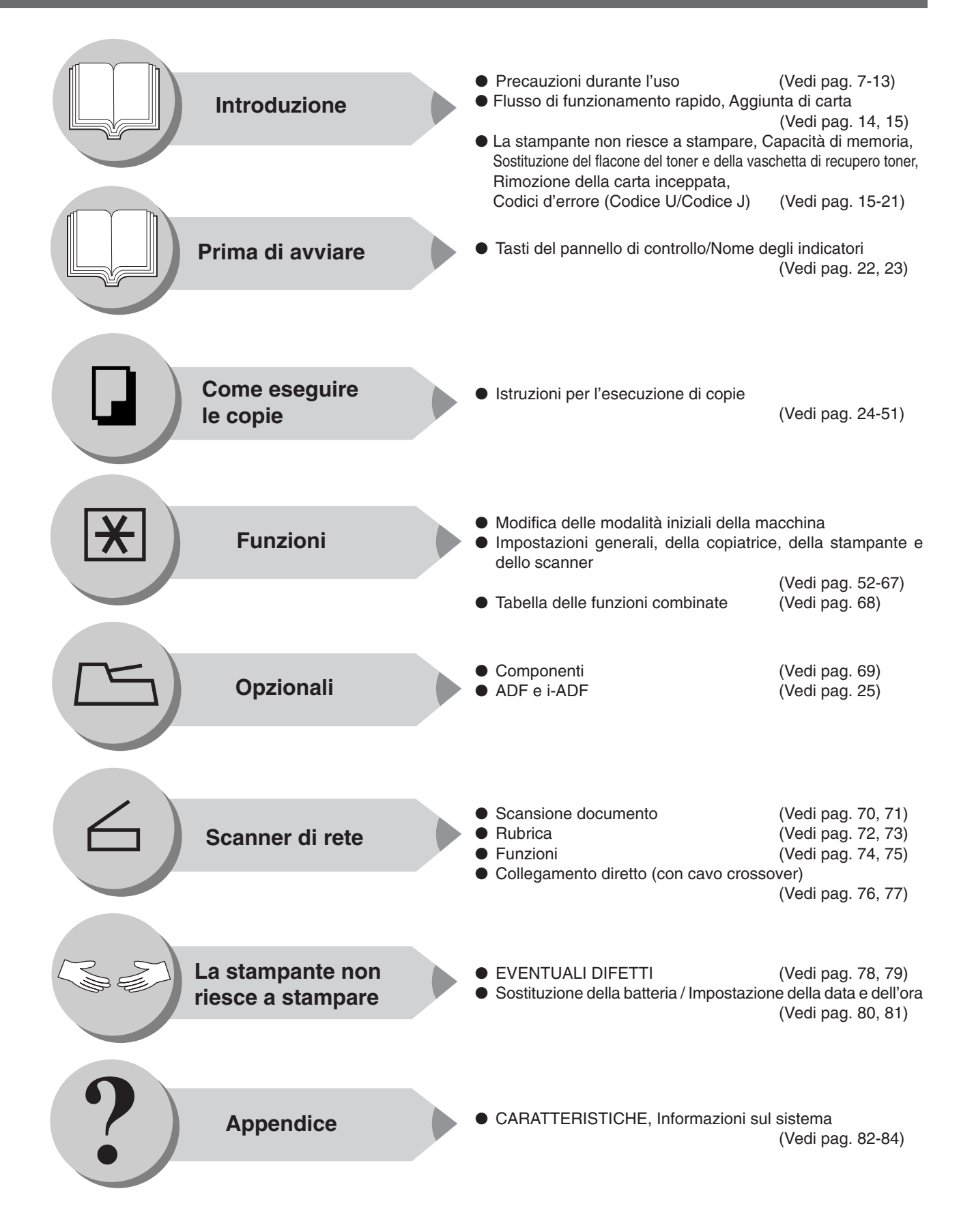

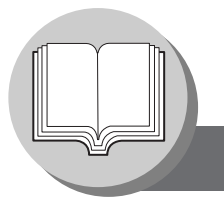

Simboli e icone

Lungo il presente manuale d'uso vengono impiegati i seguenti simboli/icone.

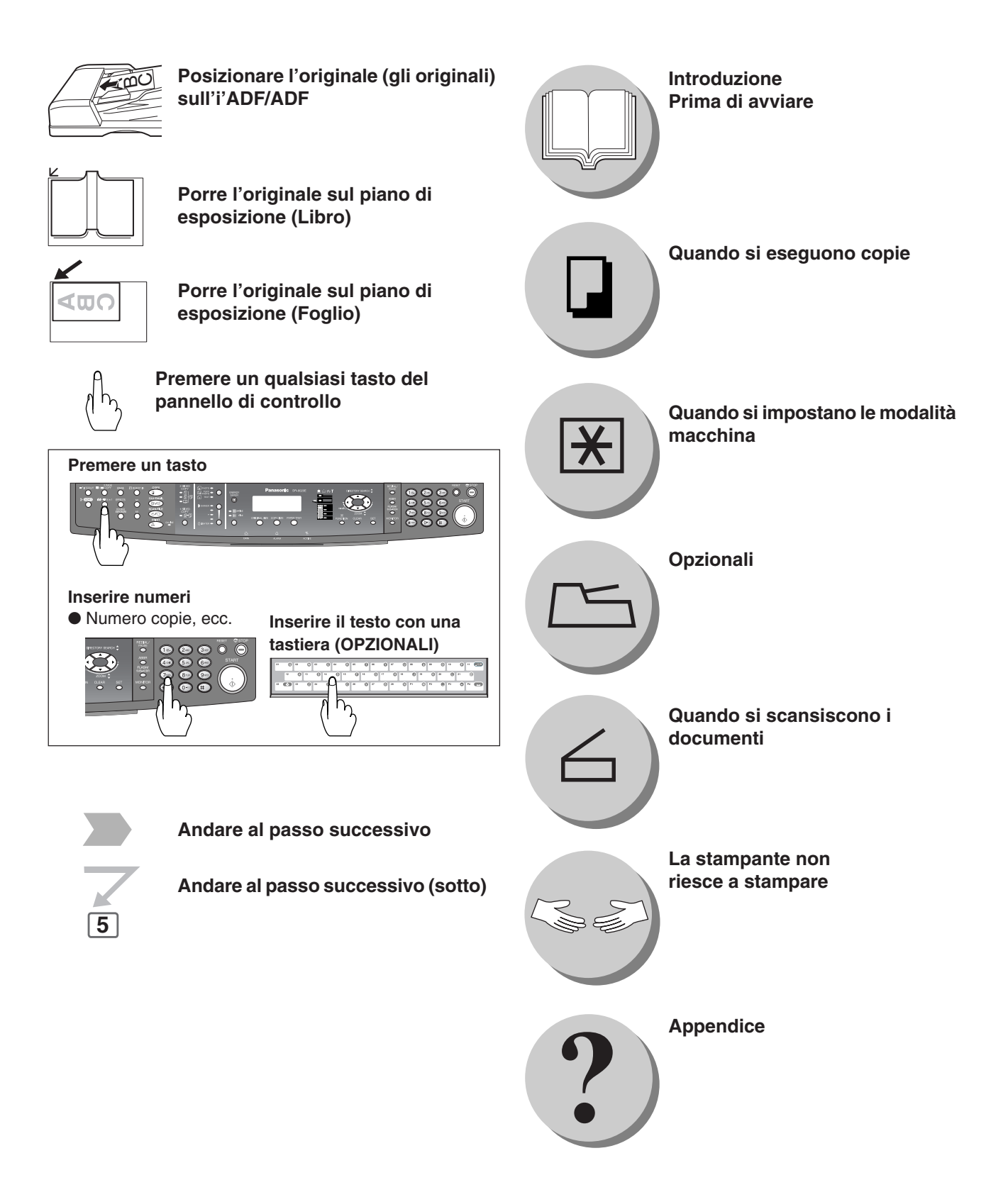

## INDICE

### Introduzione

| 2  |
|----|
| 2  |
| 3  |
| 4  |
| 7  |
| 11 |
| 14 |
| 14 |
| 14 |
| 15 |
| 15 |
| 15 |
| 16 |
| 16 |
| 20 |
| 21 |
|    |

## Prima di avviare

| Pannello di controllo | 22 |
|-----------------------|----|
|-----------------------|----|

## Come eseguire le copie

| Menu Base             | <ul> <li>Copia mantenendo lo stesso formato degli originali (1:1)</li> <li>Dagizione dell'ariginale/i</li> </ul>                                                          | . 24 |
|-----------------------|----------------------------------------------------------------------------------------------------|------|
|                       | Posizione deil originale/i     Conio con percentuali di poste precelezioneti e veriabili                                                                                  | . 24 |
|                       |                                                                                                    | . 24 |
| 0                     |                                                                                                    | . 25 |
| Caratteristiche       | ■ Copia 1 → 2, copia 2 → 2, copia 2 → 1                                                                                                    | ~ ~  |
| Particolari           | <ul> <li>(solamente nel modello DP-8020E provvisto di I-ADF opzionale)</li> <li>2 → 2 Copie Copia (solamente nel modello DP-8020E provvisto di ADF opzionale),</li> </ul> | . 26 |
|                       | 2 → 1 Copia Copia (solamente nel modello DP-8020E/8020P/8016P provvisto di ADF opzionale)                                                                                 | . 28 |
|                       | ■ Copia libro → 2 (solamente nel modello DP-8020E)                                                                                                    | . 30 |
|                       | ■ N in 1                                                                                                    | . 32 |
|                       | Copie su due pagine                                                                                                    | . 34 |
|                       | Doppia esposizione                                                                                                    | . 36 |
|                       | Cancellazione (margine/bordo)                                                                                                    | . 38 |
|                       | Cancellazione (libro)                                                                                                    | . 38 |
|                       | Effetti (centratura e ripetizione immagine)                                                                                                    | . 40 |
|                       | Suddivisione                                                                                                    | . 42 |
| Altre Caratteristiche | Modalità Skyshot (modalità Skyshot digitale/manuale)                                                                                                    | . 44 |
|                       | Cancellazione del bordo manuale                                                                                                    | . 46 |
|                       | Copia simultanea                                                                                                    | . 46 |
|                       | Funzione di interruzione                                                                                                    | . 48 |
|                       | Risparmio energetico (MOD RISP ENERGIA, RIPOSO/Modalità di spegnimento)                                                                                                   | 48   |
|                       | Memorizzazione del lavoro                                                                                                    | . 48 |
|                       | Avviso di completamento                                                                                                    | 50   |

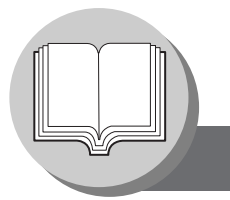

Indice

## Funzioni

|                  | Uso delle funzioni per modificare le modalità iniziali della macchina | 52 |
|------------------|-----------------------------------------------------------------------|----|
|                  | Istruzioni                                                            | 52 |
|                  | Impostazioni generali                                                 | 54 |
|                  | Impostazioni generali (per l'operatore)                               | 54 |
|                  | Impostazioni della copiatrice                                         | 57 |
|                  | Impostazioni della copiatrice (per l'operatore)                       | 58 |
|                  | Impostazioni della stampante                                          | 59 |
|                  | Impostazioni della stampante (per l'operatore)                        | 60 |
|                  | Impostazioni dello scanner (parametri di scansione)                   | 61 |
| Per esempio      |                                                                       | 62 |
| -                | Modifica del formato della carta (vassoio)                            | 62 |
|                  | Contatore Dipartimentale                                              | 64 |
|                  | Impostazioni di rete                                                  | 66 |
| Tabella delle fu | nzioni combinate                                                      | 68 |
|                  |                                                                       |    |

## Opzionali

|--|

### Scanner di rete

| Scansione documento                       | 70 |
|-------------------------------------------|----|
| Scansione documento                       |    |
| Rubrica                                   |    |
| Aggiunta dell'indirizzo IP del proprio PC |    |
| Function                                  |    |
| Parametri di scansione                    | 74 |
| Selezionare il modo                       |    |
| Collegamento diretto (con cavo crossover) |    |
| Collegamento diretto (con cavo crossover) |    |
|                                           |    |

## La stampante non riesce a stampare

| Eventuali Difetti                                                | 78 |
|------------------------------------------------------------------|----|
| Sostituzione della batteria / Impostazione della data e dell'ora | 80 |

## Appendice

| Caratteristiche                                                                                                    | 82                         |
|----------------------------------------------------------------------------------------------------|----------------------------|
| DP-8020E/8020P/8016P (Per la copiatrice)                                                                                                    | 82                         |
| Scanner di rete (Solo per DP-8020E/8020P)                                                                                                    | 83                         |
| ADF (DA-AS181) (OPZIONALI)/i-ADF (DA-AR202) (Solo per DP-8020E) 8                                                                                                    | 83                         |
| 2°/4° vassoio (DA-DS184), 3° vassoio (DA-DS185) (OPZIONALI)                                                                                                    |                            |
| (3°, 4° vassoio solo per DP-8020E/8020P)                                                                                                    | 83                         |
| nformazioni sul sistema                                                                                                    | 84                         |
| Dispositivi Opzionali                                                                                                    | 84                         |
| Consumabili                                                                                                    | 84                         |
| ADF (DA-AS181) (OPZIONALI)/i-ADF (DA-AR202) (Solo per DP-8020E) 8<br>2°/4° vassoio (DA-DS184), 3° vassoio (DA-DS185) (OPZIONALI)<br>(3°, 4° vassoio solo per DP-8020E/8020P) | 80<br>80<br>84<br>84<br>84 |

### Informazioni per la sicurezza

### Per la propria sicurezza

Al fine di prevenire lesioni gravi o fatali, prima di impiegare la Panasonic DP-8020E/8020P/8016P si raccomanda di leggere la presente sezione con molta attenzione, in modo da garantire l'utilizzo corretto e in sicurezza della macchina.

■ Questa sezione descrive le indicazioni di Avvertenza e Attenzione utilizzate nel presente Manuale operativo.

| $\triangle$ | ATTENZIONE | Indica un potenziale pericolo che può provocare lesioni gravi o fatali.       |
|-------------|------------|-------------------------------------------------------------------------------|
| $\triangle$ | ATTENZIONE | indica pericoli che potrebbero provocare lievi lesioni o danni alla macchina. |

Questa sezione illustra altresì i simboli grafici utilizzati nel manuale d'uso.

| $\odot$ | Questi simboli vengono utilizzati per allertare l'operatore su una specifica procedura che non deve essere eseguita.                                                 |
|---------|----------------------------------------------------------------------------------------------------|
| 0 🛃     | Questi simboli vengono utilizzati per allertare l'operatore su una specifica procedura operativa evidenziata affinché esso possa impiegare la macchina in sicurezza. |
|         | Questo simbolo avverte gli operatori della presenza di superficie calda che potrebbe provocare ustioni ed è pertanto richiesta attenzione.                           |

## **▲ ATTENZIONE**

### Pericolo relativo all'alimentazione e al collegamento a terra PRECAUZIONI

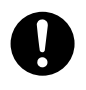

Assicurarsi che la connessione alla presa sia priva di polvere. In un ambiente umido, un connettore contaminato può attirare una grande quantità di corrente che genera calore e può portare allo sviluppo di incendi se rimane senza sorveglianza per un lungo periodo di tempo.

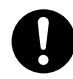

Fare sempre utilizzo del cavo di alimentazione fornito con la macchina. Qualora si renda necessario fare utilizzo di una prolunga, utilizzarne una di adeguate caratteristiche nominali.

• 220-240V / 6.5A

Se si utilizza un cavo con portata non specificata, la macchina, o la spina, potrebbero emettere fumo o surriscaldarsi.

Y

 $\mathcal{S}$ 

Non tentare di modificare, tirare, piegare comunque danneggiare il cavo di alimentazione. Non posare corpi pesanti sul cavo. Se danneggiato, il cavo può generare incendi o scosse elettriche.

Non toccare mai il cavo di alimentazione con le mani bagnate. Vi è infatti il pericolo di scosse elettriche.

In caso di rottura del cavo di alimentazione o di esposizione dei cavi isolati, rivolgersi al rivenditore autorizzato Panasonic per la sostituzione. L'utilizzo di un cavo danneggiato può provocare incendi o scosse elettriche.

Interrompere immediatamente il funzionamento se la macchina emette fumo, calore eccessivo, odori o rumori insoliti o se viene versata acqua sulla macchina. Queste condizioni possono provocare incendi. Spegnere immediatamente la macchina e scollegarla dalla rete, quindi rivolgersi al rivenditore autorizzato Panasonic.

Non scollegare o ricollegare la macchina quando l'interruttore di alimentazione è in posizione di Acceso. La sconnessione di un connettore attivo può causare un arco voltaico e deformare la spina provocando un incendio.

Per scollegare la macchina non tirare il cavo ma afferrare la spina. Se si esercita una forte trazione sul cavo, lo si può danneggiare e causare incendi o prendere la scossa.

In caso di inattività prolungata della macchina, spegnerla e scollegarne il cavo di alimentazione. Qualora la macchina venga lasciata collegata alla presa di corrente durante i periodi di inattività prolungata, il degrado dell'isolamento potrebbe dar luogo a scosse elettriche, dispersione di corrente o incendio.

Accertarsi di spegnere la macchina e di scollegarla prima di accedere alle parti interne per la pulizia, la manutenzione o per eliminare inceppamenti. L'accesso all'interno della macchina quando è collegata può provocare scosse elettriche.

### Informazioni per la sicurezza

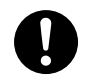

Una volta al mese, scollegare la macchina e verificare guanto segue relativamente al cavo. Se si notano anomalie, rivolgersi al rivenditore autorizzato Panasonic.

- Il cavo di alimentazione sia saldamente inserito nella presa.
- La spina non sia eccessivamente calda, arrugginita o piegata.
- La spina e la presa siano liberi da polvere.
- Il cavo non sia spezzato o logorato.

### Sicurezza per l'impiego

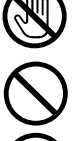

Non toccare le aree ove appaiono queste le etichette di avvertimento, poiché la superficie potrebbe essere molto calda e causare quindi gravi bruciature.

Non collocare sulla macchina contenitori con liquidi quali, ad esempio, vasi o tazze di caffè. Il rovesciamento di tali liquidi potrebbe infatti divenire causa di incendio o di scosse elettriche.

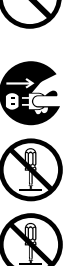

Non collocare sulla macchina alcun tipo di parte metallica, quali ad esempio punti o graffette. Qualora del metallo oppure materiali infiammabili dovessero penetrare nella macchina, i componenti interni potrebbero cortocircuitarsi e ciò potrebbe quindi divenire causa di incendio o di scosse elettriche.

Se materiale estraneo (metallo o liquidi) entra nella macchina, spegnerla e sconnetterla dalla rete elettrica. Rivolgersi al rivenditore autorizzato Panasonic. L'utilizzo di una macchina contaminata con corpi estranei può provocare incendi o scosse elettriche.

Non aprire o rimuovere mai i coperchi fissati con delle viti a meno che ciò non sia specificato nel "Manuale operativo". I componenti ad alta tensione possono provocare scosse elettriche.

La cartuccia del toner non è correttamente installata.

### Gestione dei materiali di consumo

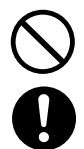

Non smaltire toner, cartuccia del toner o contenitori vuoti del toner in presenza di fiamme libere. Il toner rimanente nella cartuccia può provocare esplosioni, ustioni e/o lesioni.

Tenere le batterie lontano dalla portata dei bambini. Se le pile vengono accidentalmente ingerite, richiedere immediatamente assistenza medica.

## **ATTENZIONE**

### Avvertenze relative all'installazione e al trasferimento

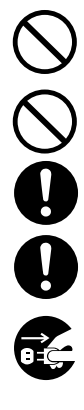

Non posizionare la macchina in prossimità di apparecchi di riscaldamento o di materiali volatili ed infiammabili, quali ad esempio le tende, poiché si potrebbero incendiare.

Non posizionare la macchina in ambienti caldi, umidi, polverosi o poco ventilati. L'esposizione prolungata a queste condizioni avverse potrebbe divenire causa di incendio o di scosse elettriche.

Situare la macchina su una superficie solida e livellata che possa sostenere il peso di 44.6 kg (DP-8020E) / 43.6 kg (DP-8020P/8016P). Qualora inclinata, la macchina si potrebbe rovesciare e causare quindi lesioni.

Nel caso di trasporto della macchina, rivolgersi al rivenditore autorizzato Panasonic.

In caso di spostamento della macchina, estrarre innanzi tutto il cavo di alimentazione dalla presa di rete. Tentando di spostare la macchina con il cavo di alimentazione inserito, esso si potrebbe danneggiare e dare quindi luogo a incendio o a scosse elettriche.

### Sicurezza per l'impiego

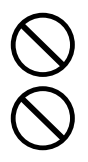

Non collocare magneti nei pressi dell'interruttore di sicurezza della macchina. I magneti, infatti, attivano accidentalmente la macchina e ciò potrebbe divenire causa di lesione.

Non utilizzare spray molto infiammabili o solventi nelle vicinanze della macchina. Ciò potrebbe infatti causare un incendio.

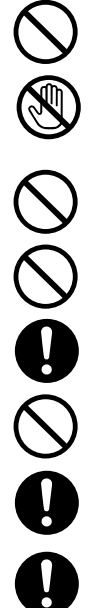

Nel caso di copia di un originale spesso, non esercitare pressione eccessiva sul piano di lettura. Il vetro potrebbe infrangersi e provocare lesioni.

Non toccare mai l'area etichettata in corrispondenza o vicino a un rullo di riscaldamento per evitare ustioni. Se un foglio di carta rimane avvolto intorno al rullo di riscaldamento, non tentare di rimuoverlo da soli, per evitare lesioni o ustioni. Spegnere immediatamente la macchina e rivolgersi al rivenditore autorizzato Panasonic.

Non utilizzare carta con caratteristiche di conduzione elettrica, quali la carta da pacchi, carta carbone e carta patinata. Nel caso di inceppamento potrebbero provocare corto circuito e incendi.

Non collocare alcun oggetto pesante sulla macchina. Se sbilanciata, la macchina potrebbe infatti rovesciarsi oppure l'oggetto pesante potrebbe cadere, divenendo ciò causa di danneggiamento e/o di lesione.

Al fine di minimizzare la densità di ozono nell'aria in caso di utilizzo prolungato della macchina, mantenere l'ambiente ben ventilato.

Quando si eseguono copie con il coperchio del piano di lettura aperto, non guardare direttamente la lampada di esposizione. L'esposizione diretta degli occhi potrebbe affaticarli e o causare lesioni.

Estrarre il vassoio lentamente in modo da evitare lesioni.

Durante la rimozione degli inceppamenti, assicurarsi che non rimangano brandelli di carta nella macchina. Brandelli di carta rimasti nella macchina possono provocare incendi. Nel caso di fogli di carta avvolti introno al rullo di riscaldamento, o di inceppamenti in cui la carta è particolarmente impigliata o difficile da vedere, non tentare da soli la rimozione per evitare di ferirsi o scottarsi. Spegnere immediatamente la macchina e rivolgersi al rivenditore autorizzato Panasonic.

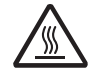

Se si accede ai componenti interni della macchina per eliminare un errore di alimentazione della carta o problemi simili, fare attenzione a non toccare le parti riscaldate per evitare di scottarsi.

## Altro

Per liberare un inceppamento di carta o risolvere altri problemi, seguire la procedura appropriata riportata nelle istruzioni d'uso.

### Per la propria sicurezza

## **ATTENZIONE**

### Gestione dei materiali di consumo

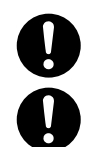

Accertarsi che venga utilizzato solamente il tipo di batteria specificato.

Accertarsi che le batterie siano installate e correttamente orientate. Qualora non correttamente installate, le batterie potrebbero esplodere o dar luogo a fuoriuscita del liquido e ciò potrebbe dar luogo a lesioni.

### Altro

- La macchina è dotata di circuito di protezione da sbalzi di corrente causati da fulmini. In caso di caduta di fulmini nelle vicinanze, tenersi lontano dalla macchina e non toccarla fino a guando il temporale è passato.
- Qualora sulle proprie unità audio-visive si notino sfarfallii, immagini distorte oppure disturbi, potrebbe significare che la macchina stia causando interferenze elettromagnetiche. Spegnerla e, gualora le interferenze scompaiano, significherebbe che è proprio la macchina a causare le suddette interferenze radio. Osservare quindi la procedura di seguito riportata sino all'eliminazione delle interferenze.
  - Muovere la macchina e l'apparecchio TV o radio lontane l'una dall'altra.
  - Riposizionare oppure riorientare la macchina e l'apparecchioTV o radio.
  - Scollegare il cavo di alimentazione della macchina, dell'apparecchio TV e/o dell'apparecchio radio e quindi reinserirli in prese di rete situate su circuiti diversi.
  - Riorientare l'antenna e i cavi dell'apparecchio TV o radio sino alla scomparsa delle interferenze. In caso di antenna esterna, contattare un tecnico locale in modo da ottenere assistenza.
  - Fare uso di un antenna con cavo coassiale.

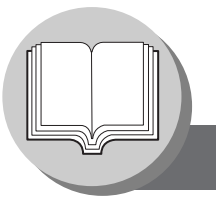

Informazioni per la sicurezza

## 

indica pericoli che potrebbero provocare lievi lesioni o danni alla macchina.

- PER RIDURRE IL RISCHIO DI FOLGORAZIONE O INCENDIO, UTILIZZARE SOLO CAVI PER LINEA TELEFONICA N. 26 AWG O SUPERIORE.
- SCONNETTERE L'ALIMENTAZIONE ALLA MACCHINA PRIMA DI RIMUOVERE I COPERCHI. RIMETTERE I COPERCHI PRIMA DI RICOLLEGARE LA CORRENTE ALLA MACCHINA.

## **▲ ISTRUZIONI IMPORTANTI PER LA SICUREZZA**

Quando si utilizzano apparecchiature telefoniche, è necessario seguire sempre le precauzioni di sicurezza basilari per ridurre il rischio di incendio, folgorazione e lesioni alle persone, come indicato di seguito:

- NON UTILIZZARE IL PRODOTTO VICINO ALL'ACQUA, AD ESEMPIO VICINO ALLA VASCA DA BAGNO, IL LAVANDINO, IL LAVABO O BACINELLE PER IL BUCATO, IN UN LOCALE UMIDO O VICINO A UNA PISCINA.
- EVITARE DI UTILIZZARE IL TELEFONO (DIVERSO DAL TIPO SENZA FILI) DURANTE UN TEMPORALE. ESISTE IL RISCHIO REMOTO DI FOLGORAZIONE DA FULMINE.
- NON UTILIZZARE IL TELEFONO PER DENUNCIARE UNA PERDITA DI GAS IN PROSSIMITÀ DELLA PERDITA STESSA. CONSERVARE LE PRESENTI ISTRUZIONI.

### Precauzioni durante l'uso

## ▲ Precauzioni durante l'uso

#### Sicurezza del laser

#### SICUREZZA DEL LASER

Questa apparecchiatura utilizza un laser. Per evitare possibili lesioni agli occhi, alla manutenzione dell'apparecchiatura deve provvedere soltanto il personale qualificato dell'assistenza tecnica.

#### **ATTENZIONE:**

Questa apparecchiatura utilizza un laser.

L'uso di controlli o modifiche o esecuzioni di procedure diverse da quelle specificate potrebbe comportare una pericolosa esposizione alle radiazioni.

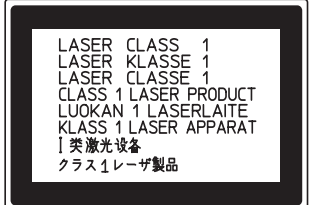

#### Etichette di avvertimento

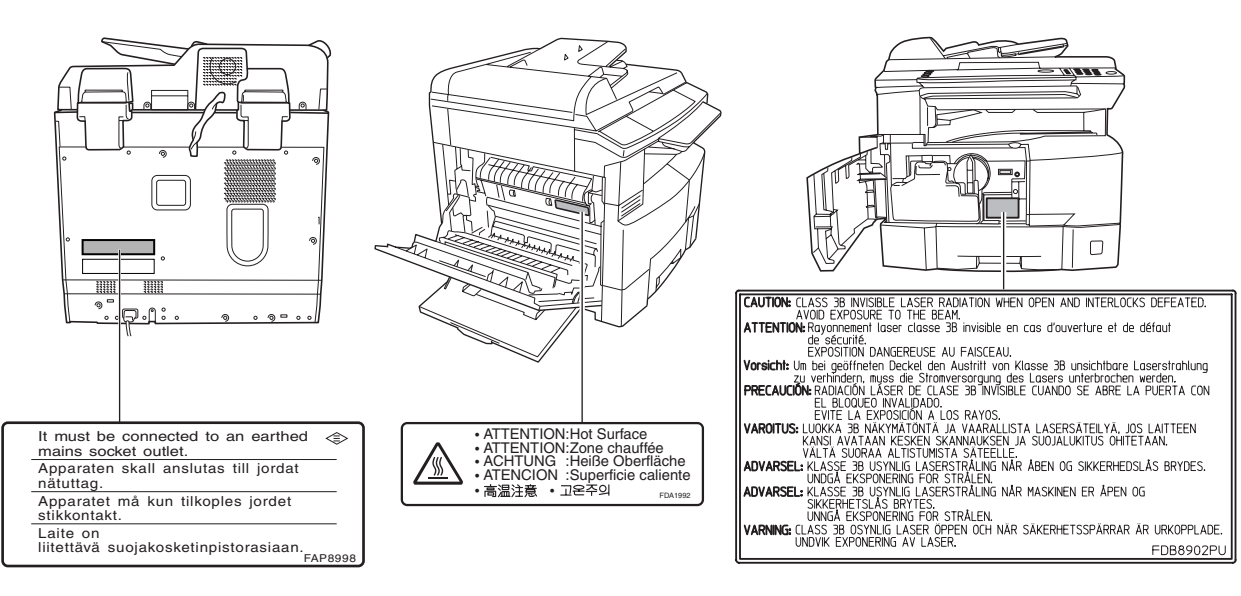

## **⚠ ATTENZIONE**

Il prodotto comprende una lampada fluorescente che contiene una piccola quantità di mercurio. Alcuni dei componenti, inoltre, contengono piombo.

In alcuni paesi lo smaltimento di tali materiali è sottoposto a regolamentazione.

Per informazioni sullo smaltimento e sul riciclo rivolgersi alle autorità locali o alla Electronics Industries Alliance: <a href="http://www.eiae.org">http://www.eiae.org</a>.

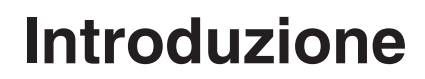

Precauzioni durante l'uso

### INSTALLAZIONE

■ Il consumo massimo di corrente è 1.3 kW.

È necessario disporre di una presa da 220-240V, 6.5A dedicata e adeguatamente cablata (messa a terra). Non fare utilizzo di prolunghe. Accertarsi che la presa di rete sia installata nei pressi della macchina e che sia inoltre facilmente accessibile. Il cavo di alimentazione di questa macchina deve essere utilizzato per disalimentarla.

Accertarsi che la macchina venga installata vicino a una presa a muro che sia facilmente accessibile.

### Consumabili

Conservare il toner e la carta in ambiente fresco con bassa umidità.

- Per un ottima prestazione della macchina usare carta di qualità da 60 90 g/m<sup>2</sup>.
- Per ottenere prestazioni ottimali si raccomanda di utilizzare con questa macchina esclusivamente prodotti di marca Panasonic.
- Alcuni tipi di lucidi possono non essere compatibili e danneggiare la macchina. Contattare un concessionario autorizzato Panasonic per avere consigli relativi ai tipi di carta. (Panasonic ha testato il lucido "3M PP2500" e l'ha dichiarato compatibile)
- Panasonic raccomanda l'utilizzo di carta di alta qualità (60 90 g/m<sup>2</sup>); l'utilizzo di carta di qualità inferiore potrebbe causare l'arricciamento della carta stessa e, quindi, richiedere lo svuotamento più frequentemente il vassoio di uscita in modo da evitare gli inceppamenti.
- L'utilizzo di materiali di consumo non originali Panasonic può danneggiare la macchina, nonché invalidare le condizioni di garanzia della macchina. Assicurarsi di utilizzare solo toner originale Panasonic designato per la macchina.
- La macchina non deve essere installata in luoghi soggetti alle seguenti condizioni:
  - Temperatura troppo elevata o troppo bassa e un tasso alto di umidità.
    - La macchina deve essere installata nelle seguenti condizioni ambientali:
      - Temperatura: 10°C 30°C
      - Umidità: 30% 80%
  - In ambienti con forti vibrazioni.
  - In ambienti con fumi chimici.
  - Esposizione diretta alla luce solare o alla lampada fluorescente.
  - In ambienti con alta concentrazione di polveri.
  - Vicino all'uscita dell'aria condizionata.
  - In ambienti con scarsa ventilazione.
  - Su pavimenti non perfettamente livellati.

### Copie non consentite

La copia di determinati tipi di documento è illegale.

La copia di determinati tipi di documento può essere illegale nel proprio paese. Ai contravventori possono essere imposte multe e/o l'incarcerazione. Di seguito si riportano alcuni esempi di documenti la cui copia può essere illegale nel proprio paese.

- Valuta
- Banconote ed assegni
- Obbligazioni bancarie e governative e titoli
- Passaporti e carte di identificazione
- Materiale soggetto a copyright o marchi di fabbrica senza il consenso del relativo detentore
- Francobolli postali ed altri strumenti trasferibili

## Questo elenco non è esaustivo e non si assume alcuna responsabilità relativamente alla propria incompletezza o accuratezza.

#### In caso di dubbi si prega di rivolgersi al proprio consulente legale.

#### Avviso:

Installare la macchina in un'area controllata, in modo da impedire l'esecuzione di copie non consentite.

### Altro

Panasonic non è responsabile per la perdita di dati o altri effetti conseguenti a un'infezione da virus del computer o a urti esterni.

### Precauzioni Durante L'uso

■ Non spegnere l'interruttore o aprire il coperchio anteriore durante la copia/stampa.

#### Avviso di modalità Risparmio energetico/spegnimento

 Le funzioni di seguito riportate non operano quando l'impostazione di standby/spegnimento è sulla modalità di spegnimento.

In caso di utilizzo di una delle funzioni di seguito riportate si raccomanda di lasciare l'impostazione di standby/ spegnimento sulla regolazione predefinita di fabbrica (standby).

- Portare su OFF l'interruttore di accensione situato sul lato destro della macchina.
- Funzione stampante (porta parallela locale e connessioni di rete)
- Funzione Fax/Email Internet
- Funzione Facsimile
- Quando il cavo della rete locale (LAN) non è connesso e l'impostazione predefinita del DHCP è su "Sì"

#### Operatore Password

 Le modalità macchina iniziali possono essere controllate o modificate con le modalità Funzione; tuttavia queste modalità necessitano la password dell'operatore.

#### Autenticazione dell'utente

L'autenticazione dell'utente per la macchina è gestita da Windows Server. Di conseguenza è necessaria l'autenticazione degli utenti perché possano utilizzare le funzioni della macchina (copiatrice, fax, scanner e stampante). Il protocollo di autenticazione supportato è NTLM v2.

#### Utenti

- Gli utenti accedono alla macchina mediante il loro account Windows (nome utente e password).

#### Amministratore di sistema

- L'amministratore di sistema può gestire l'account utente mediante Windows Server.

È possibile impostare l'autenticazione utente indipendentemente per ciascuna funzione (copiatrice, fax, scanner e stampante).

#### Codice dipartimentale

Se è impostata la funzione Department Counter (Accettazione reparto), nel display a cristalli liquidi viene visualizzata la schermata di immissione del codice Dept. (Reparto). Per accedere ad ogni funzione sicura è necessario disporre di un codice dipartimentale registrato (da 1 ad 8 caratteri); in caso contrario le funzioni Copia/Fax/Scanner non possono essere utilizzate. Per l'ottenimento dei codici dipartimentali in modo da accedere alle funzioni desiderate, si prega di consultare l'operatore.

#### Procedure:

① Inserire un codice dipartimentale registrato (da 1 ad 8 caratteri).

2 Premere il tasto SET o START.

Limite massimo di copie

Dopo avere impostato il numero massimo di copie consentito per ciascun dipartimento, quando il totale delle copie raggiunge il limite specificato e sul display LCD appare il messaggio "COPIE MAX. DIP. RAGGIUNTO", consultare l'operatore.

#### ■ Interruttore di accensione

Se non si prevede di utilizzare la copiatrice per un lungo periodo di tempo, spegnere l'interruttore principale sul retro della macchina.

Se è installata l'unità hard disk (DA-HD18), per impedire l'attivazione della funzione Scan Disk (simile a quella dei sistemi operativi Windows in caso di interruzione improvvisa dell'alimentazione) allo spegnimento della macchina, è importante osservare la procedura di seguito riportata.

- 1. Se la macchina si trova nella "MODALITÀ RISPARMIO ENERGETICO", la si può spegnere portando in posizione OFF l'interruttore di alimentazione che si trova sul lato sinistro. Qualora al contrario non si trovi nella "MODALITÀ RISPARMIO ENERGETICO", procedere al passo 2 qui sotto.
- 2. Innanzi tutto premere contemporaneamente i tasti "FUNCTION" e "ENERGY SAVER". Il tasto Energy Saver si accenderà.
- 3. Premere l'interruttore di accensione sul lato sinistro per spegnere la macchina.

Tempo di reset automatico

L'impostazione iniziale per il tempo di reset automatico è di un minuto, di conseguenza la modalità operativa selezionata viene annullata e torna e alla modalità operativa predefinita dopo un minuto. Per modificare il tempo di reset automatico consultare l'operatore principale.

Flusso di funzionamento

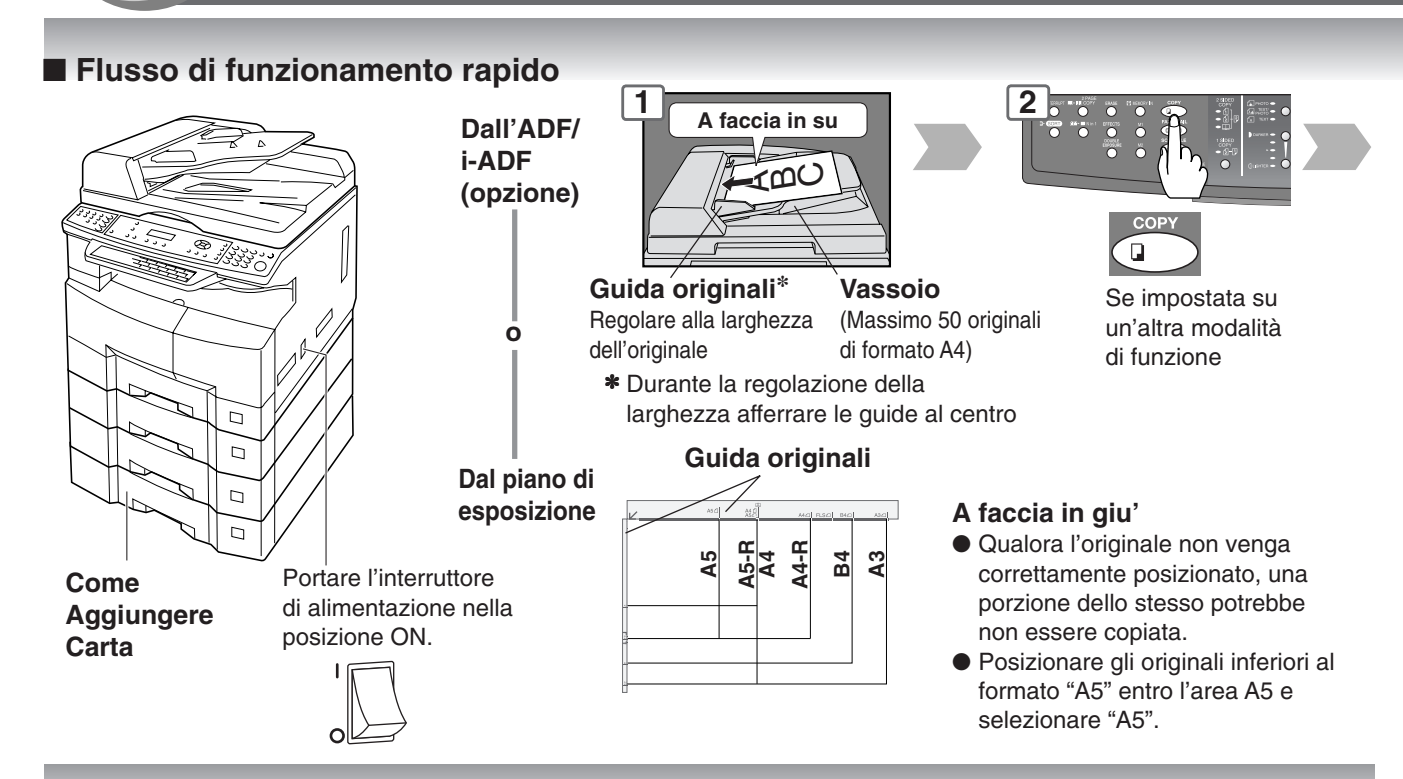

#### COME AGGIUNGERE CARTA (Vassoio carta)

La procedura di seguito riportata si riferisce al vassoio 1; essa è tuttavia applicabile anche agli altri vassoi opzionali.

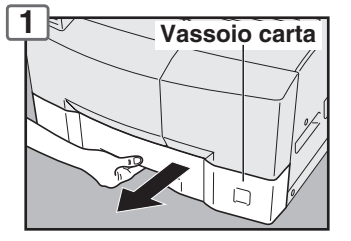

**NOTA:** Per modificare il formato della carta, consultare la pagina 62.

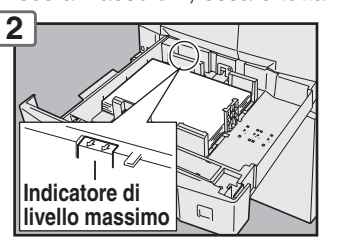

Caricare la carta: con il lato di stampa rivolto verso l'alto Peso della carta: 60 - 90 g/m<sup>2</sup> Capacità: 550 fogli (80 g/m<sup>2</sup>)

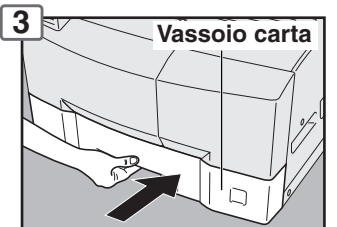

NOTA: Accertarsi che la carta sia correttamente posizionata e che non ecceda l'indicatore di livello massimo.

#### Aggiungere carta (dal bypass)

Copia su carta speciale, ecc.

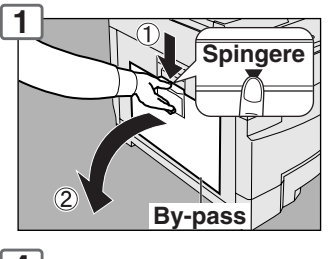

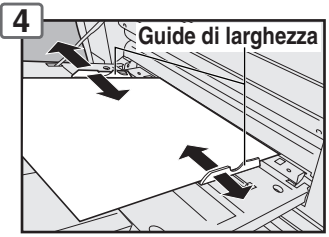

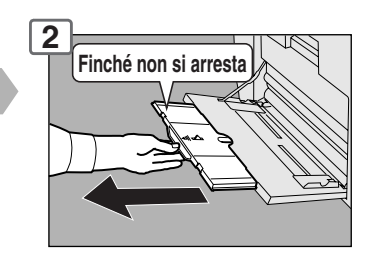

Regolare le guide di larghezza. Se non correttamente regolate potrebbero causare l'inceppamento della carta.

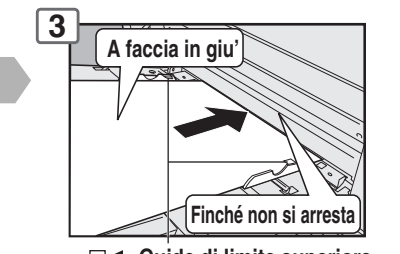

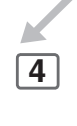

☐ ← Guide di limite superiore

### Caricare la carta

(Non eccedere le guide di limite) Peso della carta: 55 - 133 g/m<sup>2</sup> Capacità: 50 fogli/80 g/m<sup>2</sup> Per aggiungere carta al bypass, rimuovere dal vassoi i fogli rimasti, allinearli con la carta aggiuntiva e quindi caricare il tutto nel vassoio.

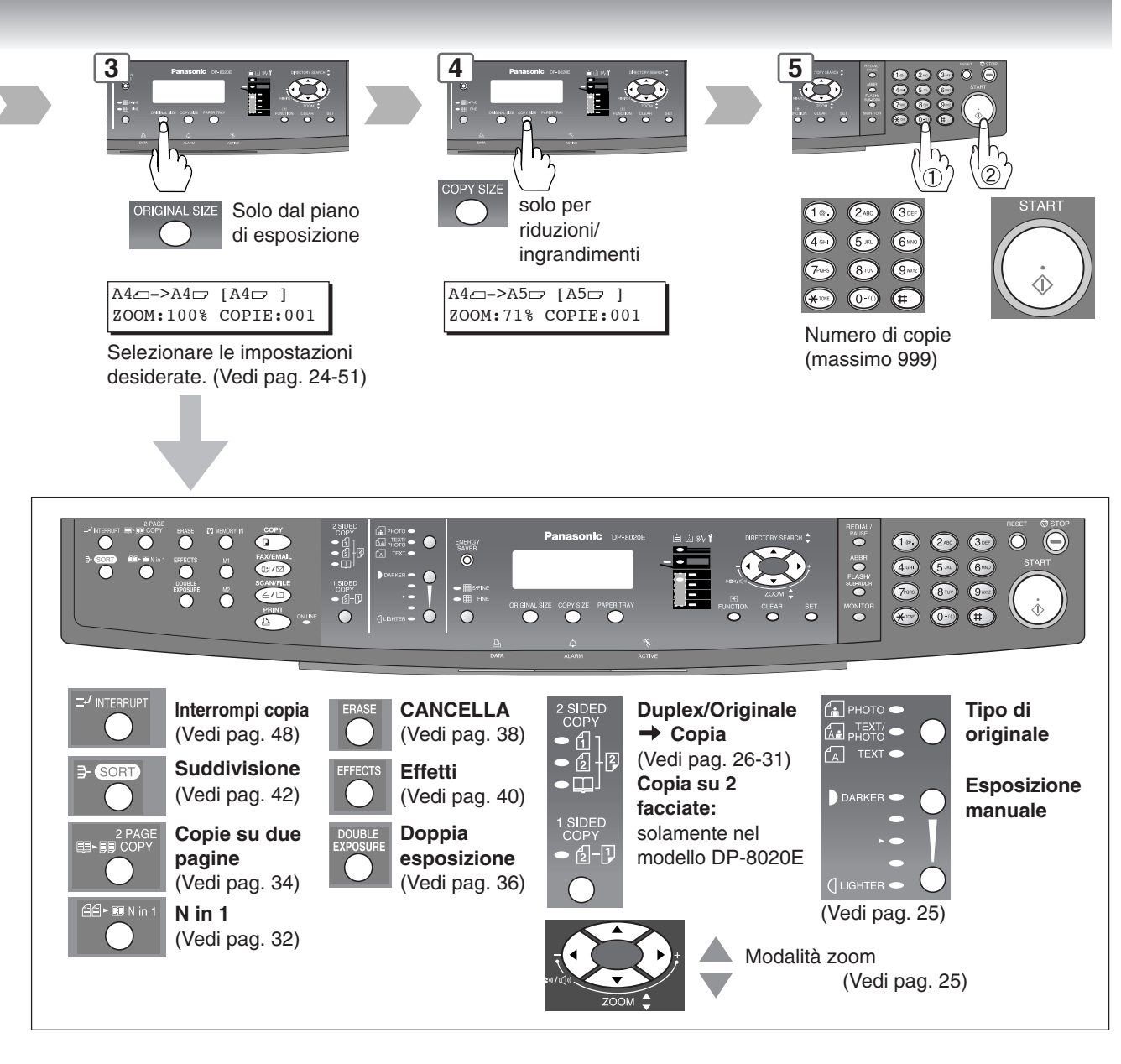

#### La stampante non riesce a stampare

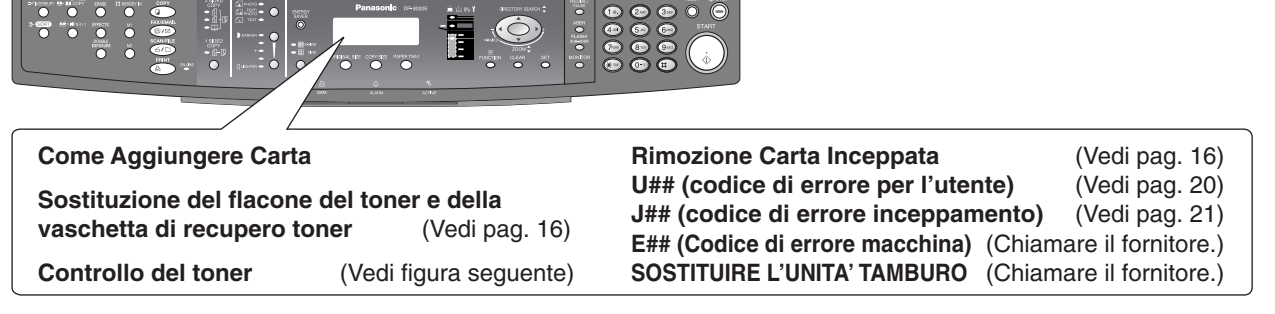

#### • Operazione di controllo del livello di toner

Quando appare il messaggio "CONTR. TONER ATTENDERE", significa che la macchina sta controllando il livello del toner, fase durante la quale il pannello di controllo non accetta alcun comando.

#### Capacità di memoria

In caso di superamento della capacità di memoria nel corso della scansione degli originali, sul display LCD appare il messaggio "MEMORIA PIENA CONTINUA? 1:SI 2:NO". In tal caso osservare le istruzioni che appaiono sul display LCD. Qualora ciò si verifichi spesso, si raccomanda di aumentare la capacità di memoria previa consultazione con il proprio centro di assistenza autorizzato.

Flusso di funzionamento

#### ■ La stampante non riesce a stampare

Sostituzione del flacone del toner e della vaschetta di recupero toner

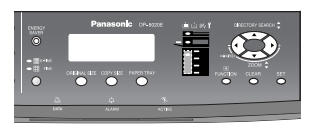

#### ATTENZIONE

 Per ottenere una qualità ottimale di copiatura si prega di utilizzare il toner raccomandato da Panasonic. Conservare i flaconi del toner al buio e al fresco. Non rimuovere il sigillo dal flacone del toner sino al momento di utilizzarlo.

#### NOTA:

Non riutilizzare il toner presente nella vaschetta di recupero toner.

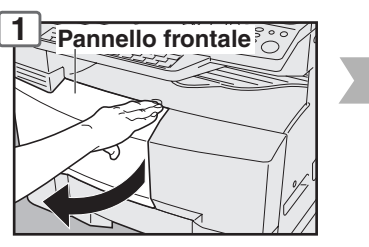

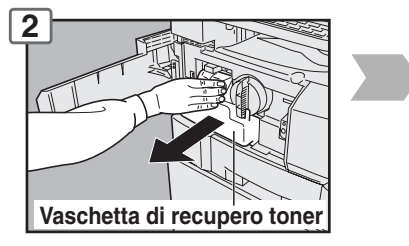

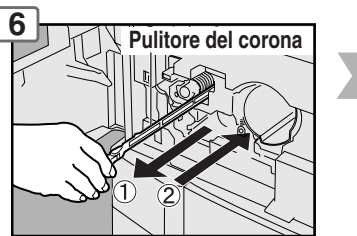

Fare scorrere 3 o 4 volte lentamente il dispositivo di pulizia a corona e quindi riportarne la maniglia nella propria posizione originaria.

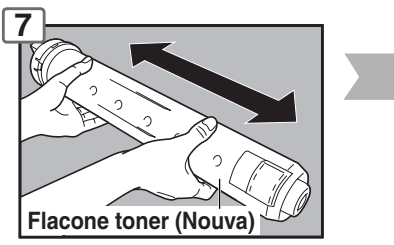

Agitare bene

#### RIMOZIONE CARTA INCEPPATA (Area uscita carta) (J46)

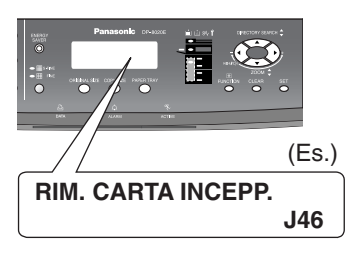

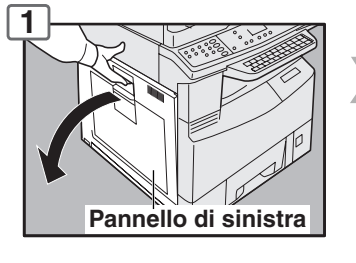

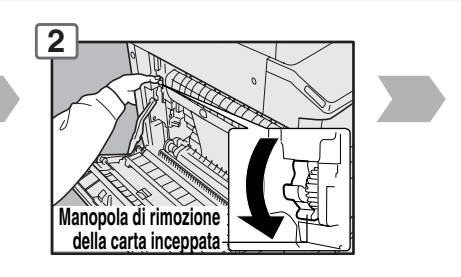

#### • RIMOZIONE CARTA INCEPPATA (Area trasporto carta/fusione) (J01, J30, J31, J33, J45, J48, J95)

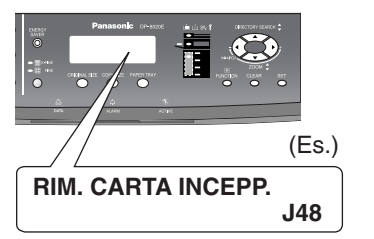

#### ATTENZIONE

Non graffiare né toccare a mani nude la superficie del tamburo dell'OPC (verde). Il tamburo dell'OPC è inoltre sensibile alla luce. Per evitare i problemi dovuti all'esposizione ottica, non esporre il tamburo dell'OPC direttamente alla luce solare o a forte illuminazione.

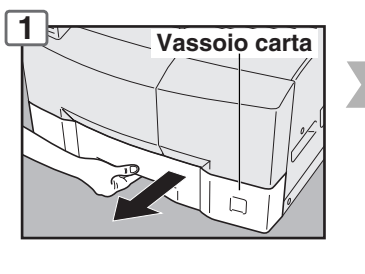

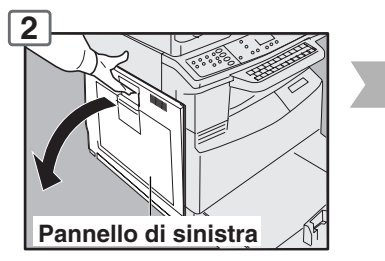

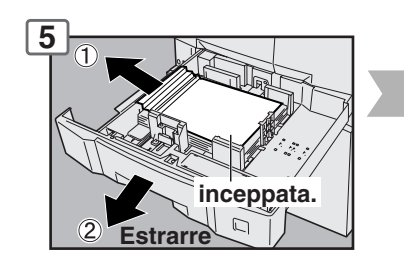

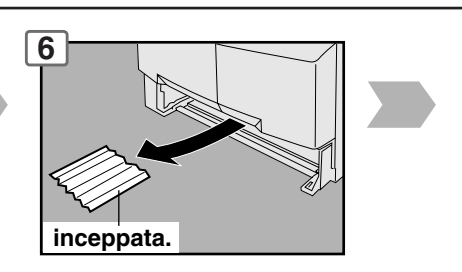

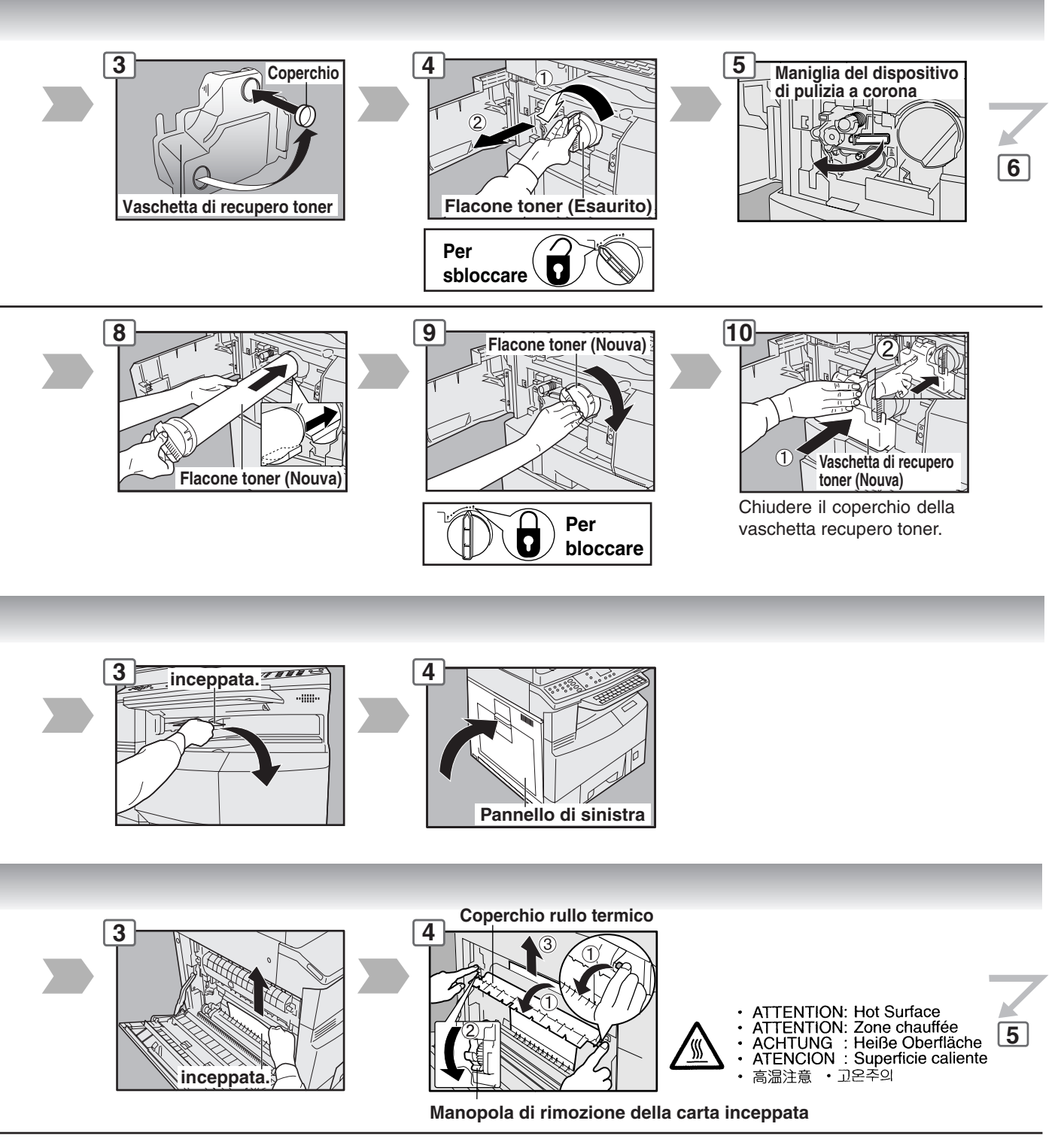

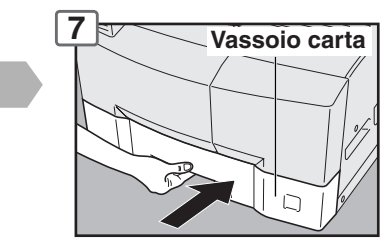

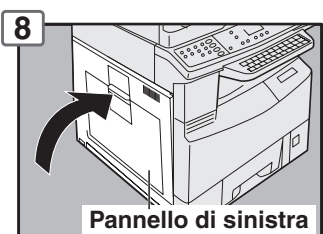

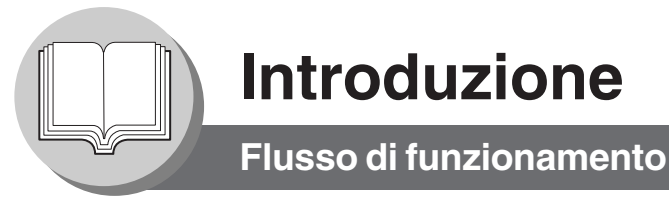

#### La stampante non riesce a stampare

• RIMOZIONE CARTA INCEPPATA (ADF: Opzione per i modelli DP-8020E/8020P/8016P) (J70, J71, J79, J92, J93)

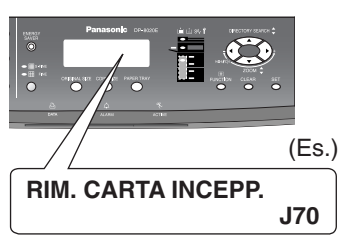

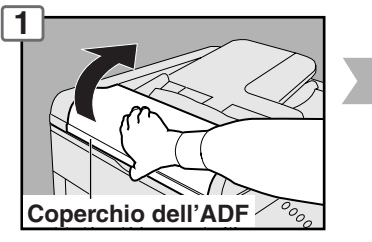

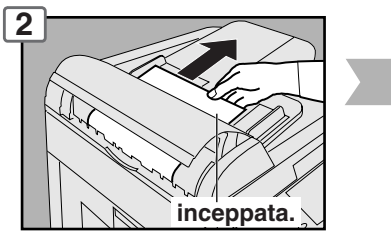

• RIMOZIONE CARTA INCEPPATA (i-ADF: Opzionali per DP-8020E) (J70, J71, J72, J73, J76, J78, J79, J92, J93)

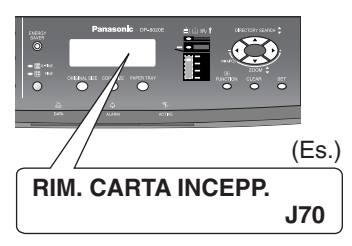

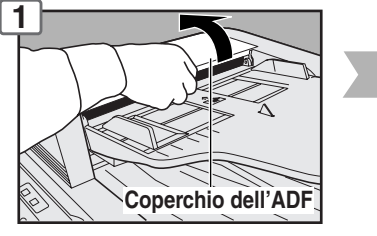

Unità di uscita

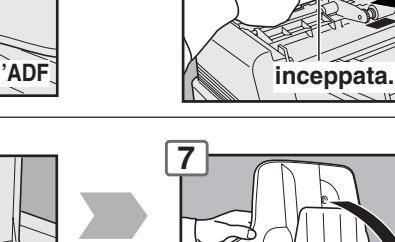

2

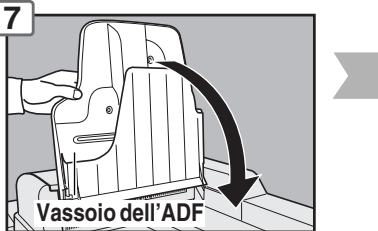

 RIMOZIONE CARTA INCEPPATA (2°/3°/4° vassoio: OPZIONALI) (J02, J03, J04, J07, J08, J09, J12, J13, J14, J22, J23, J24)

6

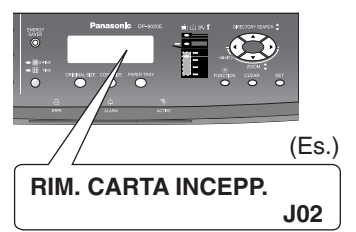

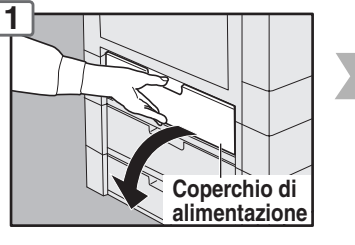

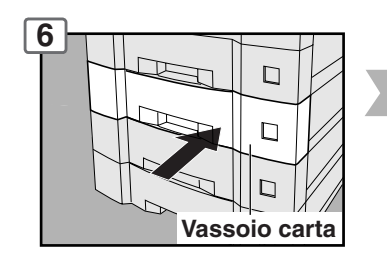

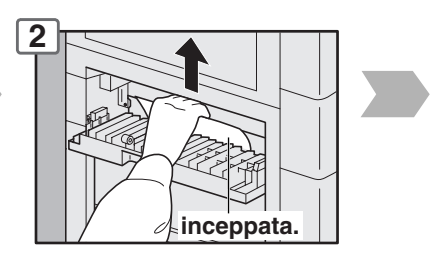

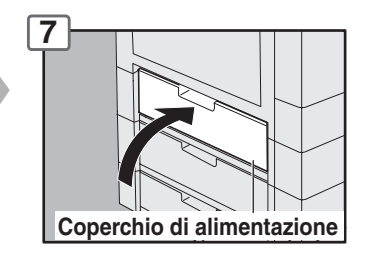

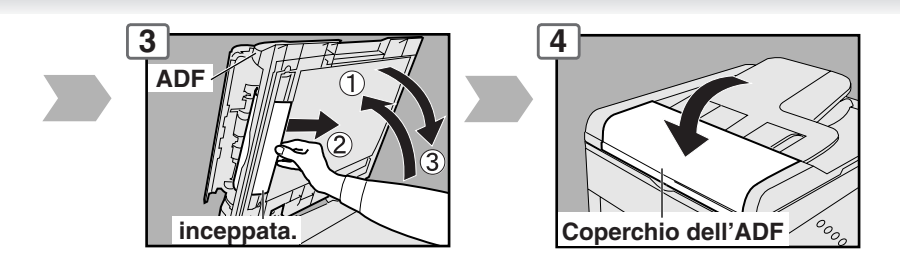

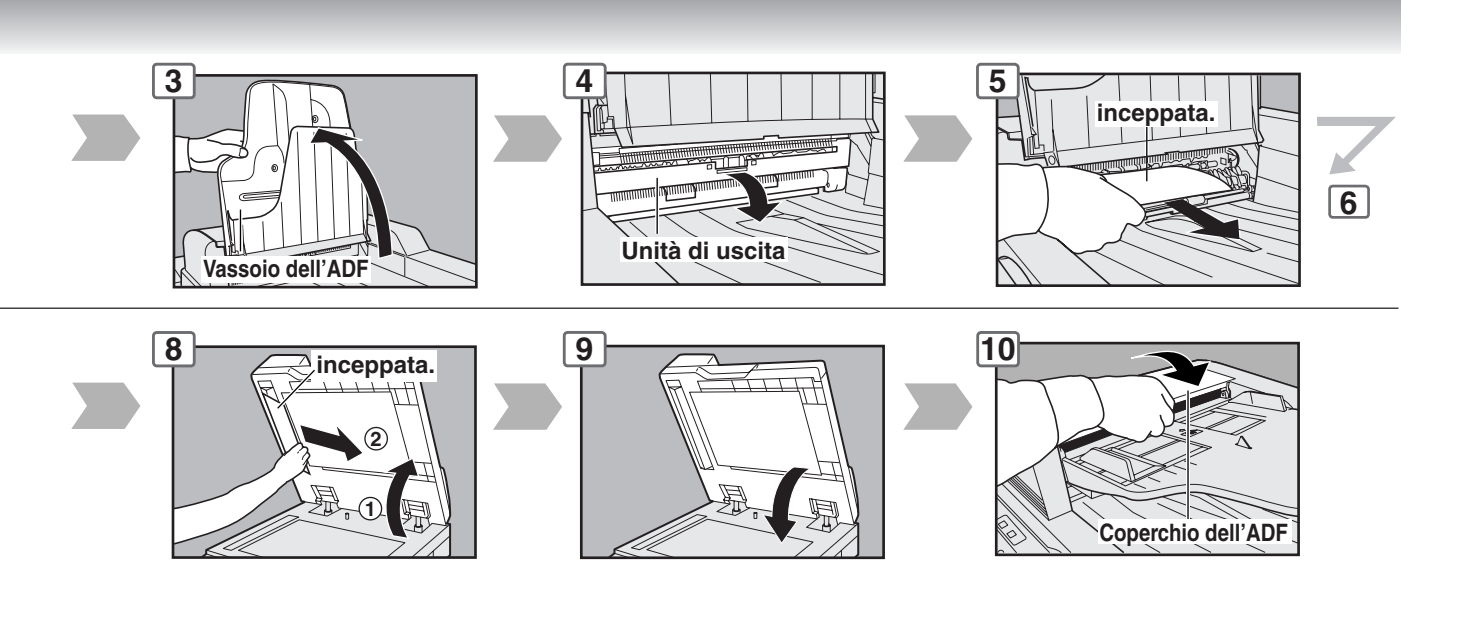

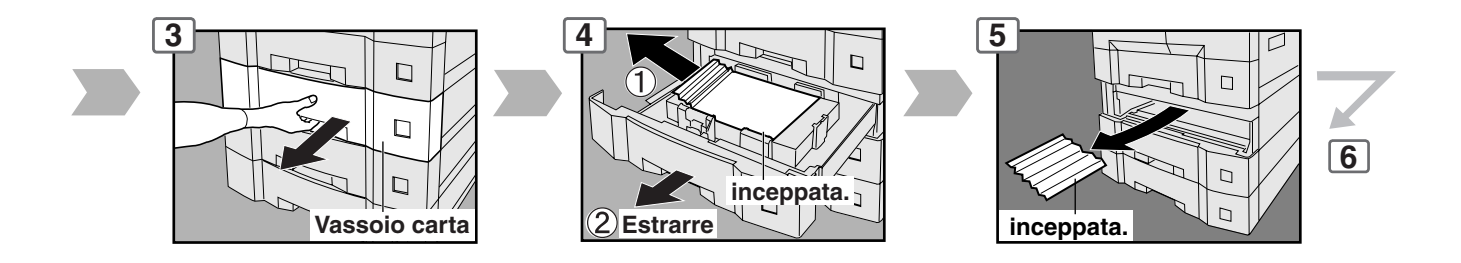

# Introduzione Flusso di funzionamento

#### La stampante non riesce a stampare

#### • Rimozione Carta Inceppata (J19, J32, J82, J85, J87: ADU solamente per il modello DP-8020E)

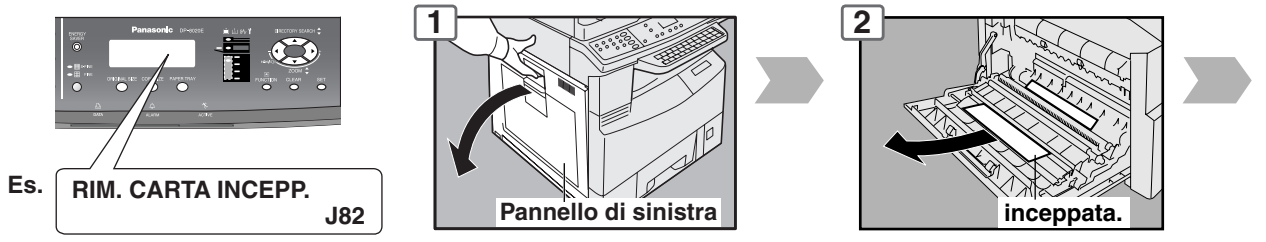

#### • Codici di errore per l'utente (codici U)

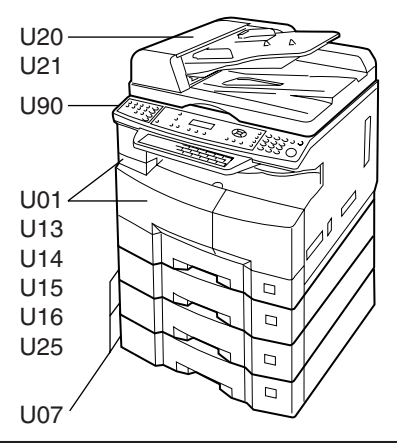

| Codice | Punti di controllo                                                 | Codice | Punti di controllo                                         |
|--------|--------------------------------------------------------------------|--------|------------------------------------------------------------|
| U01    | Il pannello frontale e/o sinistro è aperto.                        | U20    | Il coperchio dell'ADF è aperto.                            |
| U07    | Il pannello dell'alimentatore della carta è aperto. (Vedi pag. 18) |        |                                                            |
| U13    | Toner quasi terminato oppure toner terminato                       | U21    | L'ADF/i-ADF viene aperto durante la scansione              |
| U14    | La vaschetta di recupero toner è piena.                            |        | dall'ADF/i-ADF.                                            |
| U15    | La vaschetta di recupero toner non è correttamente installata.     | U25    | Durante l'inizializzazione della copiatrice è stato aperto |
| U16    | L'unita di sviluppo non è correttamente installata.                |        | il pannello dell'ADF. (ADF opzionale installata)           |
|        | Chiamare il fornitore.                                             | U90    | La batteria necessita di essere sostituita.                |
|        |                                                                    |        | (Vedere a pagina 80)                                       |

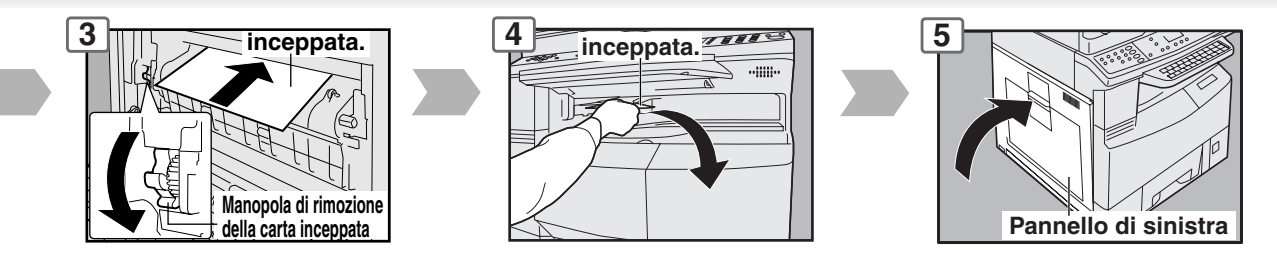

Nota: • non tirare la carta inceppata da davanti per evitare di danneggiare la macchina.

| Codice | Punti di controllo                                 | Codice | Punti di controllo                               |
|--------|----------------------------------------------------|--------|--------------------------------------------------|
| J00    | <ol> <li>Rimuovere la carta dal bypass.</li> </ol> | J30,   | Rimuovere inceppamento.                          |
|        | 2 Aprire e chiudere il fianchetto di sinistra.     | J31,   | (Vedi pag. 16)                                   |
|        |                                                    | J33,   | *J95: Controllare il formato carta nel cassetto. |
| J01    | Estrarre il vassoio e rimuovere quindi dai vassoi  | J45,   | (Vedi pag. 62)                                   |
|        | opzionali (vassoi da 1) la carta inceppata.        | J46,   |                                                  |
|        | (Vedi pag. 16)                                     | J48,   |                                                  |
| J02,   | Estrarre il vassoio e rimuovere quindi dai vassoi  | J95*   |                                                  |
| J03,   | opzionali (vassoi da 2 a 4) la carta inceppata.    | J19,   | Rimuovere inceppamento.                          |
| J04    | (Vedi pag. 18)                                     | J32,   | (Vedi pag. 20)                                   |
| J07,   | Rimuovere inceppamento.                            | J82,   |                                                  |
| J08,   | (Vedi pag. 18)                                     | J85,   |                                                  |
| J09,   |                                                    | J87    |                                                  |
| J12,   |                                                    | J70,   | Rimuovere la carta inceppata.                    |
| J13,   |                                                    | J71,   | (Vedi pag. 18)                                   |
| J14,   |                                                    | J72,   |                                                  |
| J22,   |                                                    | J73,   |                                                  |
| J23,   |                                                    | J76,   |                                                  |
| J24    |                                                    | J78,   |                                                  |
|        |                                                    | J79,   |                                                  |
|        |                                                    | J92,   |                                                  |
|        | *Causa con il secondo/terzo/quarto vassoio carta.  | J93    |                                                  |

NOTA: ●II codice J## indica il punto di inceppamento più probabile. Qualora dopo avere rimosso la carta inceppata si verifichi un nuovo inceppamento, è molto probabile che vi sia della carta inceppata in un altro/i punto/i. Controllare quindi gli altri punti con l'ausilio della tabella dei codici errore di inceppamento sopra riportata e quindi rimuovere la carta inceppata.

 Accertarsi che il codice di errore di inceppamento carta e l'indicatore di inceppamento scompaiano dopo avere rimosso la carta inceppata.

• Qualora nella macchina permanga della carta inceppata, il codice errore di inceppamento e l'indicatore di inceppamento non scomparirebbero. Controllare nuovamente e rimuovere quindi la carta inceppata.

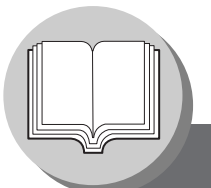

## Prima di avviare

Pannello di controllo

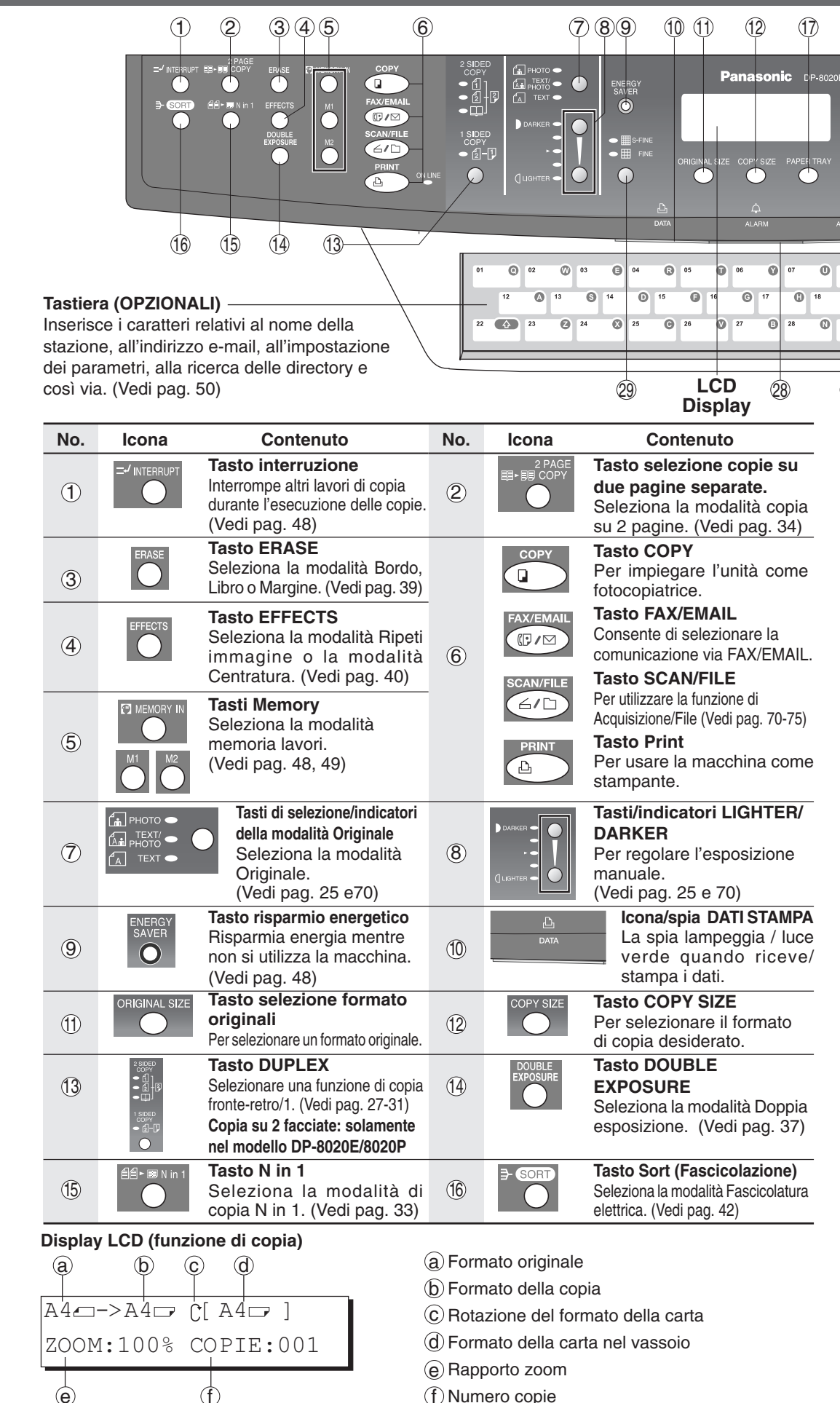

(f) Numero copie

22

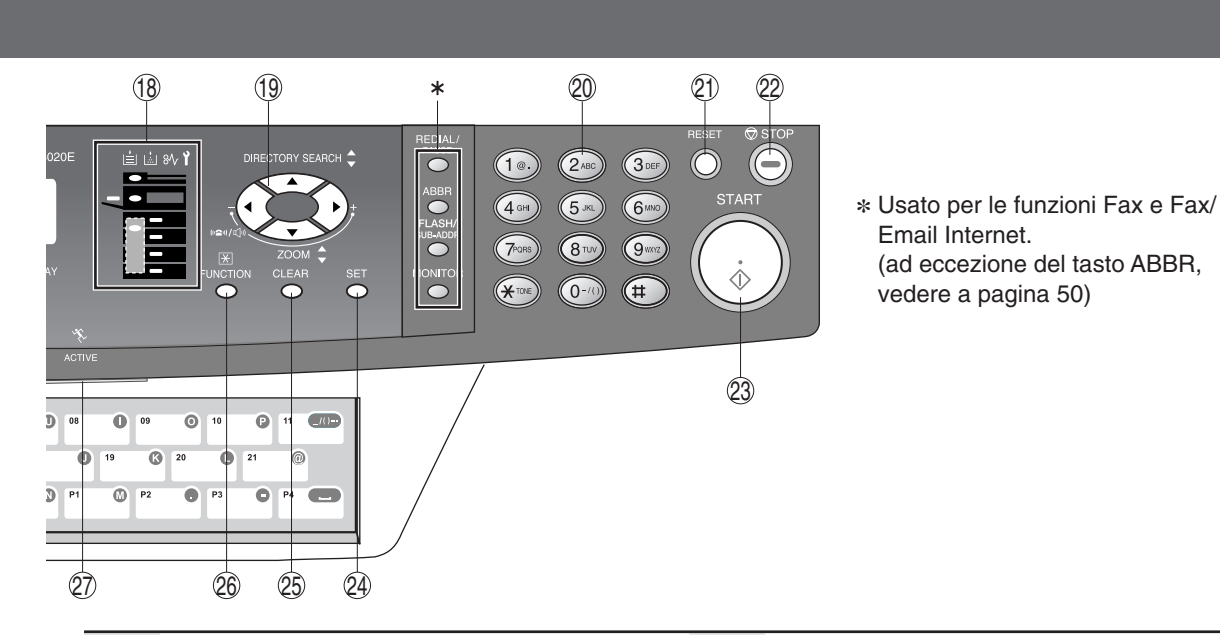

| No. | Icona                                        | Contenuto                                                                                                    | No.  | Icona                                                                                                    | Contenuto                                                                                                    |  |
|-----|----------------------------------------------|----------------------------------------------------------------------------------------------------|------|----------------------------------------------------------------------------------------------------|----------------------------------------------------------------------------------------------------|--|
| 17  | PAPER TRAY                                   | Tasto selezione cassetto<br>Seleziona il vassoio.                                                                              | (18) | i i % ì<br>■<br>■                                                                                                    | Indicazioni di attesa<br>Quando l'unità viene utilizzata<br>come fotocopiatrice                                                                                     |  |
| (19 |                                              | Per selezionare la scala<br>dello zoom, ecc.                                                                                   |      |                                                                                                    | <ul> <li>Aggiungele carta (vedi pag. 14)</li> <li>Sostituire il flacone toner<br/>(Vedi pag. 16)</li> <li>Rimuovere l'inceppamento<br/>(Vedi pag. 16-21)</li> </ul> |  |
| 20  | 10 20 (<br>400 55 (<br>700 80 (<br>*** 0*) ( | <ul> <li>Tasti numero copie</li> <li>Impostare il numero di copie, ecc.</li> <li>Impostare il numero di copie, ecc.</li> </ul> |      | (Per DP-80<br>È È 8∿ Ì                                                                                                    | <ul> <li>T : Chiamare II servizio di assistenza</li> <li>16P)</li> </ul>                                                                                            |  |
| 21  | RESET                                        | <b>Tasto reset</b><br>Resetta tutte le impostazioni al proprio stato<br>di accensione iniziale.                                | 22   | © STOP                                                                                                    | Tasto Stop<br>Interrompe i lavori.<br>(Copia, acquisizione ecc.)                                                                                                    |  |
| 23  | START                                        | <b>Tasto Start</b><br>Avvia i lavori<br>(Copia, acquisizione ecc.)                                                             | 24)  | SET                                                                                                    | <b>Tasto Set (Impostazione)</b><br>Imposta il parametro/i delle funzioni.                                                                                           |  |
| 25  | CLEAR                                        | Tasto di cancellazione<br>Annulla il numero delle copie, ecc.                                                                  | 26   | FUNCTION                                                                                                    | Tasto FUNCTION<br>Consente di modificare il formato carta, i valori<br>della funzione iniziale (valori predefiniti) e le<br>impostazioni dell'operatore principale. |  |
| 27  | ۲<br>ACTIVE                                  | LED ATTIVO (VERDE)<br>Lampeggia quando la macchina<br>è in funzione.                                                           | 28   |                                                                                                    | LED ALLARME (ROSSO)<br>Si accende o lampeggia al<br>verificarsi di problemi.                                                                                        |  |
| 29  |                                              | Imposta la risoluzione di<br>scansione.<br>(Vedi pag. 70)                                                                      |      | <ul> <li>Quando la macchina si ferma a causa delle seguenti condizioni:</li> <li>Non vi è carta nel vassoio selezionato, oppure il toner è esaurito.</li> <li>Errore di alimentazione della carta, ecc.</li> <li>Iampeggia:</li> <li>Quando la macchina emette un avviso a causa delle seguenti condizioni:</li> <li>Non vi è carta nel vassoio. (vassoio non selezionato)</li> <li>Il toner si sta esaurendo, ecc.</li> </ul> |                                                                                                    |  |

#### NOTA:

Per regolare la luminosità del display a sfioramento, premere e, tenendo premuto il tasto "C" (ANNULLA), continuare a premere i tasti "ORIGINAL SIZE" o "COPY SIZE"

: più scuro

| ORIGINAL SIZE | : più scuro  |
|---------------|--------------|
| COPY SIZE     | : più chiaro |

Menu Base

#### Copia mantenendo lo stesso formato degli originali (1:1)

Il formato della copia viene selezionato automaticamente.

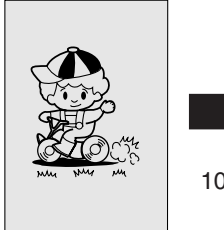

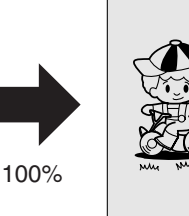

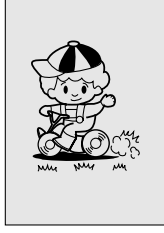

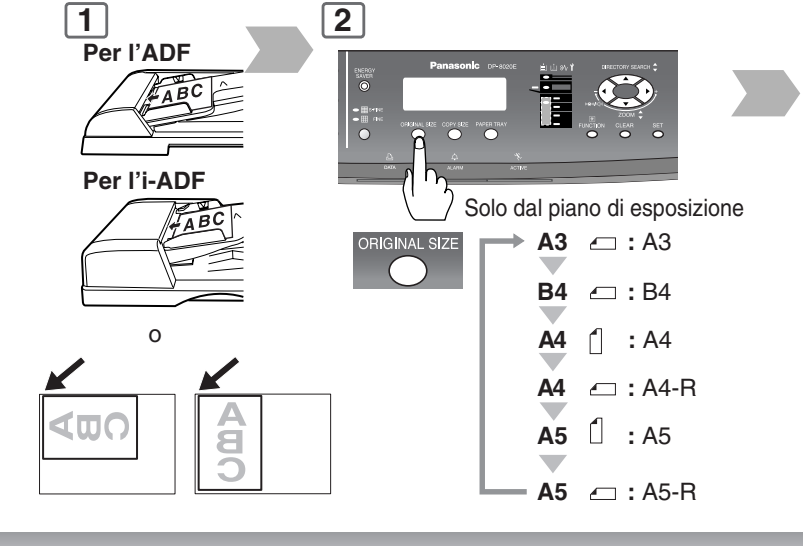

#### Posizione dell'originale/i

#### Per l'ADF/i-ADF\* (A faccia in su)

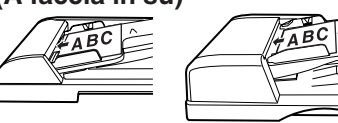

- Alimenta automaticamente sino a 50 originali di formato A5/A4 (80 g/m<sup>2</sup>) (Sino a 30 di formato B4/A3)
- ADF per i modelli DP-8020E/ 8020P/8016P
   i-ADF solamente per il modello DP-8020E

### Per il piano di esposizione (facciata in giù)

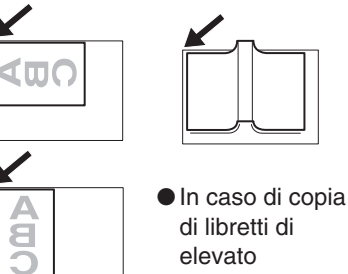

spessore non

ADF.

chiudere l'ADF/i-

#### Guida originali

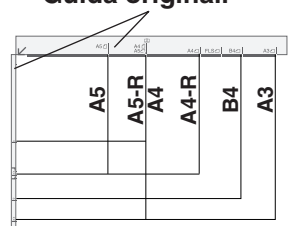

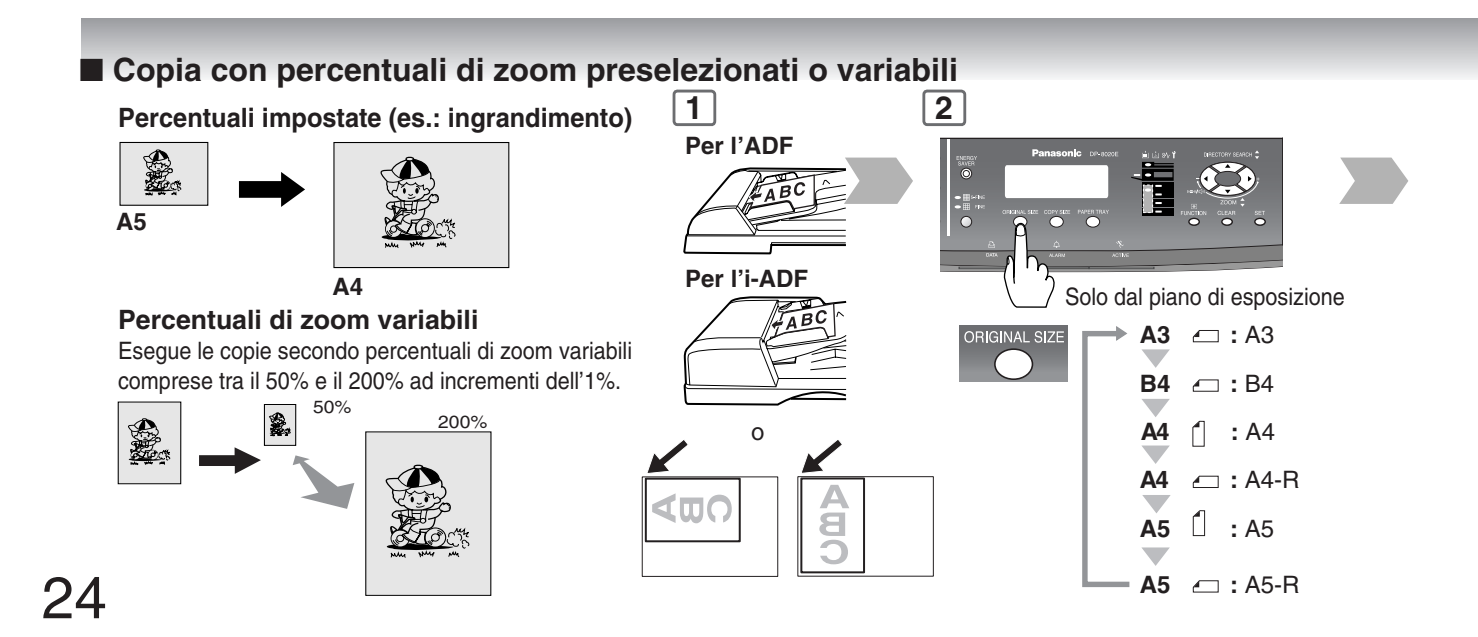

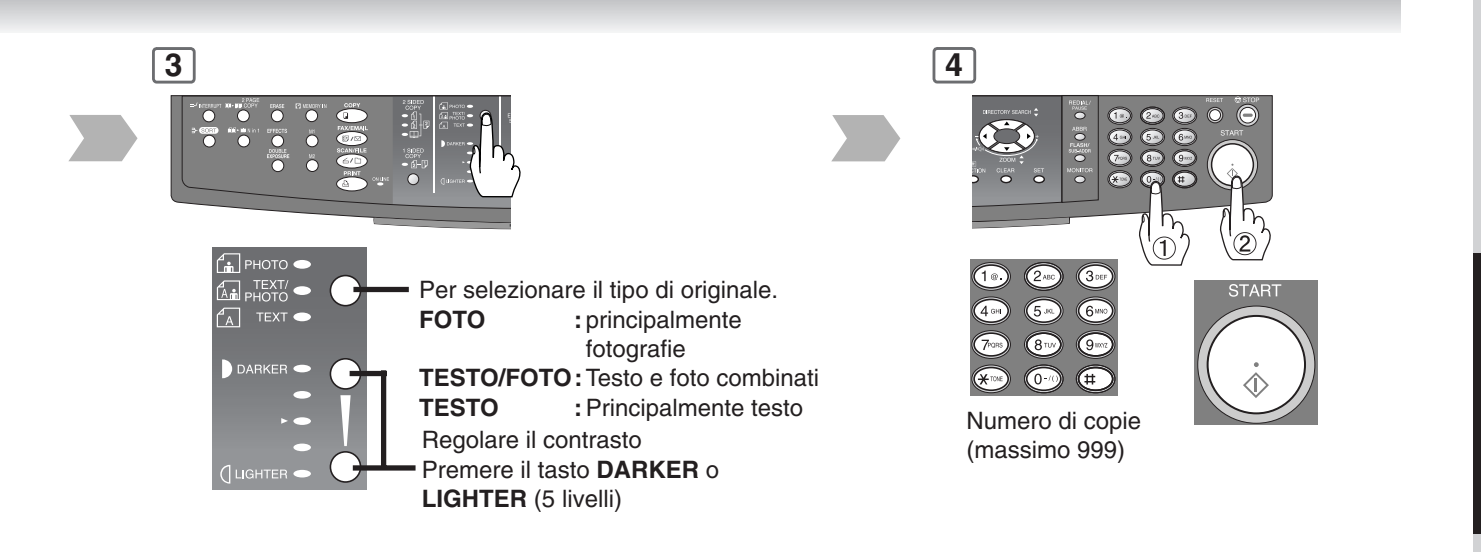

### ■ Utilizzo dell'ADF/i-ADF (opzione)

#### Originali non utilizzabili

- Cartoline, carta da disegno, etichette, carta pesante, carta sottile da disegno, pellicole termiche
- Originali non adeguati
- Carta lucida e/o trattata
- Carta patinata
- Originali con il lato di ingresso lacerato, arricciato, piegato, forato o incollato.
- Originali di larghezza mista (ad eccezione delle combinazioni di A3 ed A4)
- Lucidi
- Sensibile alla pressione o alla carta carbone.
- Carta stropicciata
- Originali pinzati
- Copie appena stampate da una stampante laser
- Originali appena ritoccati con bianchetto (liquidi per correzioni su carta)

## Posizionare gli originali sino all'indicatore di limite superiore (A).

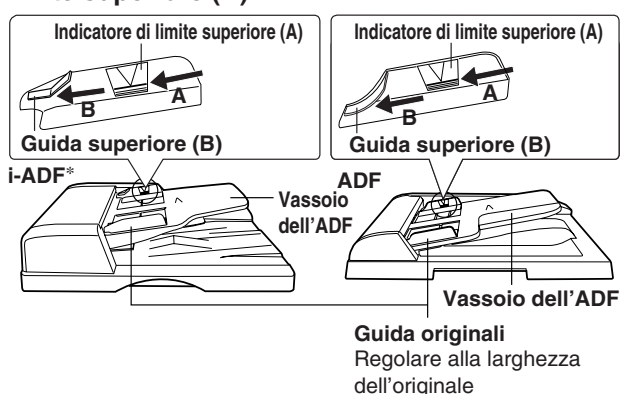

\* ADF per i modelli DP-8020E/8020P/8016P i-ADF solamente per il modello DP-8020E

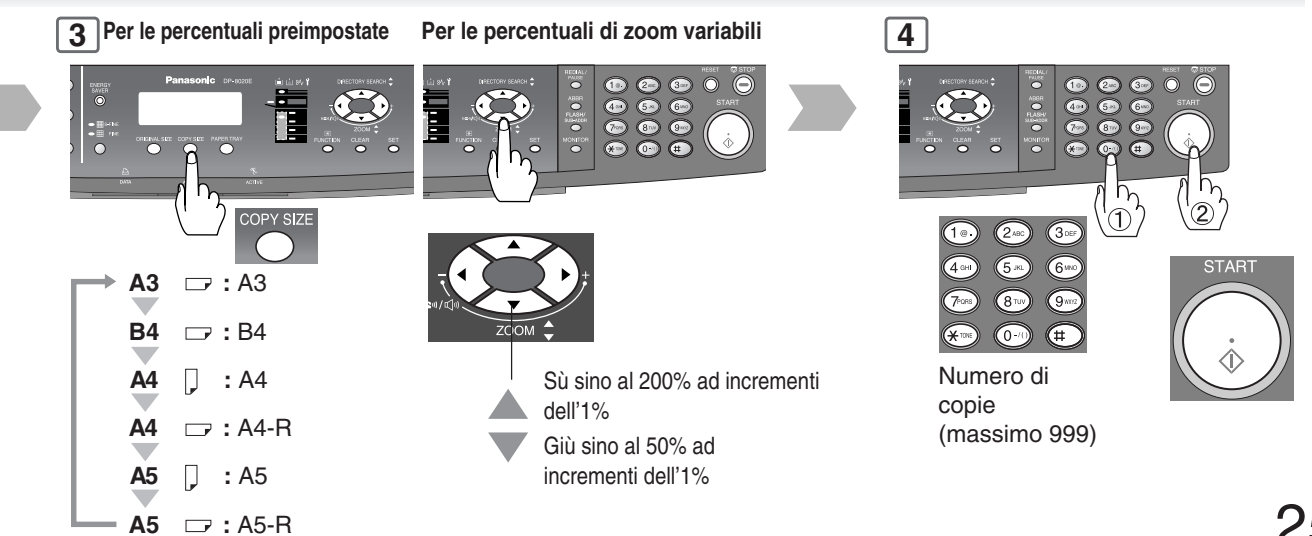

**Caratteristiche Particolari** 

#### Copia 1 $\rightarrow$ 2, copia 2 $\rightarrow$ 2, copia 2 $\rightarrow$ 1 (solamente nel modello DP-8020E provvisto di i-ADF opzionale)

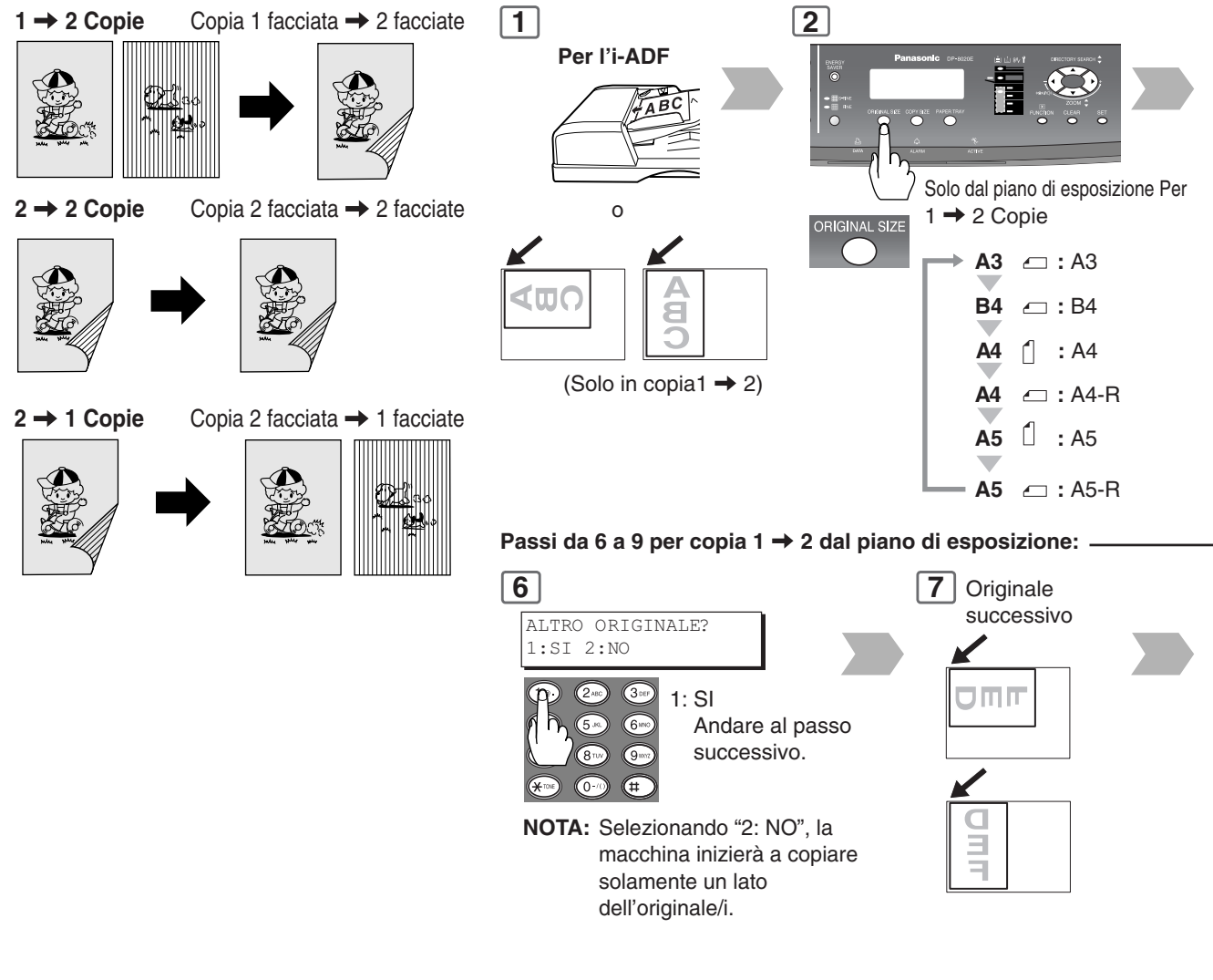

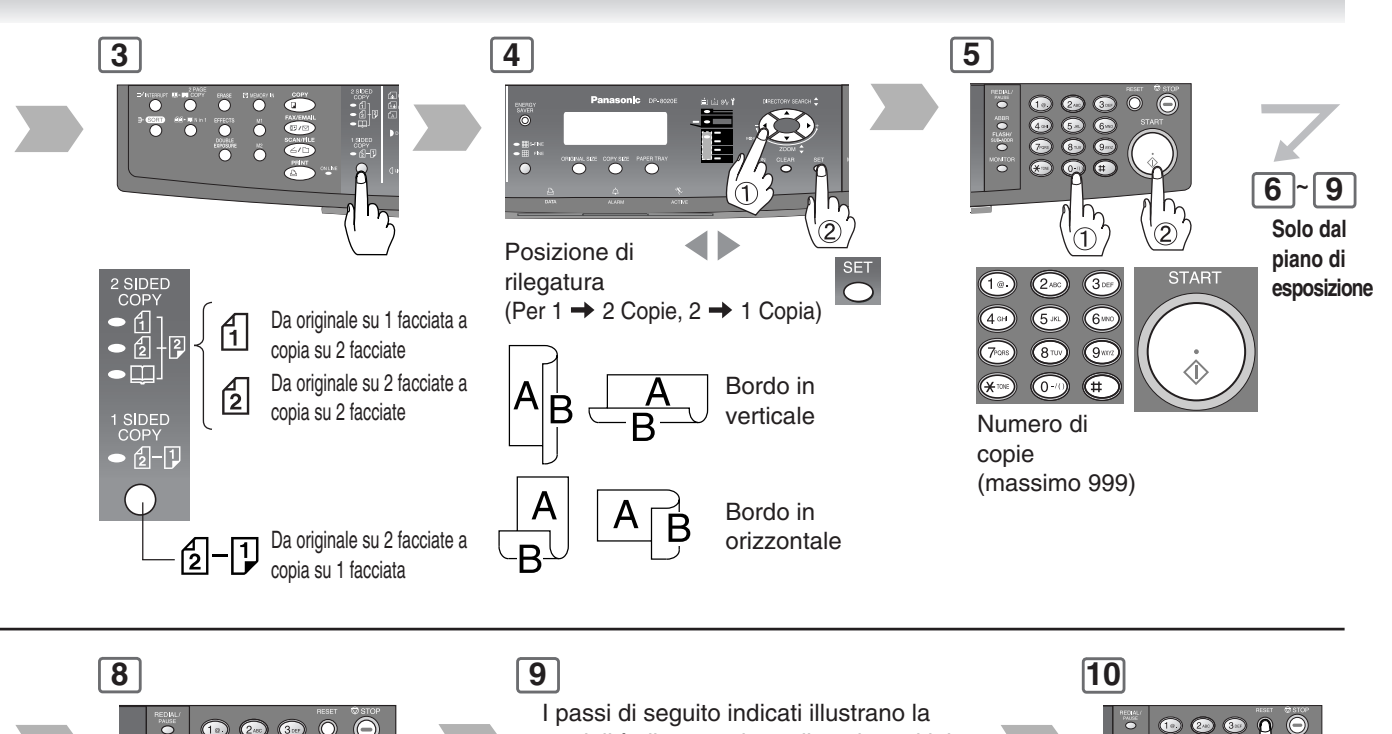

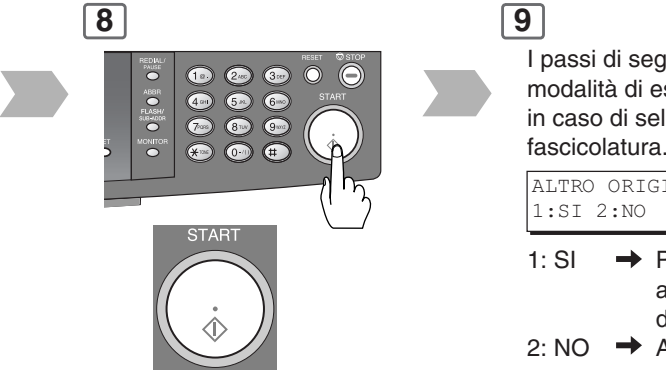

I passi di seguito indicati illustrano la modalità di esecuzione di copie multiple in caso di selezione della modalità di fascicolatura. (Vedi pag. 42) ALTRO ORIGINALE?

SI → Prosegue con la copia di un altro originale, ripetere i passi da 1 e 5-② sino al passo 8
 NO → Avvia l'esecuzione di copie.

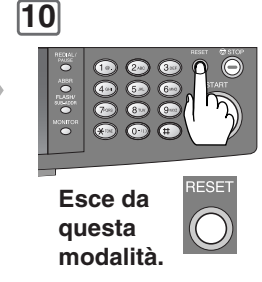

**Caratteristiche Particolari** 

#### ■ 2 → 2 Copie Copia (solamente nel modello DP-8020E provvisto di ADF opzionale), 2 → 1 Copia Copia (solamente nel modello DP-8020E/8020P/8016P provvisto di ADF opzionale)

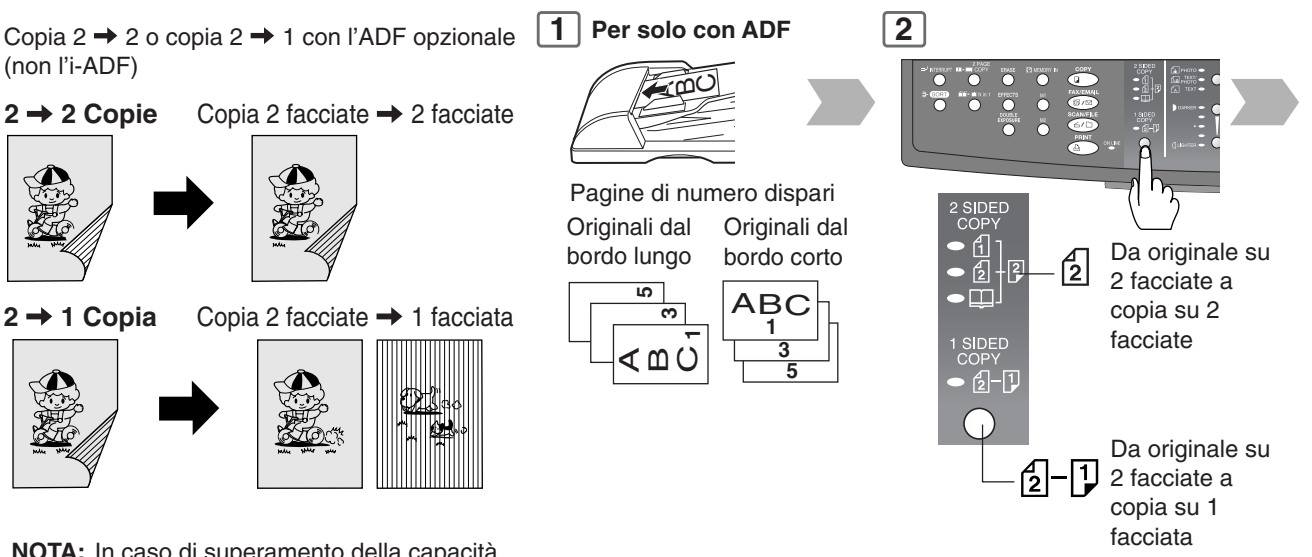

NOTA: In caso di superamento della capacità di memoria durante la scansione degli originali, tutti i dati della scansione stessa andranno perduti. In tal caso riavviate la procedura dal passo 1.

#### 5 POSIZIONARE ORIGINALE SULL'ADF

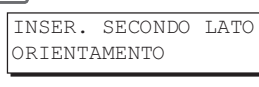

Collocare il lato opposto dell'originale/i al passo 1 nell'ordine e direzione di espulsione.

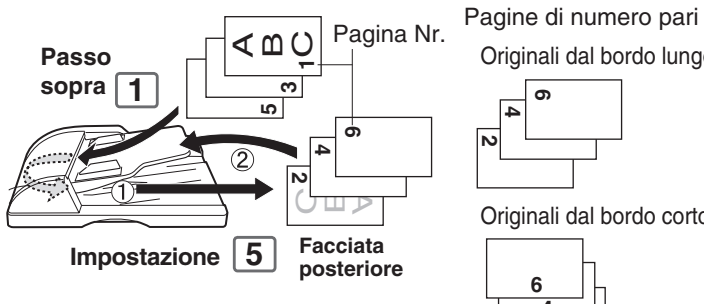

Originali dal bordo lungo

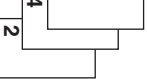

Originali dal bordo corto

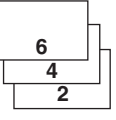

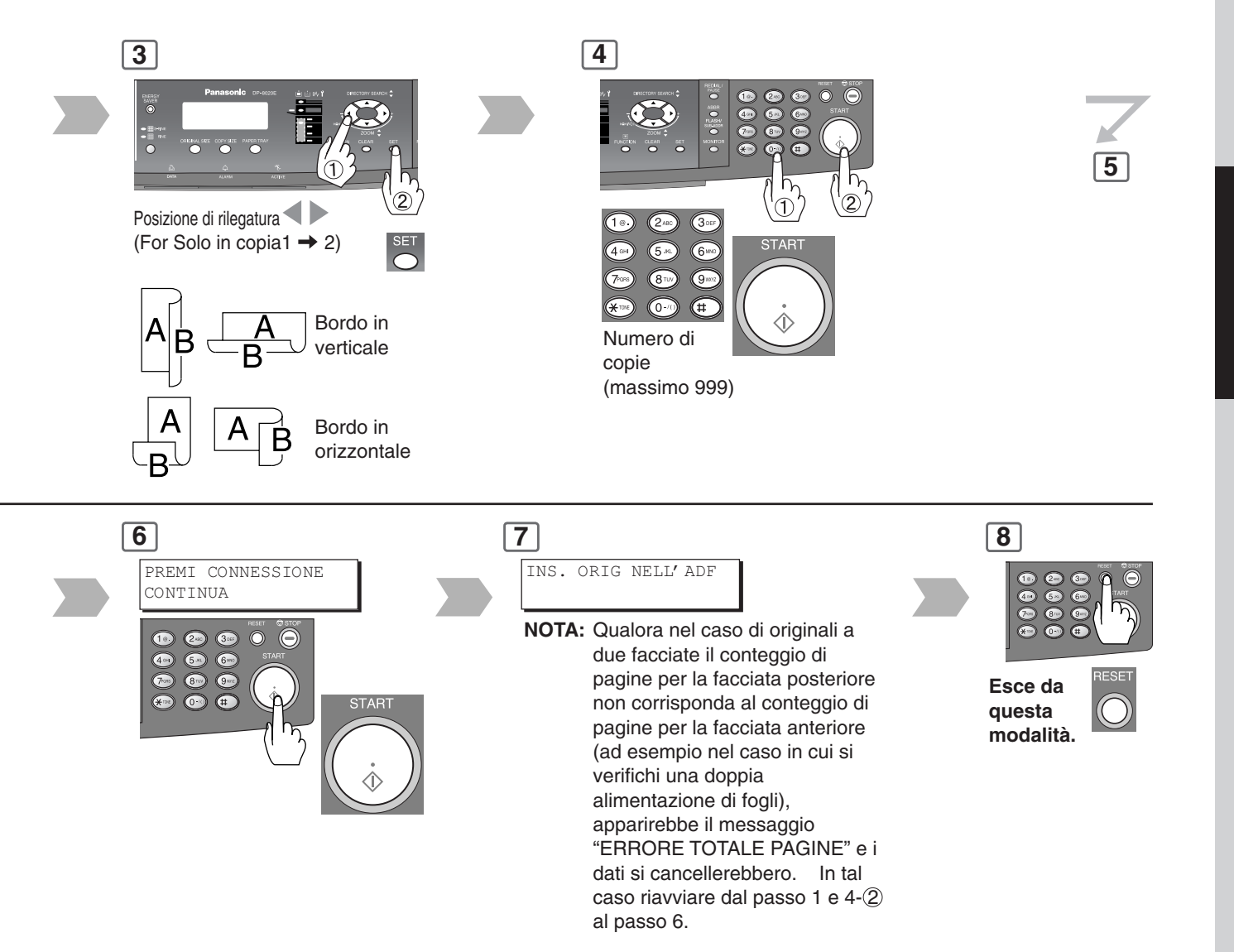

**Caratteristiche Particolari** 

### ■ Copia libro → 2 (solamente nel modello DP-8020E)

Libro → Copia fronte/retro Il formato del libro e l'ordine di pagine possono essere impostati in Impostazioni della copiatrice, "Parametro n. 14 LIBRO→2 DIF." (Vedi pag. 58)

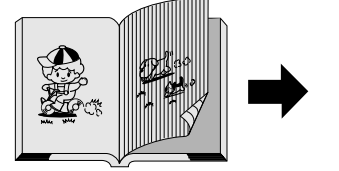

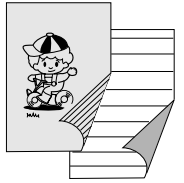

(Formato Libro.: Copert)

(Ordine pagine:  $S \rightarrow D$ )

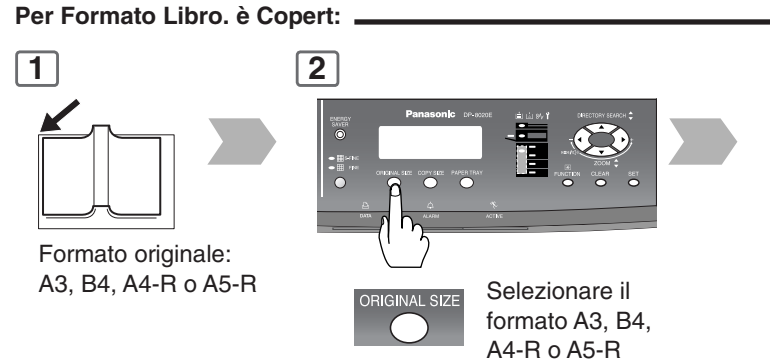

5

I passi di seguito indicati illustrano la modalità di esecuzione di copie multiple in caso di selezione della modalità di fascicolatura. (Vedi pag. 42)

| ALTRO<br>1:SI | ORI<br>2:NO | GINALE?  |     |       |        |        |      |
|---------------|-------------|----------|-----|-------|--------|--------|------|
| 1: SI         | +           | Continua | con | la co | opia d | i un a | ltro |

originale, ripetere i passi 1 e 4-2.

2: NO → Avvia l'esecuzione di copie.

#### Per Formato Libro. è Copert:

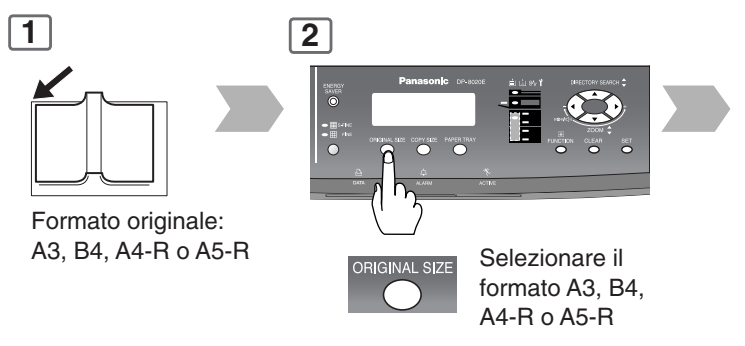

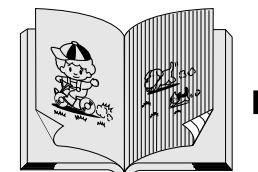

(Formato Libro.: Copert)

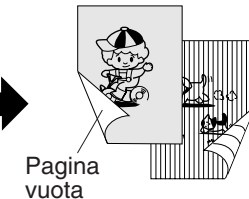

(Ordine pagine:  $S \rightarrow D$ )

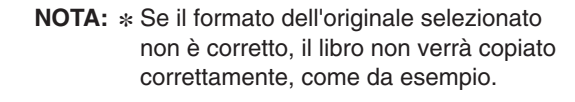

• Se la memoria è insufficiente durante l'acquisizione degli originali , la macchina visualizza un messaggio di errore e si ferma.

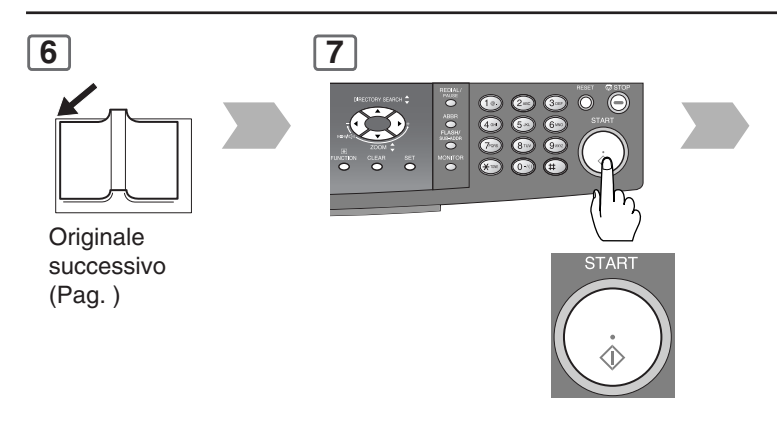

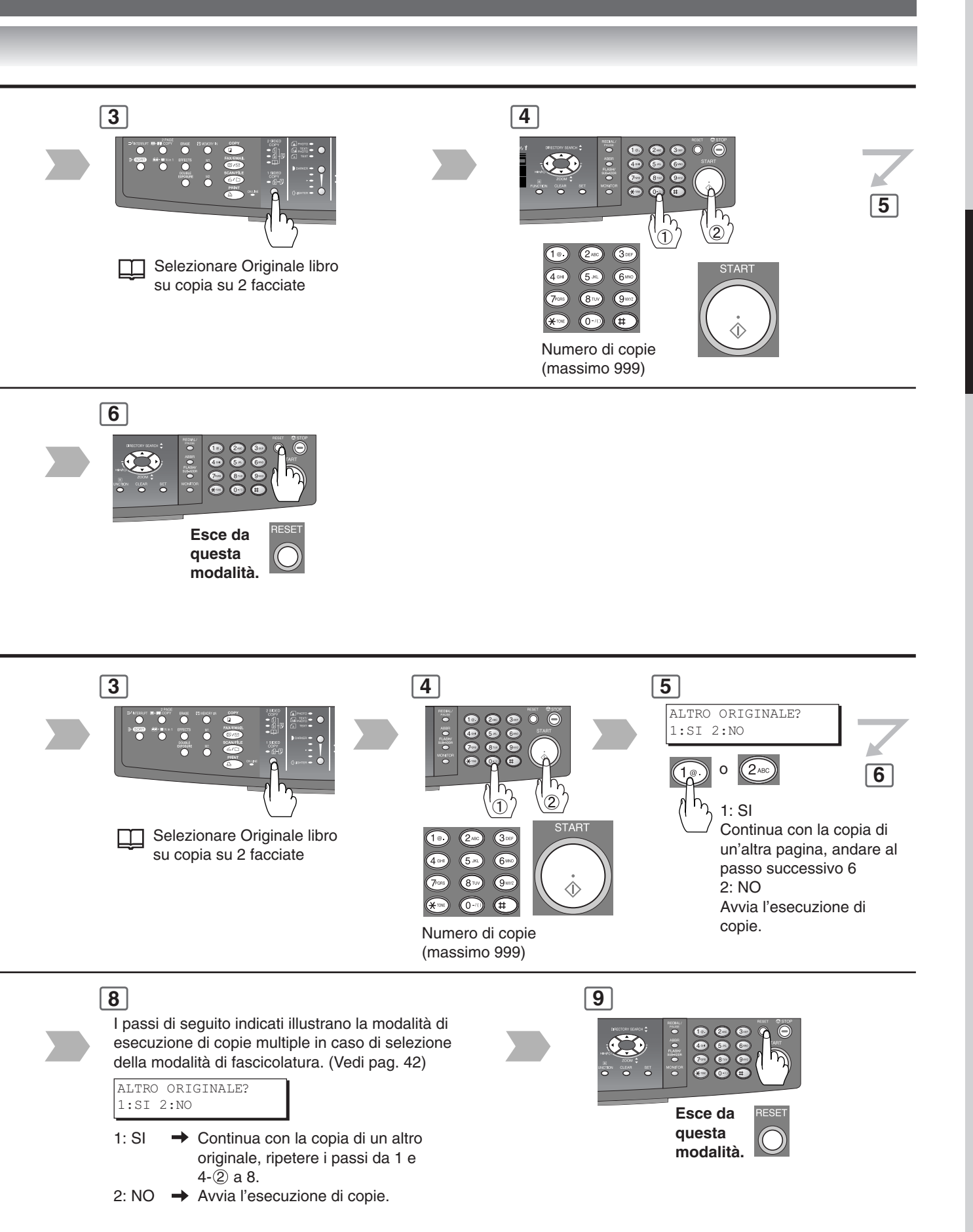

**Caratteristiche Particolari** 

#### N in 1

Da due/quattro originali a singolo lato, affiancati, a pagine ad 1 lato

#### • 2 in 1 Copia

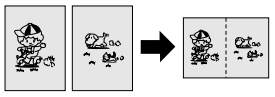

#### 4 in 1 Copia

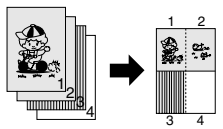

#### NOTA:

Se l'orientamento dell'originale non è corretto quando si utilizza la modalità di copia N in 1, la seguenza di copia può non avvenire correttamente. In tal caso modificare l'orientamento di default N in 1 nelle impostazioni della copiatrice su "Parametro Nr. 05 DEFAULT N in 1" (Vedi pag. 57)

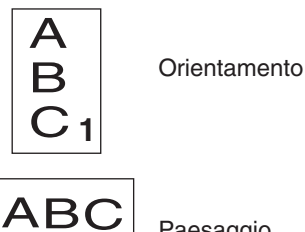

Paesaggio

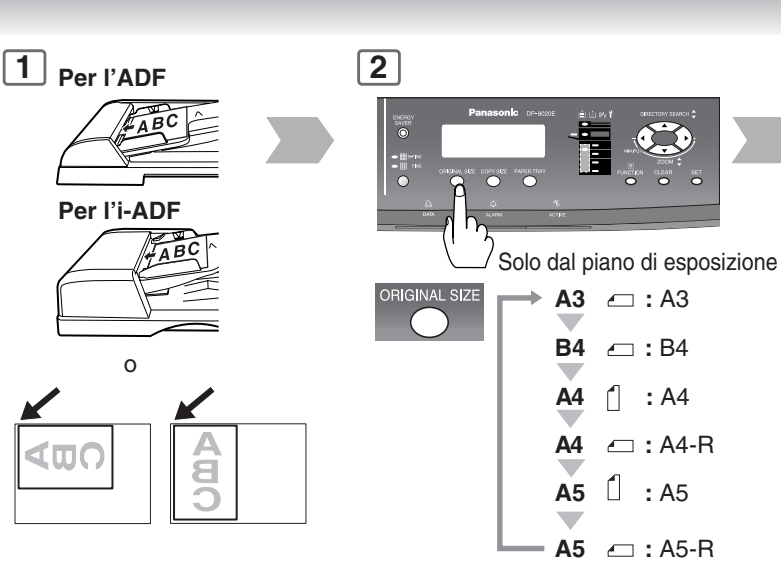

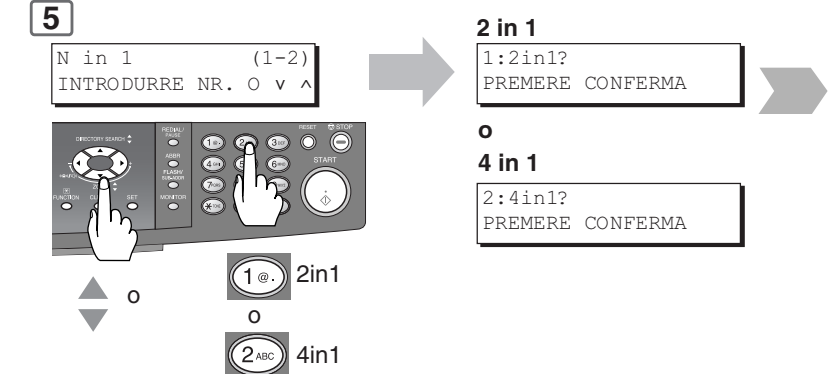

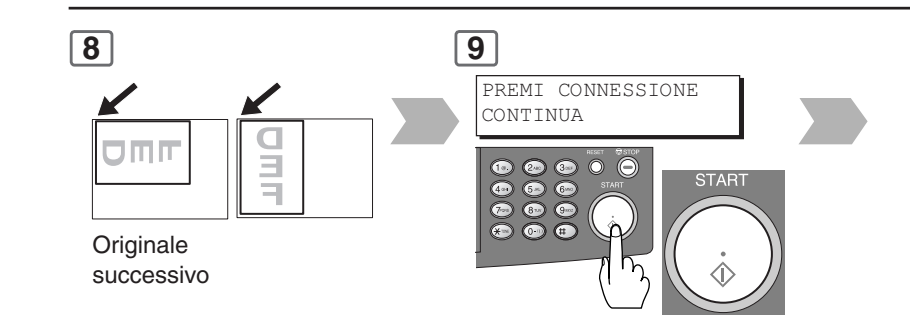

#### Combinazione per operazioni di copia N in 1.

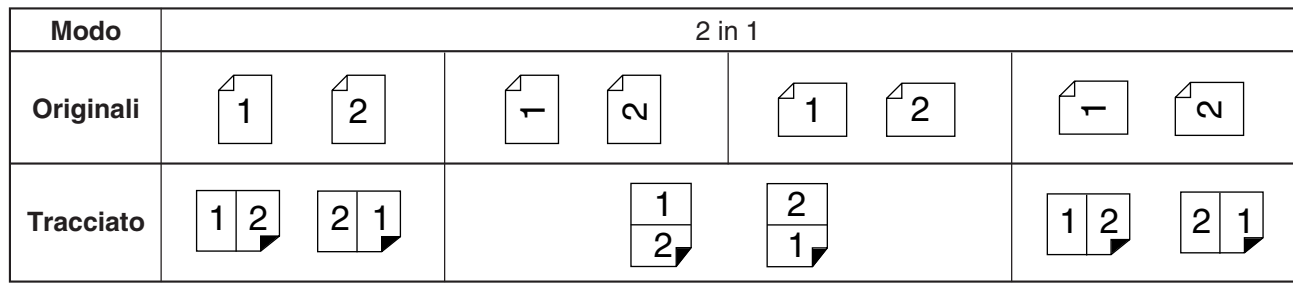

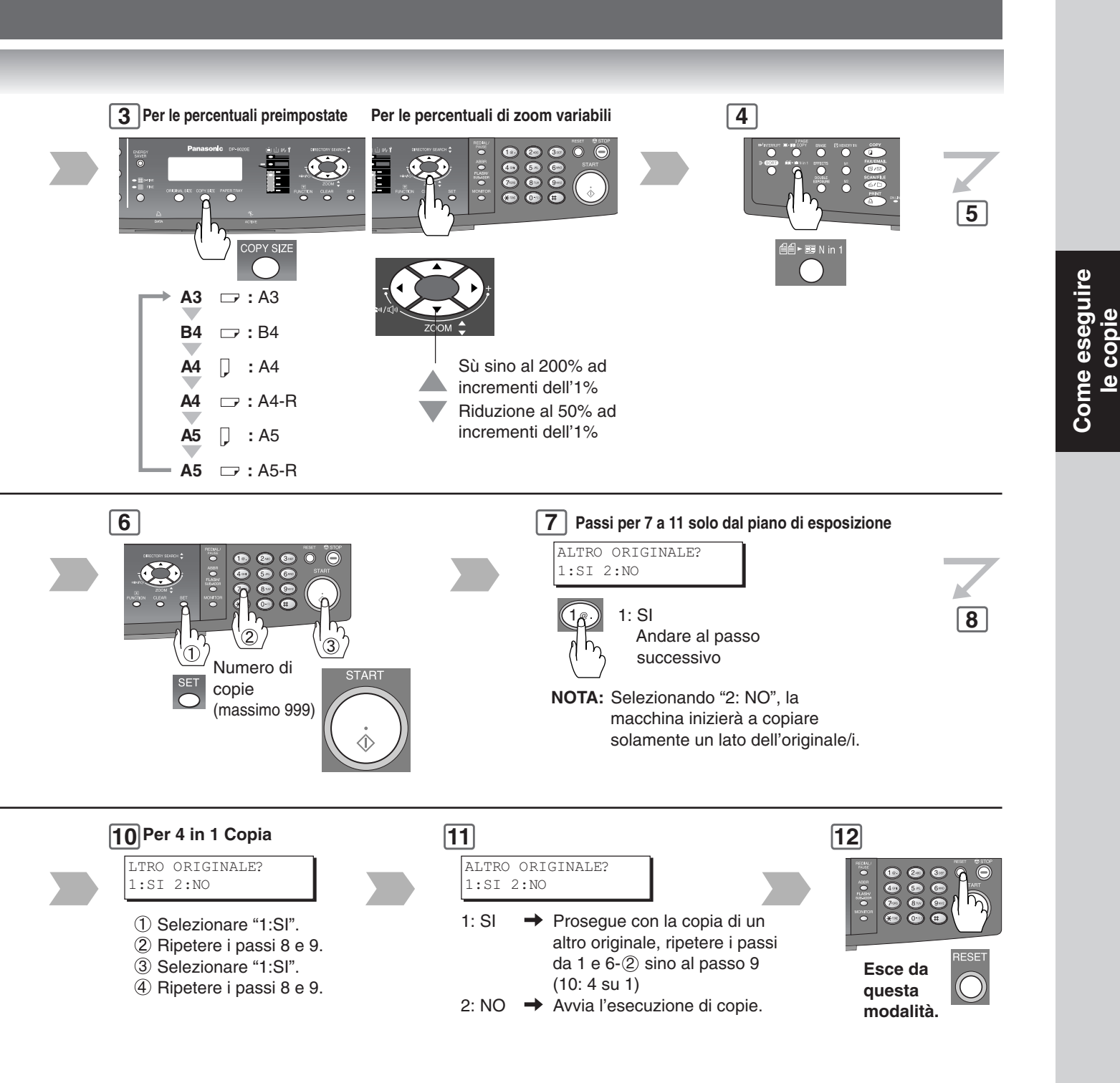

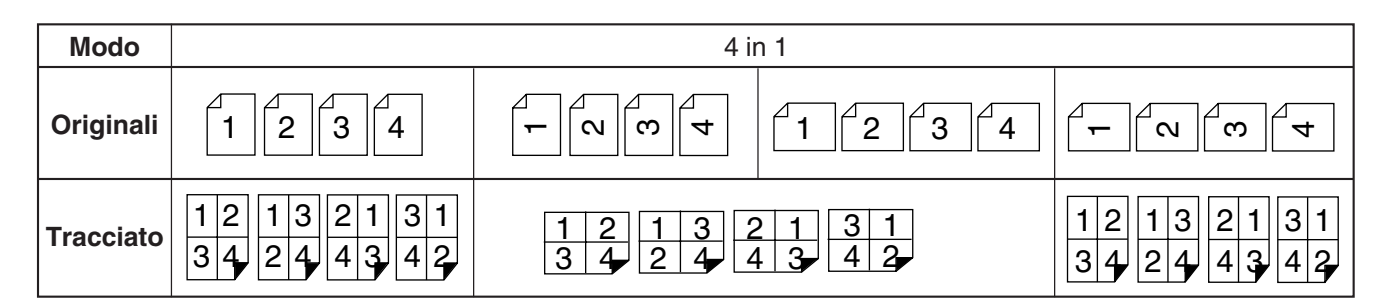

**Caratteristiche Particolari** 

#### Copie su due pagine

Copia di due pagine contrapposte oppure di un originale di formato A3 su due fogli separati di formato A4.

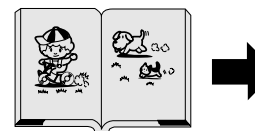

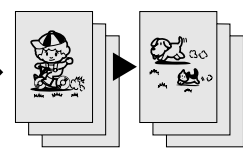

Ordine pagine:  $S \rightarrow D$ Inizia a copiare dalla pagina di sinistra

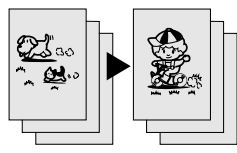

Ordine pagine:  $D \rightarrow S$ Inizia a copiare dalla pagina di destra

#### NOTA:

L'ordine delle pagine può essere impostato in Impostazioni della copiatrice, "Parametro n. 16 2 DIF. MODO PAG." (Vedi pag. 58)

Ordine pagine predefinito:  $S \rightarrow D$ 

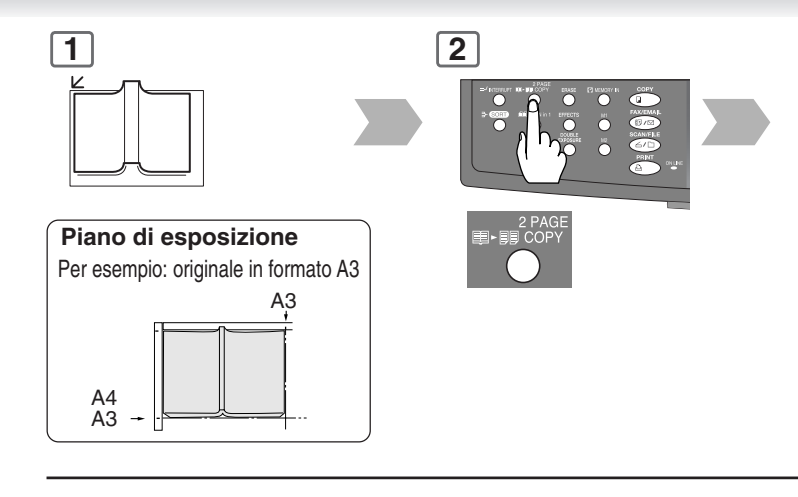

#### 6

I passi di seguito indicati illustrano la modalità di esecuzione di copie multiple in caso di selezione della modalità di fascicolatura. (Vedi pag. 42)

| 1:SI 2:NO | ALTRO | ORIGINALE? |
|-----------|-------|------------|
|           | 1:SI  | 2:NO       |

- 1: SI → Continua con la copia di un altro originale, ripetere i passi 1 e 5-②.
- 2: NO 🔶 Avvia l'esecuzione di copie.

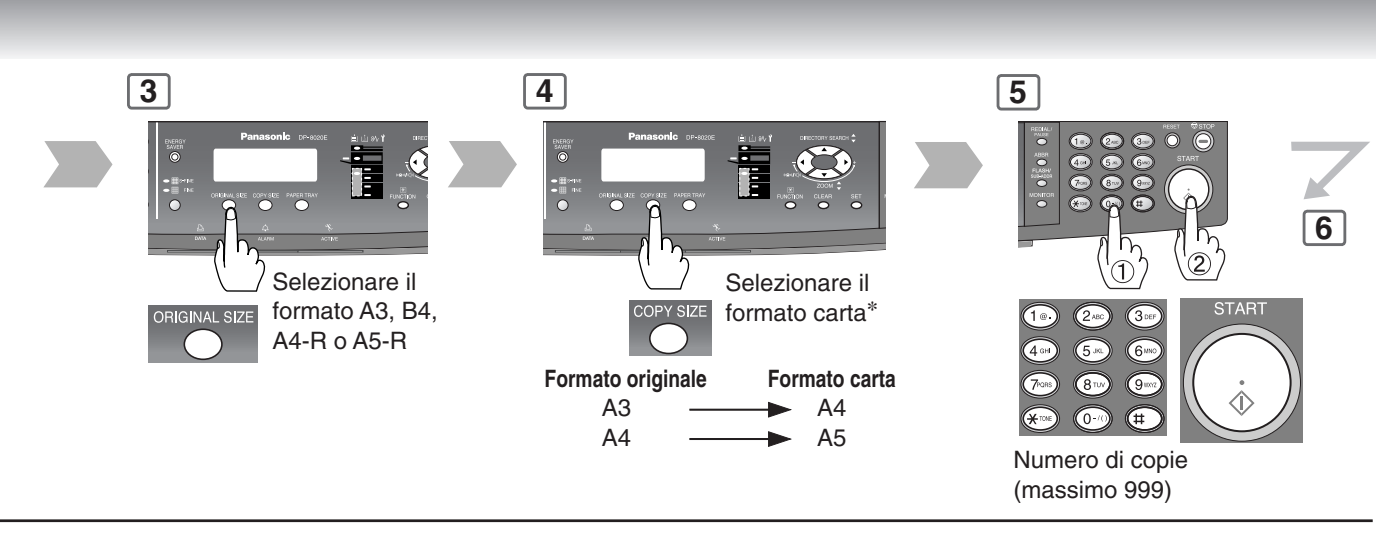

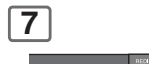

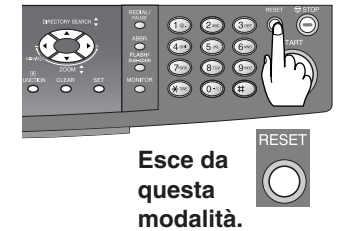

\* Si seleziona automaticamente un formato della carta. Qualora si desideri impostare un formato diverso, premere in modo da selezionare il vassoio desiderato oppure inserire carta nel bypass. (Vedere a pagina).

**Caratteristiche Particolari** 

#### Doppia esposizione

Da originali su 2 lati a copie su 1 lato (immagini affiancate).

Formato originale: A4 o A5 Formato copia: A4R

#### NOTA:

Quando si copia un originale verticale, impostare Verticale nelle impostazioni della copiatrice, "1:ORIENTAMENTO del parametro n. 05 N in 1 DEF." (Vedere a pagina 57)

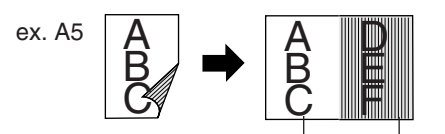

Front Side Image

Back Side Image

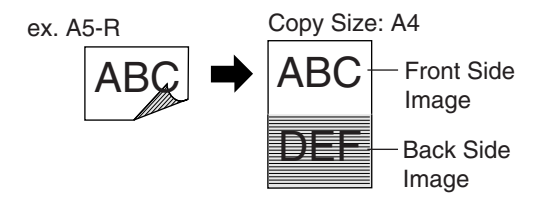

#### NOTA:

Quando si apre il coperchio del piano di esposizione o l'ADF/i-ADF opzionale

- In presenza di un forte bagliore di luce che colpisca il vetro in questa modalità, si potrebbe verificare il non corretto rilevamento della posizione dell'originale.
- Se nell'originale è presente una riga nera sui bordi o un'immagine che la macchina può interpretare come una riga nera, si può avere un'esposizione errata.
- In presenza di una riga scura sul bordo dell'originale, oppure di un'immagine che in questa modalità la macchina può interpretare come disegno nero, si può verificare un'esposizione non corretta.

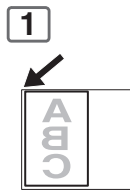

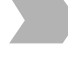

Facciata anteriore dell'originale Formato originale: Solamente formati A4, A4-R, A5 o A5-R

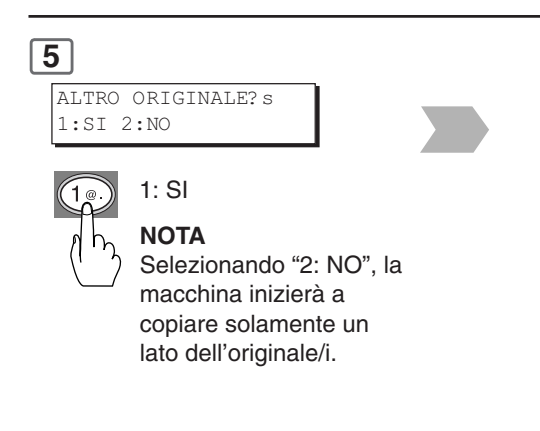

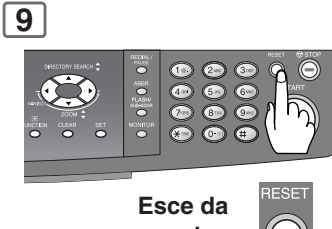

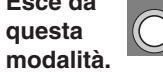
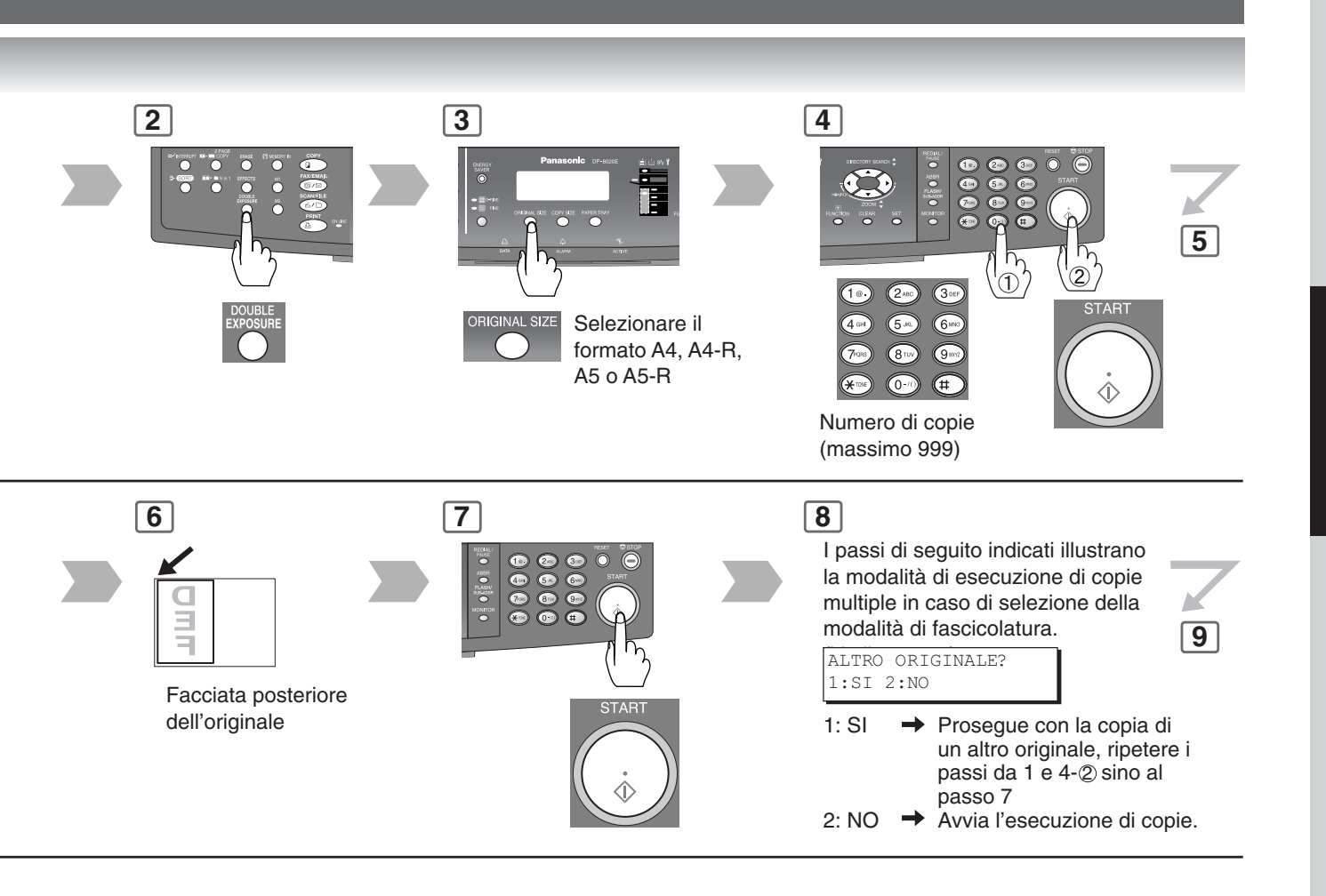

**Caratteristiche Particolari** 

#### ■ Cancellazione (margine/bordo)

#### Margine

Fa scorrere l'immagine a sinistra, destra, in cima o in fondo.\*

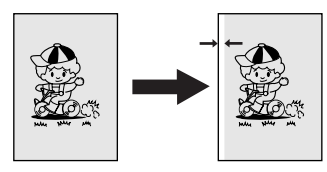

#### Bordo

Creazione di un bordo bianco.\*

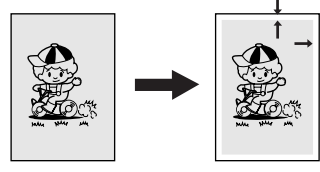

#### NOTA:

 La posizione di scorrimento del margine ed il valore del lato vuoto possono essere modificati nella modalità Impostazioni della copiatrice. (Vedi pag. 57)

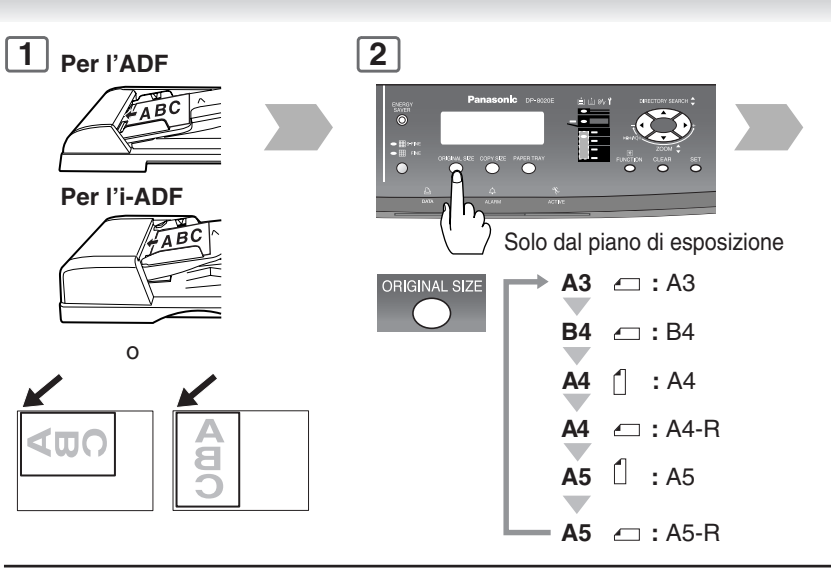

#### 6 Per il margine

MARGINE SIN 10mm v^ Per Bordo STESSA PERCENT. AREA VUOTO = 5mm ^

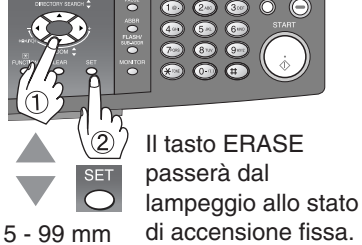

#### Cancellazione (libro)

Libro

Elimina l'ombra scura della rilegatura.

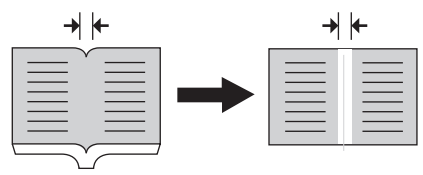

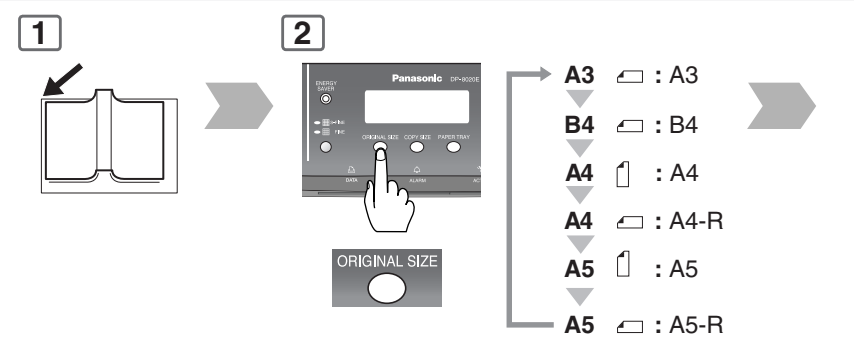

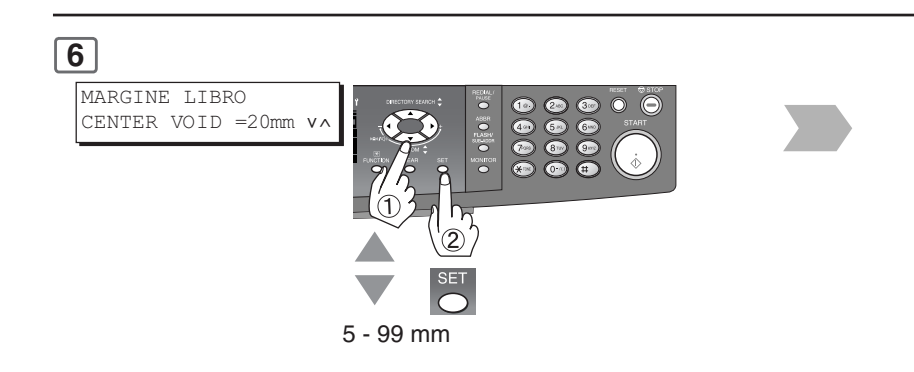

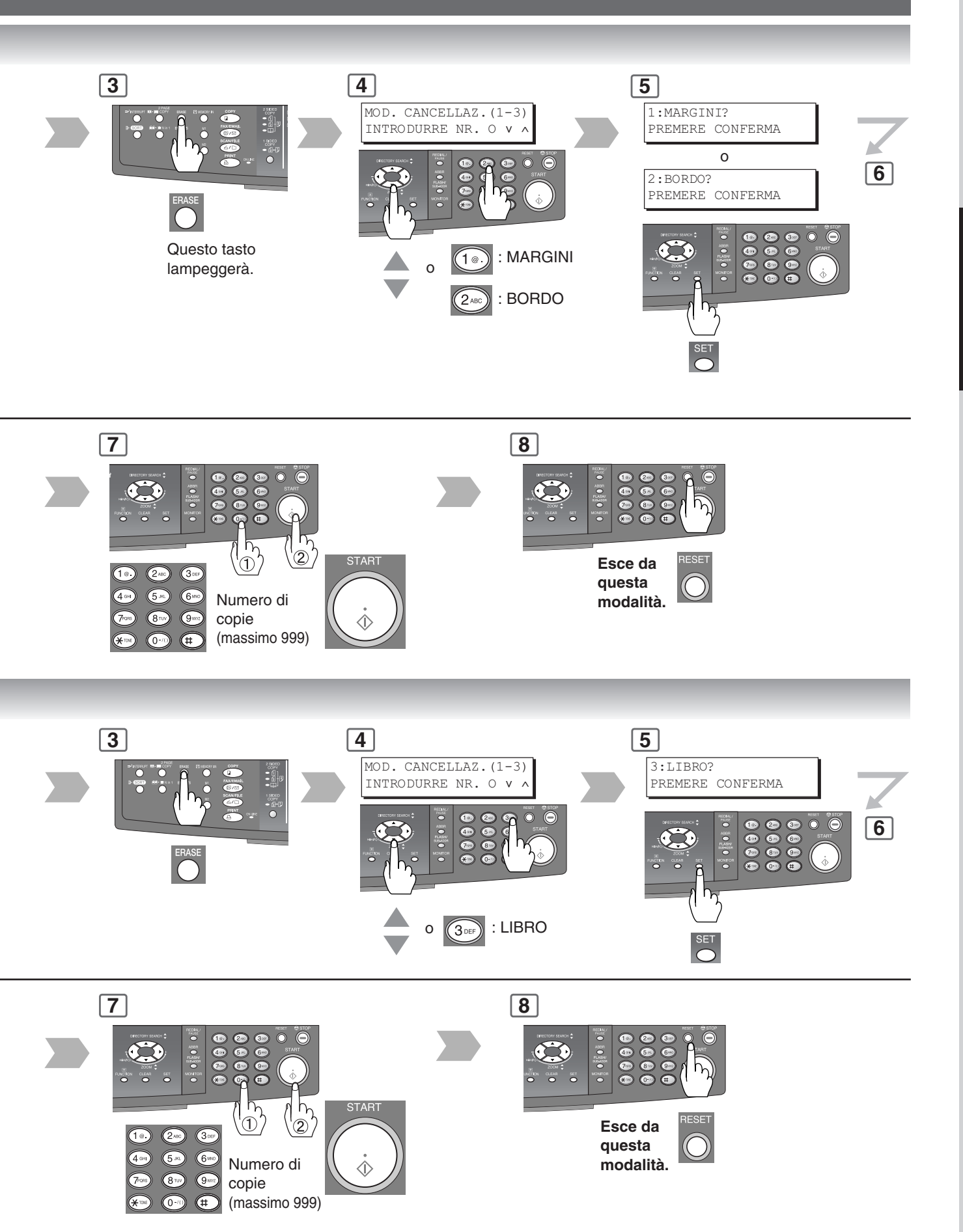

**Caratteristiche Particolari** 

#### Effetti (centratura e ripetizione immagine)

#### Centratura

L'immagine copiata può essere centrata automaticamente nell'area selezionata.

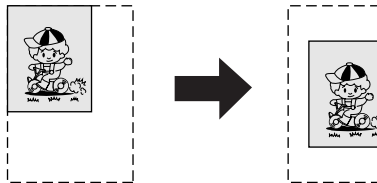

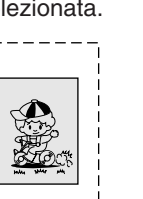

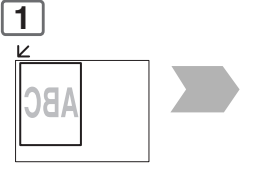

Aprire l'ADF o il pannello del piano di esposizione.

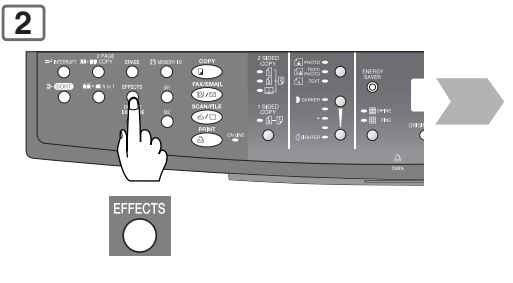

#### **IMAGE REPEAT**

Crea su un unico foglio la copia multipla di un'immagine. Formato minimo dell'originale: 20 x 20 mm.

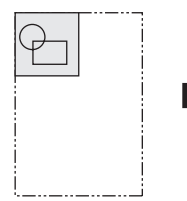

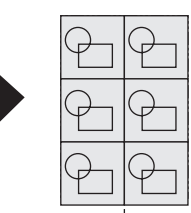

La riga punteggiata può essere impostata su "NO" o su "STAMPA" in Impostazioni della copiatrice, "Parametro n. 15 (RIPET. IMMAGINE)" (Vedi pag. 58).

#### NOTE:

- La copia finale può presentare dei difetti se lo sfondo a colori dell'originale non ha un bordo bianco o se tale bordo è di larghezza inferiore ai 2 mm. L'impostazione originale della modalità Skyshot digitale deve essere impostata su "OFF" nelle Impostazioni copiatrice, parametro n. 07 (SKYSHOT DIGITALE).
- Rimuovere gli originali dall'ADF prima di selezionare le modalità di Centratura e Ripetizione immagine.

Si può verificare un errore di rilevamento della posizione degli originali per effetto una forte fonte luminosa sul vetro durante la modalità di centratura e Ripetizione immagine. Lo stesso accade se la macchina interpreta

l'immagine come una macchia scura in modalità Centratura e Ripetizione di immagine.

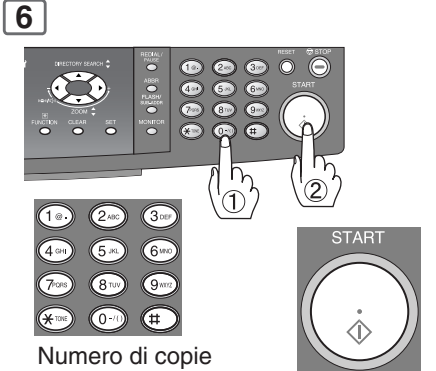

(massimo 999)

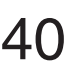

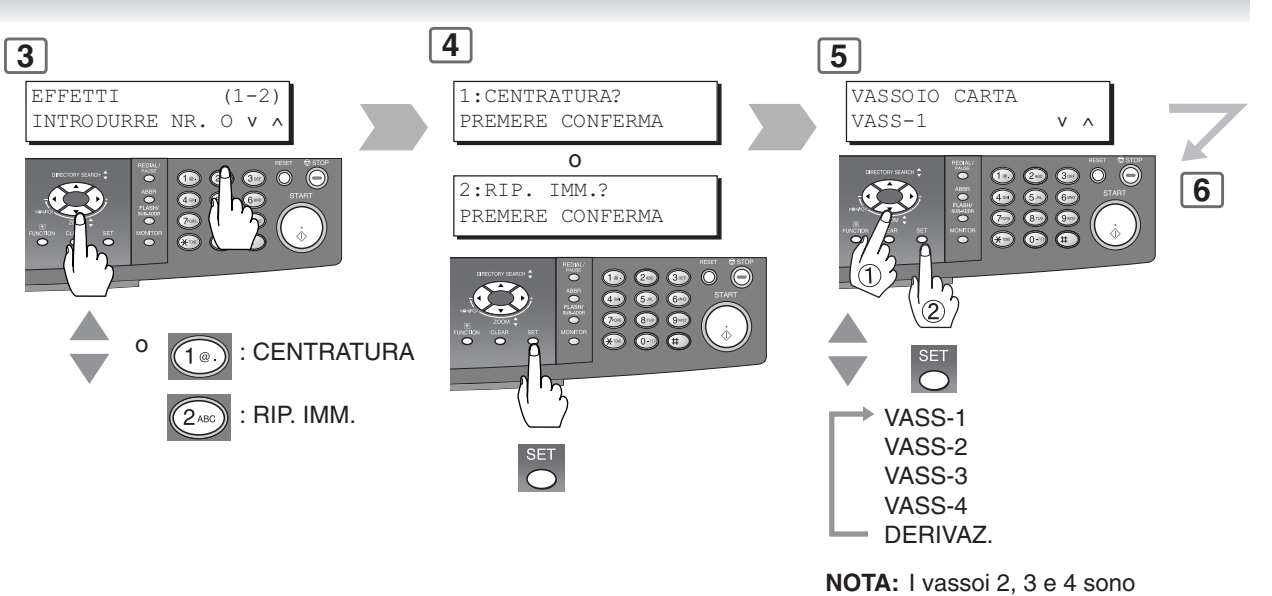

opzionali. (Vedi pag. 69)

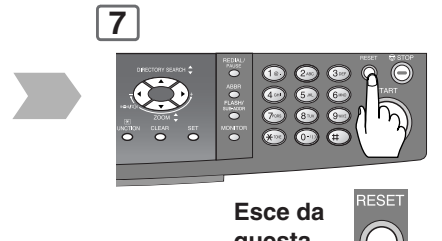

questa modalità. **NOTA:** Si potrebbe verificare una scorretta rilevazione della posizione dell'originale se una forte luce colpisce il piano di esposizione in modalità Skyshot.

Anche un'immagine che la copiatrice interpreta come fondo nero nelle modalità Centratura e Ripeti immagine.

**Caratteristiche Particolari** 

Suddivisione

#### Suddivisione

I set di copie vengo fascicolate automaticamente.

#### **RUOTA-FASCICOLA**

Le serie di copie multiple vengono ordinate automaticamente e vengono riposte nel vassoio di uscita in direzione alternata (ruotata). La modalità di Rotazione -Ordinamento iniziale è su "1:OFF" per selezionare questa impostazione, utilizzare Impostazioni generali, parametro n. 03 (ROTAZIONE ORDINAMENTO). (Vedere a pagina 54)

(Solamente carta di formato A4)

#### NON-SORT

La copia viene conservata nel vassoio di uscita.

#### ΝΟΤΑ

Le impostazioni iniziali della modalità di fascicolatura possono essere selezionate con le impostazioni della funzione copiatrice, "Parametro n. 10 (MOD. PRIORITA ADF) o n. 11 (MOD. PRIOR.P.ESP.)". (Vedi pag. 57 e 58)

## Impostazione iniziale della priorità di fascicolazione:

Per l'ADF: 2: FASCICOLA; per il piano di esposizione: 1: NON FASCICOLA

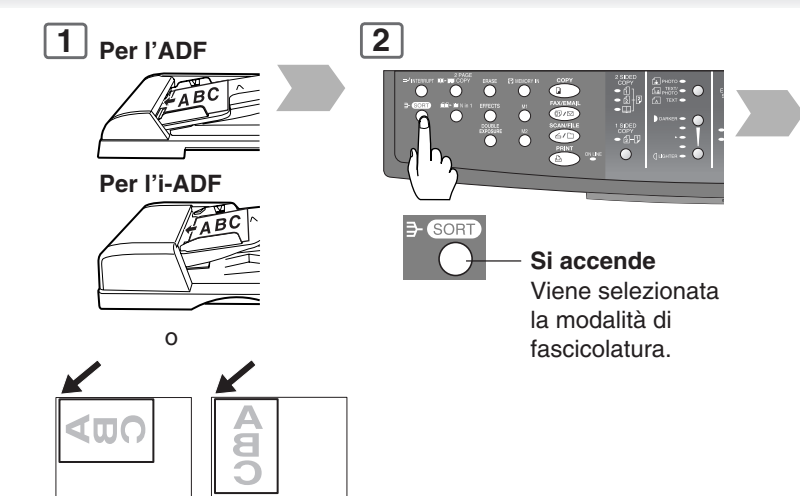

#### Passi da 5 a 8 solo dal piano di esposizione

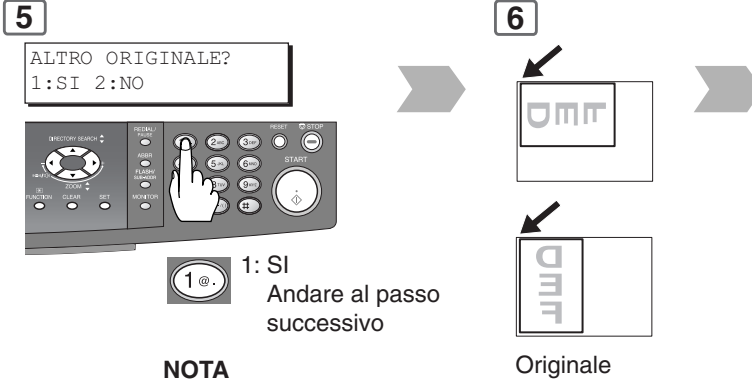

Selezionando "2: NO", la macchina inizierà a copiare solamente un lato dell'originale/i. Originale successivo

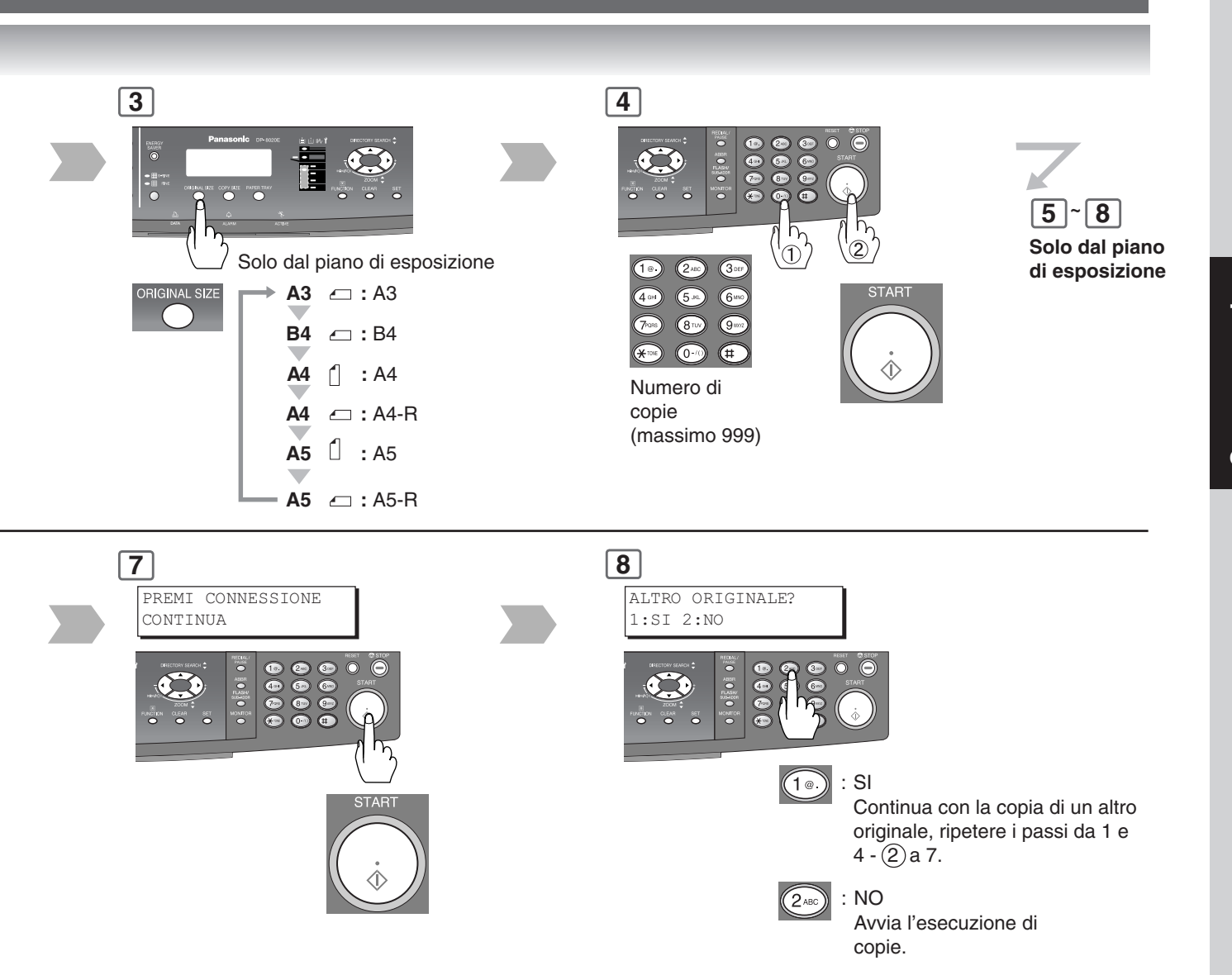

**Altre Caratteristiche** 

#### Funzione Sky Shot

La funzione Skyshot consente di copiare manoscritti anche a coperchio del piano di esposizione od ADF aperto senza che sulle stampe si generino bordi scuri. È possibile selezionare due tipi di modalità Skyshot; Modalità Skyshot digitale: l'area di scansione (dimensioni) non è predefinita.

Modalità Skyshot manuale: l'area di scansione (dimensioni) è stata anticipatamente predefinita nella memoria (M1 e M2).

#### Funzioni Skyshot manuale/funzioni skyshot digitale

L'impostazione predefinita della modalità Skyshot digitale è "NORMALE". Questa impostazione predefinita può essere modificata nella Impostazioni della copiatrice. (Vedi pag. 57)

#### Nota

Il valore di base della modalità Digital Sky-shot è impostata in "NORMALE"; con questa impostazione la macchina esegue una sola scansione, mentre se si seleziona la modalità Digital Sky-shot in "QUALITA la copiatrice esegue due scansioni. Con una di queste impostazioni selezionate si evita la riproduzione dei bordi neri sulla copia.

NO : No

**NORMALE**: Valore di base (questa modalità è già impostata).

- **QUALITA** : Per una migliore definizione dell'immagine selezionare questa modalità.
- La copia finale può presentare dei difetti se lo sfondo a colori dell'originale non ha un bordo bianco o se tale bordo è di larghezza inferiore ai 2 mm.

L'impostazione originale della modalità Skyshot digitale deve essere impostata su "OFF" nelle impostazioni della copiatrice, parametro n. 07 (SKYSHOT DIGITALE).

#### Skyshot manuale

Impostare prima il parametro n. 08 (SKYSHOT MANUALE) in Impostazioni copiatrice. (Vedere a pagina 57)

#### NOTA

 Durante l'utilizzo della modalità Skyshot manuale, le memorie M1 ed M2 sono abilitate e non è possibile utilizzare altri lavori che necessitano di memoria.

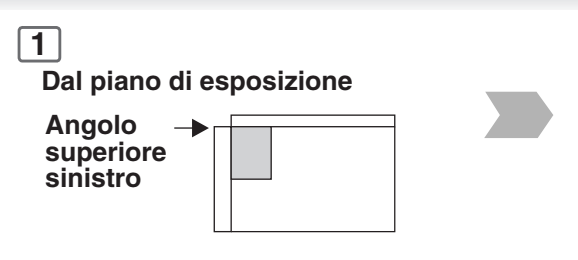

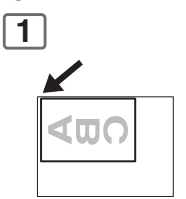

Aprire l'ADF oltre i 45 gradi.

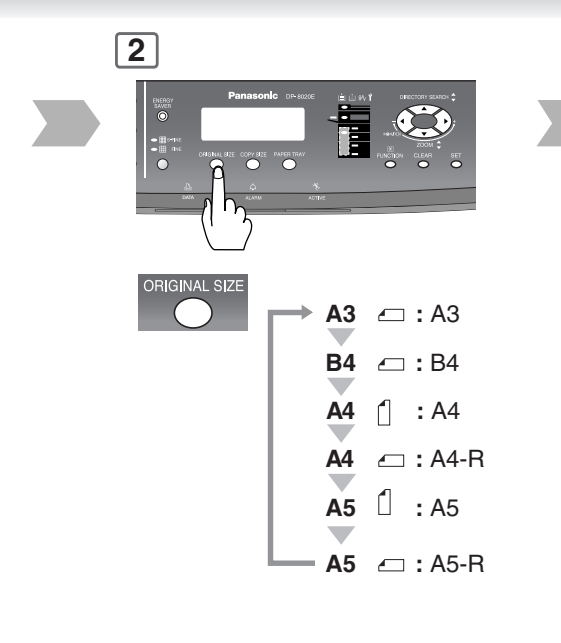

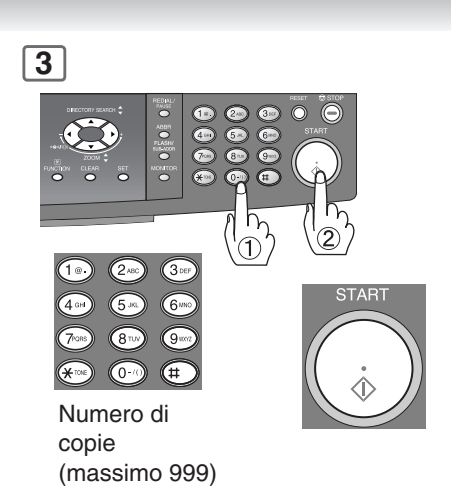

#### NOTA

- In presenza di un forte bagliore di luce che colpisca il vetro nella modalità Skyshot, si potrebbe verificare il non corretto rilevamento della posizione dell'originale.
- Presenza di una riga scura sul bordo dell'originale, oppure di un'immagine che la macchina può interpretare come disegno nero nella modalità Skyshot digitale, si può verificare un'esposizione non corretta.

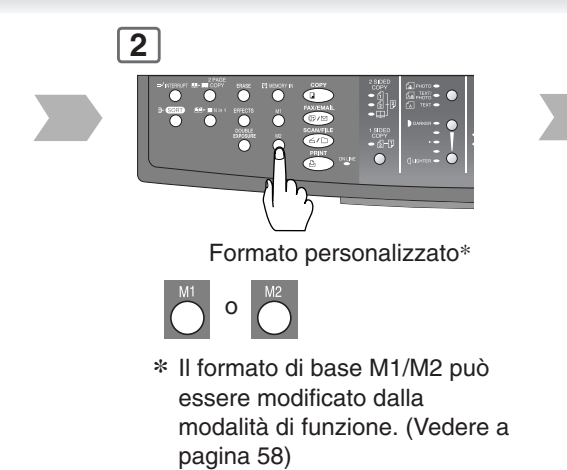

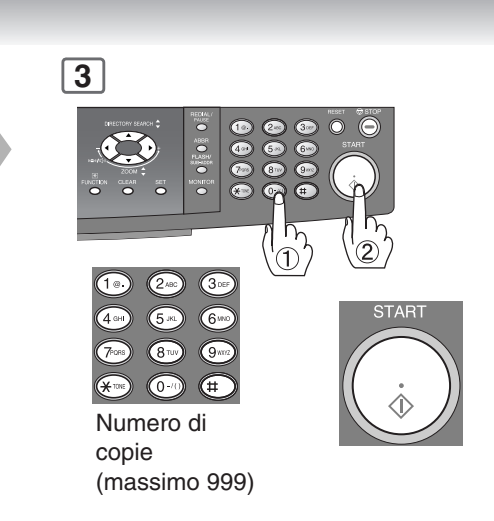

**Altre Caratteristiche** 

#### Cancellazione del bordo manuale

Originali speciali (come carta sottile, ecc.) possono essere alimentati dall' ADF e copiati continuamente usando la modalità COSTRUZIONE LAVORO E SADF.

NOTA: Innanzi tutto impostare l'impostazione della copiatrice N. 12 (MODALITA SADF) su "NO". (Vedere a pagina 59) Carta sottile: minimo 55 g/m<sup>2</sup>

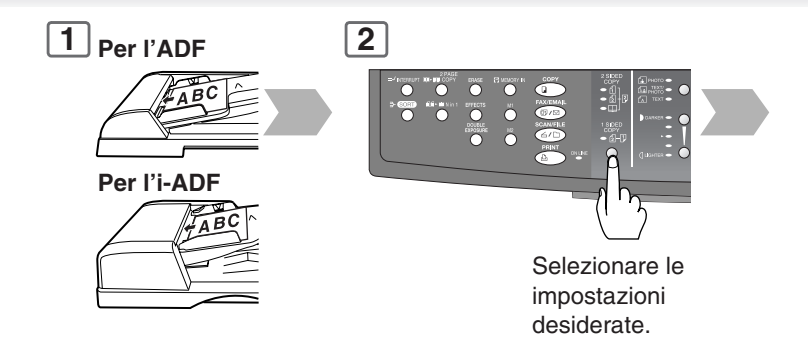

Per esempio: per produrre 5 set di copie fascicolate di originali da 80 fogli. (Formato A4)

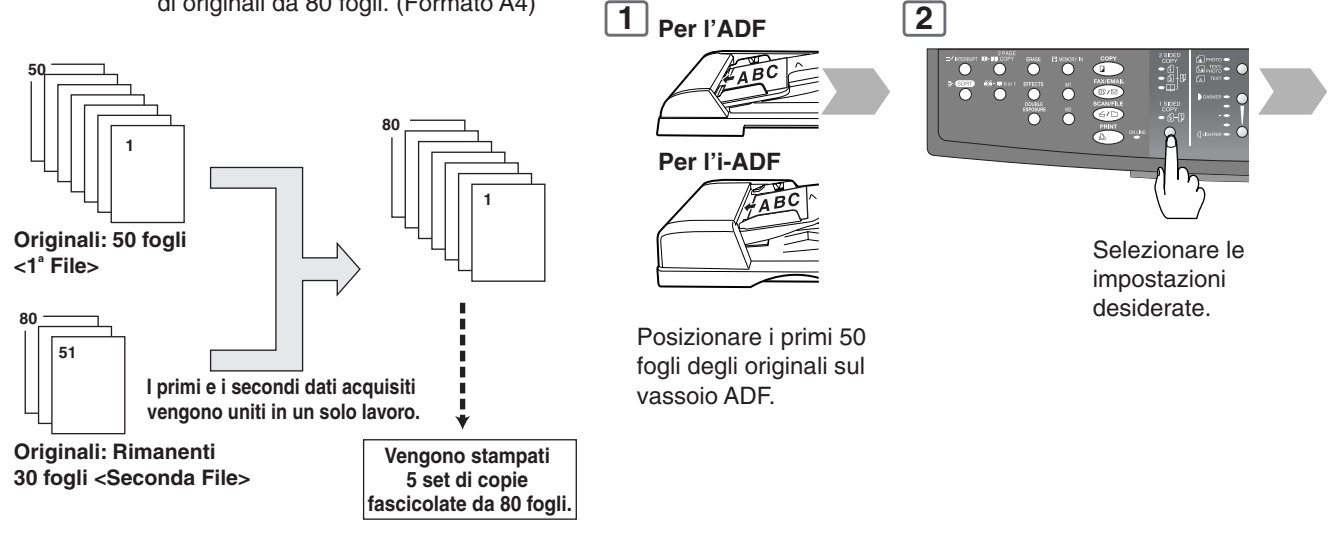

#### Copia simultanea

È possibile prenotare il lavoro di copia successivo anche se il lavoro di copia in corso non è ancora completato. (È necessario che siano installati il disco fisso opzionale e la memoria immagini; a questo riguardo si prega di vedere a pagina 69)

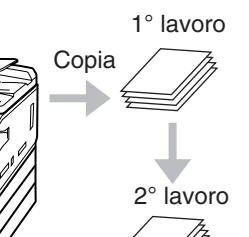

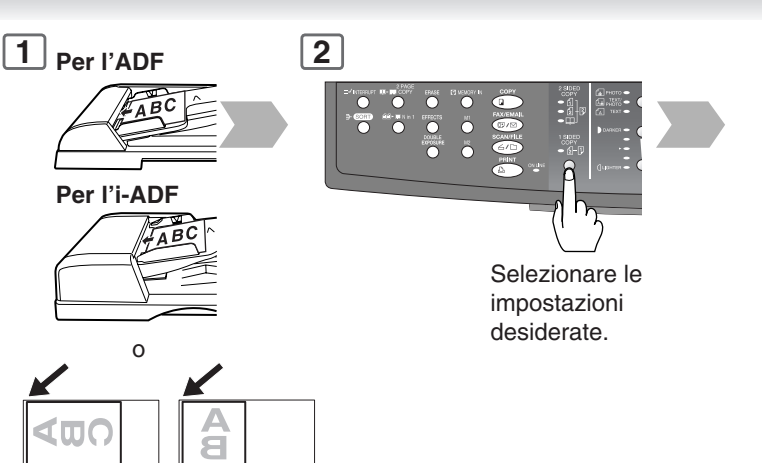

NOTA

2° lavoro prenotato

1° lavoro

- Le funzioni Creazione lavoro e SADF non possono essere combinate nelle modalità operative  $2 \rightarrow 1 e 2 \rightarrow 2$ .
- La funzione di copia in tandem (o simultanea) non può essere utilizzata quando nell'impostazione n. 12 della copiatrice (MODALITA SADF) si impostano su "SI" l'opzione Creazione lavoro e la funzione SADF. (Vedi pag. 59)

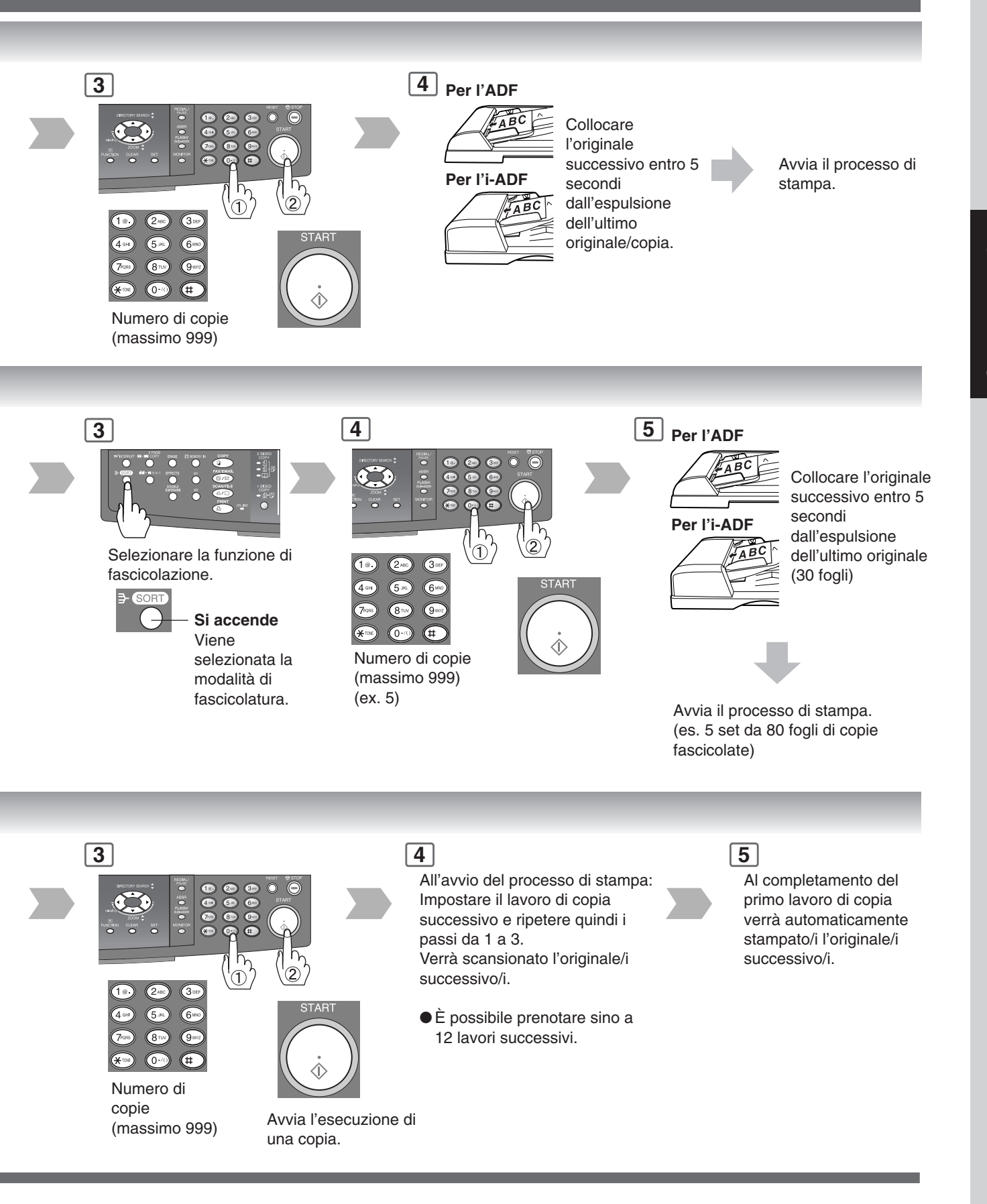

Altre Caratteristiche

#### Funzione di interruzione

Questa modalità interrompe l'esecuzione in corso della copia consentendo l'elaborazione di altri lavori di copia.

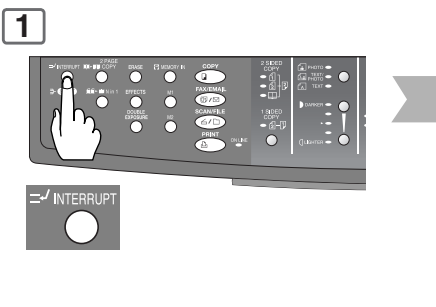

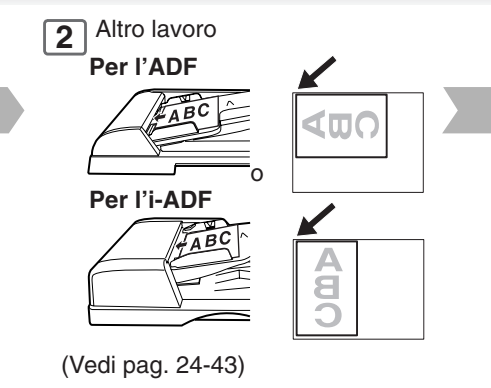

#### Risparmio energetico (MOD RISP ENERGIA, RIPOSO/Modalità di spegnimento)

Queste modalità consentono di risparmiare energia mentre la macchina non è in uso.

#### Modalità risparmio energetico

#### Per accedere

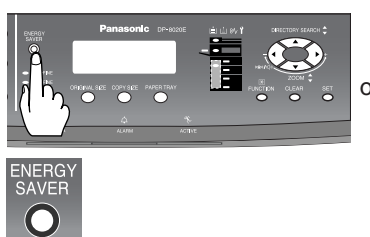

#### Modalità Riposo/Spegnimento

Entra automaticamente nella modalità di riposo/spegnimento 10 minuti dopo l'esecuzione dell'ultima copia.\*

#### NOTA

\* Per la regolazione del timer della modalità di riposo/spegnimento si prega di vedere a pagina 54. Entra automaticamente nella modalità di risparmio energetico 10 minuti dopo l'esecuzione dell'ultima copia.\*

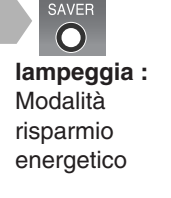

#### Per uscire

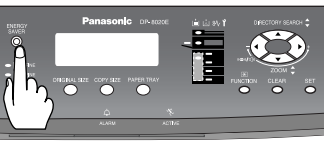

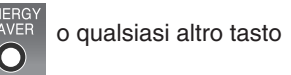

#### Per uscire

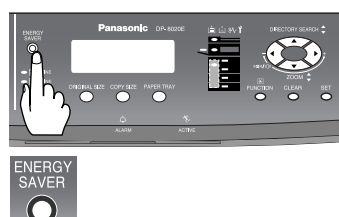

Memorizzazione del lavoro È possibile salvare in memoria (M1 ed M2) due lavori di copia da richiamare successivamente.

> Impostare il lavoro di copia da salvare. (Vedi pag. 24-43)

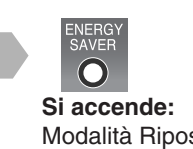

**Si accende:** Modalità Riposo/ Spegnimento

Per salvare un lavoro in memoria.

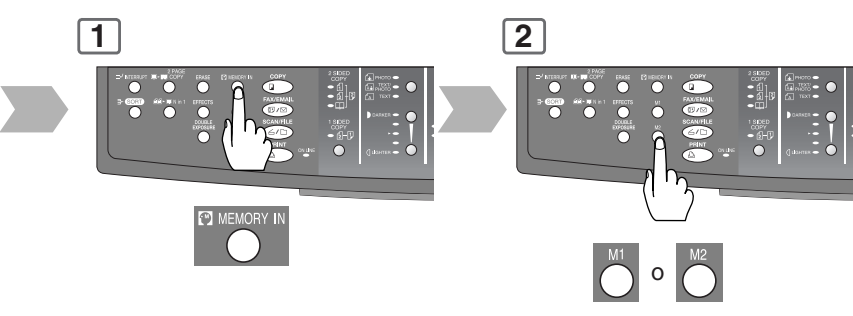

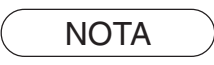

MEMORIZZAZIONE di lavoro non vengono cancellate anche se la macchina viene spenta.
 Durante l'utilizzo della modalità Skyshot manuale, le memorie M1 e/o M2 sono abilitate e non è possibile utilizzare altri lavori che necessitano di memoria.

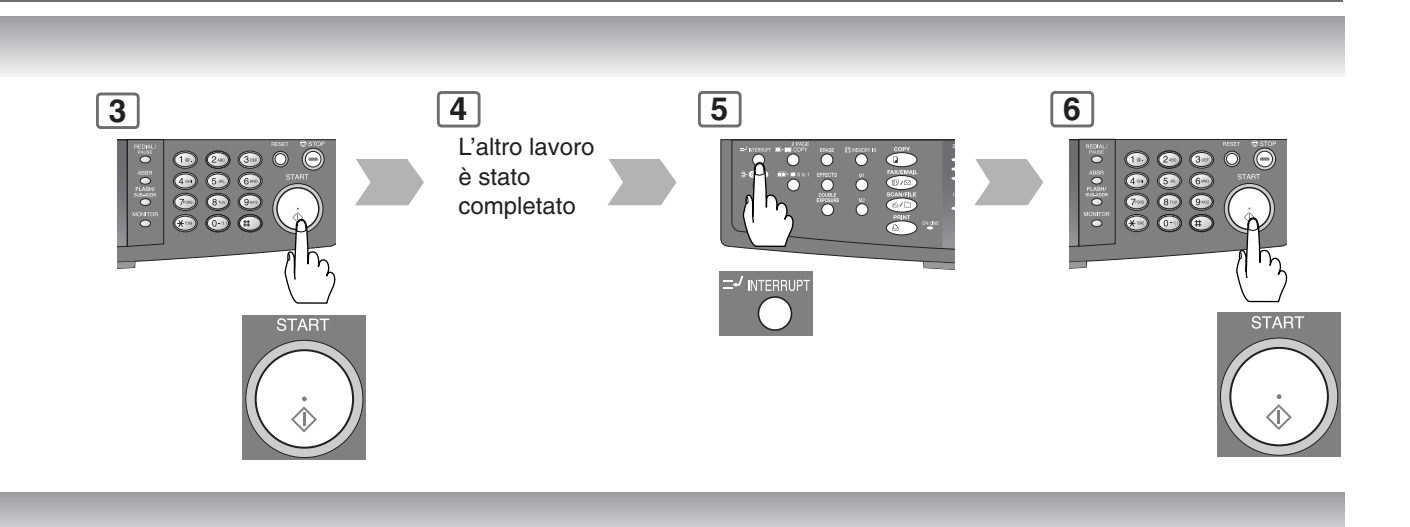

| Funzione                      | Consumo         | Preriscaldamento | Funzioni non disponibili                                                                                                    |
|-------------------------------|-----------------|------------------|----------------------------------------------------------------------------------------------------|
| Condizioni normali            | circa 120 Wh/h  | -                |                                                                                                    |
| Modalità risparmio energetico | circa 19.5 Wh/h | circa 30 sec.    |                                                                                                    |
| Pausa                         | circa 9.5 Wh/h  | circa 30 sec.    |                                                                                                    |
| Spegnimento                   | circa 1.6 Wh/h  | circa 30 sec.    | <ul> <li>Funzione stampante<br/>(Connessione USB locale e di rete)</li> <li>Funzione Fax/Email Internet</li> <li>Funzione Facsimile<br/>(Il cavo della rete locale (LAN) potrebbe essere<br/>scollegato, oppure l'impostazine "PREDEFINITO<br/>DHCP" è impostata su "VALIDO", in questa modalità<br/>(Spegnimento), la macchina non risponde ai fax in<br/>ingresso) (Vedere a pagina 55)</li> </ul> |

#### Per richiamare un lavoro salvato in memoria

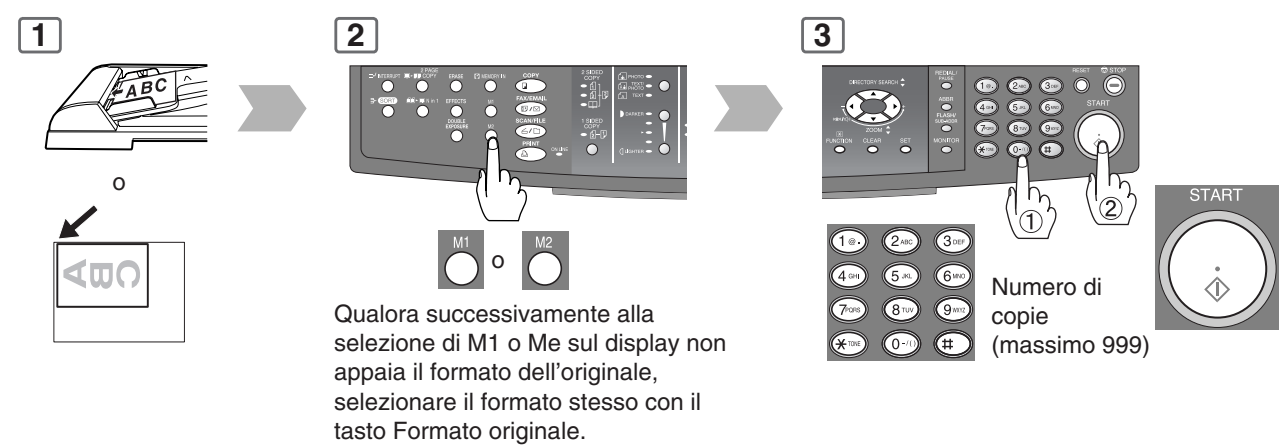

**Altre Caratteristiche** 

#### Avviso di completamento

Se è impostato l'Avviso di completamento, sul computer verrà visualizzato un messaggio di notifica di copia completata. Prima di utilizzare questa funzione, installare il Sistema di gestione documenti di Panasonic Utilità comunicazioni) e il driver della stampante (con l'Utilità di stato del lavoro) sul computer, quindi configurare i singoli programmi software facendo riferimento a Impostazioni di configurazione dello scanner mediate l'Utilità comunicazioni, e Impostazione dell'avviso di completamento. (Vedere a pagina 72)

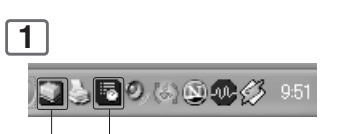

Icona dell'Utilità comunicazioni

Icona dell'Utilità di stato del lavoro

Verificare che le icone di **Utilità comunicazioni** e **Utilità di stato del lavoro** siano visualizzate nella barra delle applicazioni del computer.

 In caso contrario, fare clic sul pulsante Start, quindi selezionare [Tutti i programmi] -> [Panasonic] -> [Sistema di gestione dei documenti Panasonic] -> Utilità comunicazioni per attivare l'icona dell'Utilità comunicazioni e/o selezionare [Tutti i programmi] -> [Panasonic] -> [Utilità di stato del lavoro] -> [Utilità di stato del lavoro] per attivare l'icona dell'Utilità di stato del lavoro.

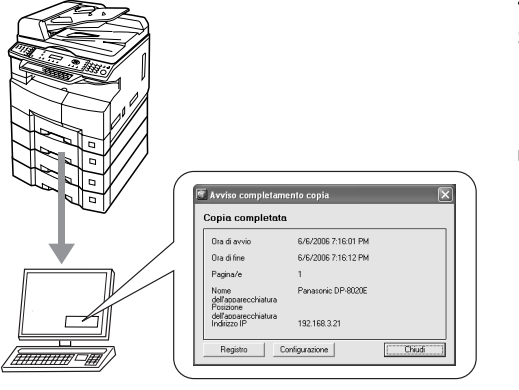

Selezionare una stazione (Indirizzo IP del PC)

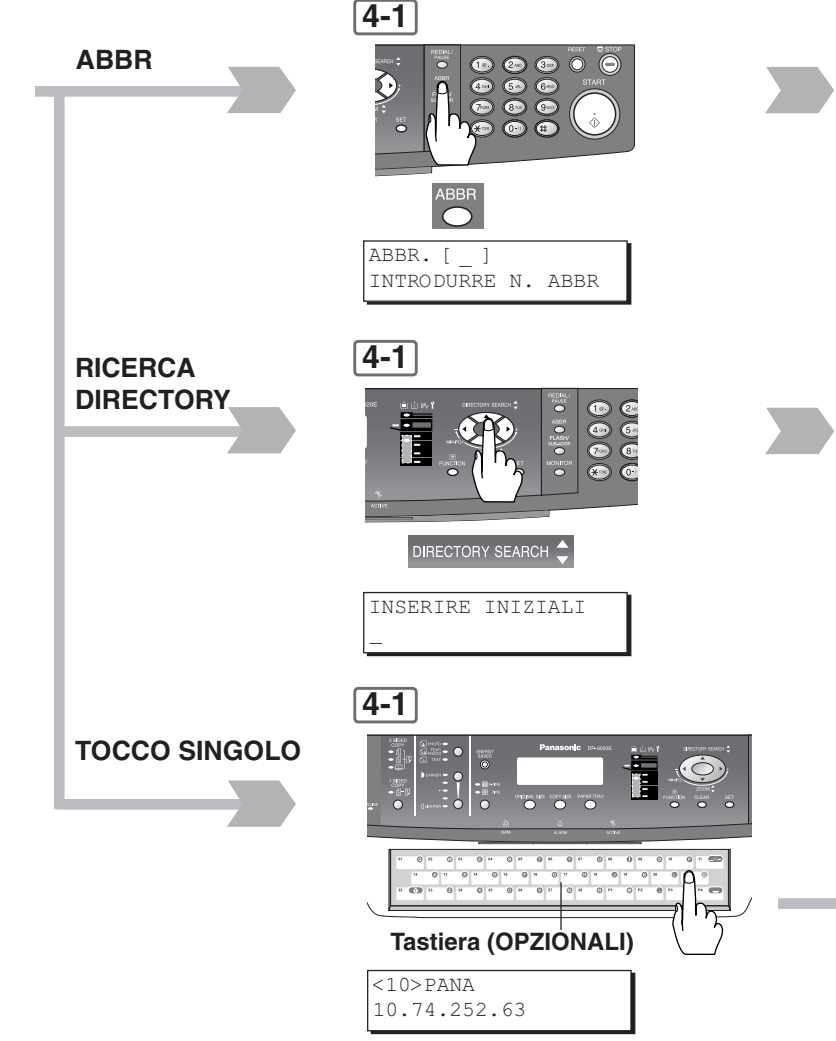

NOTA

50

La funzione "ONE-TOUCH" è disponibile se è installata la tastiera opzionale (DA-KB180).
L'Avviso di completamento è disponibile solo se si è connessi alla rete.

Per reimpostare l'Avviso di completamento, premere contemporaneamente i tasti COPIA e FUNZIONE.

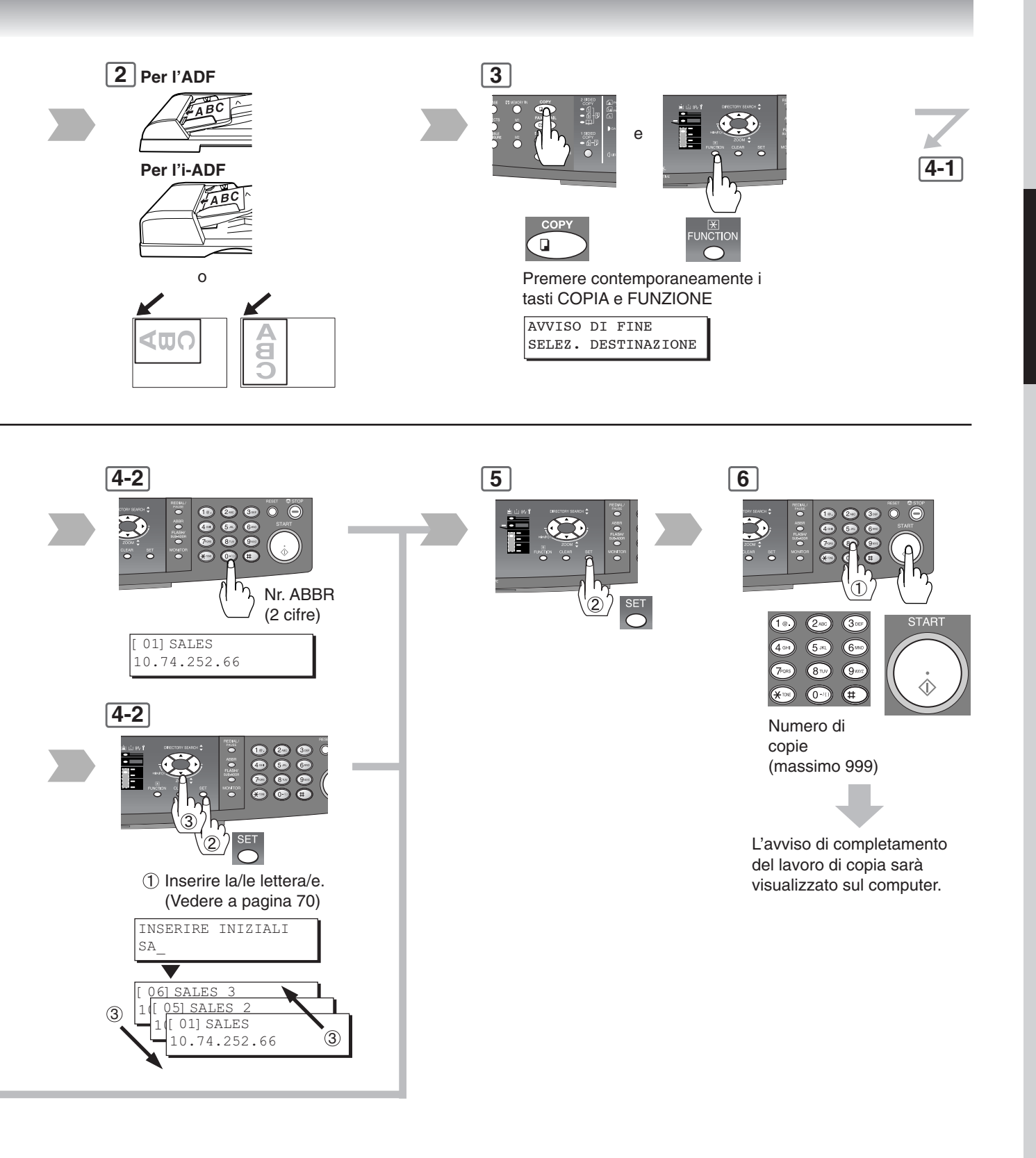

#### Uso delle funzioni per modificare le modalità iniziali della macchina

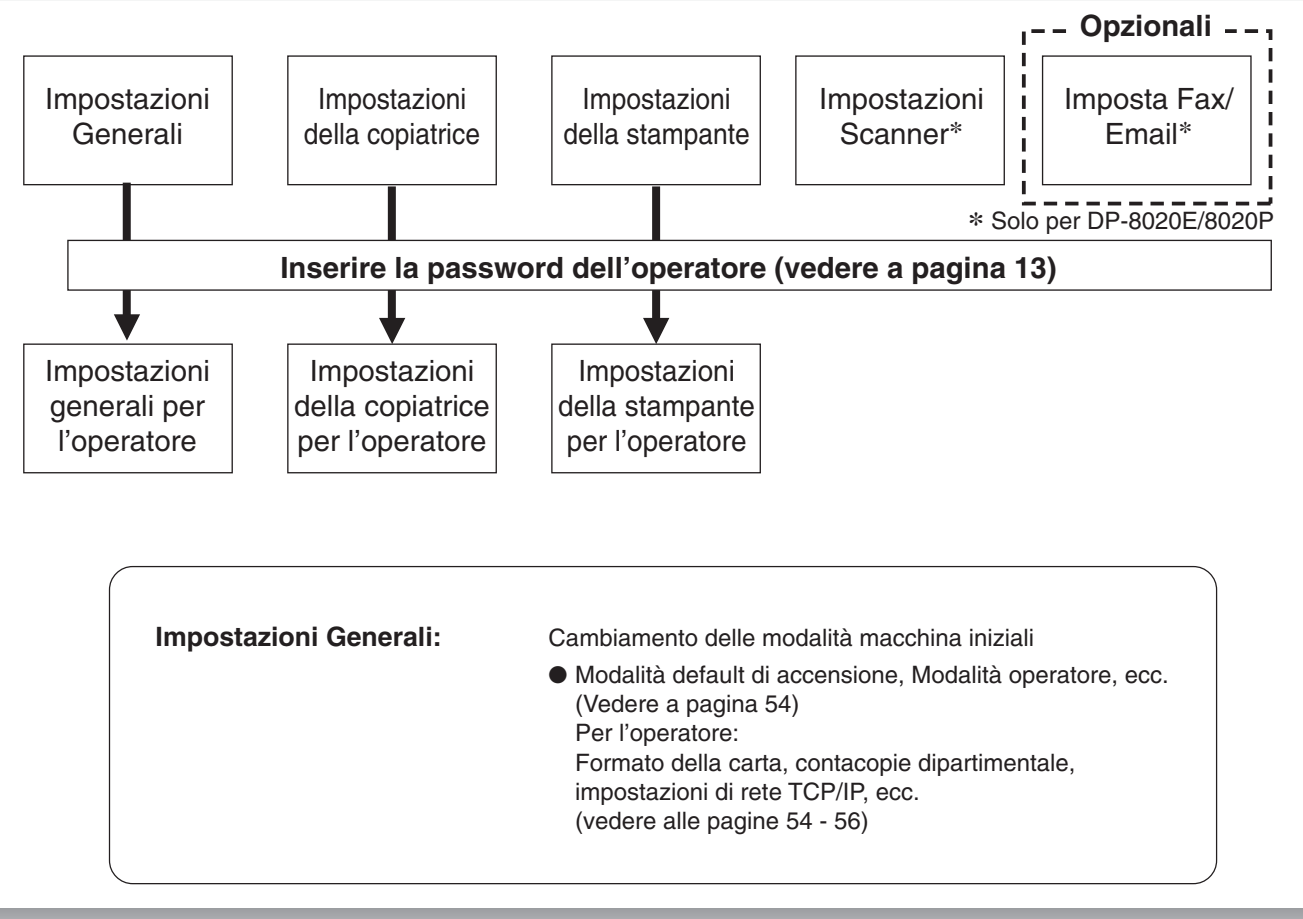

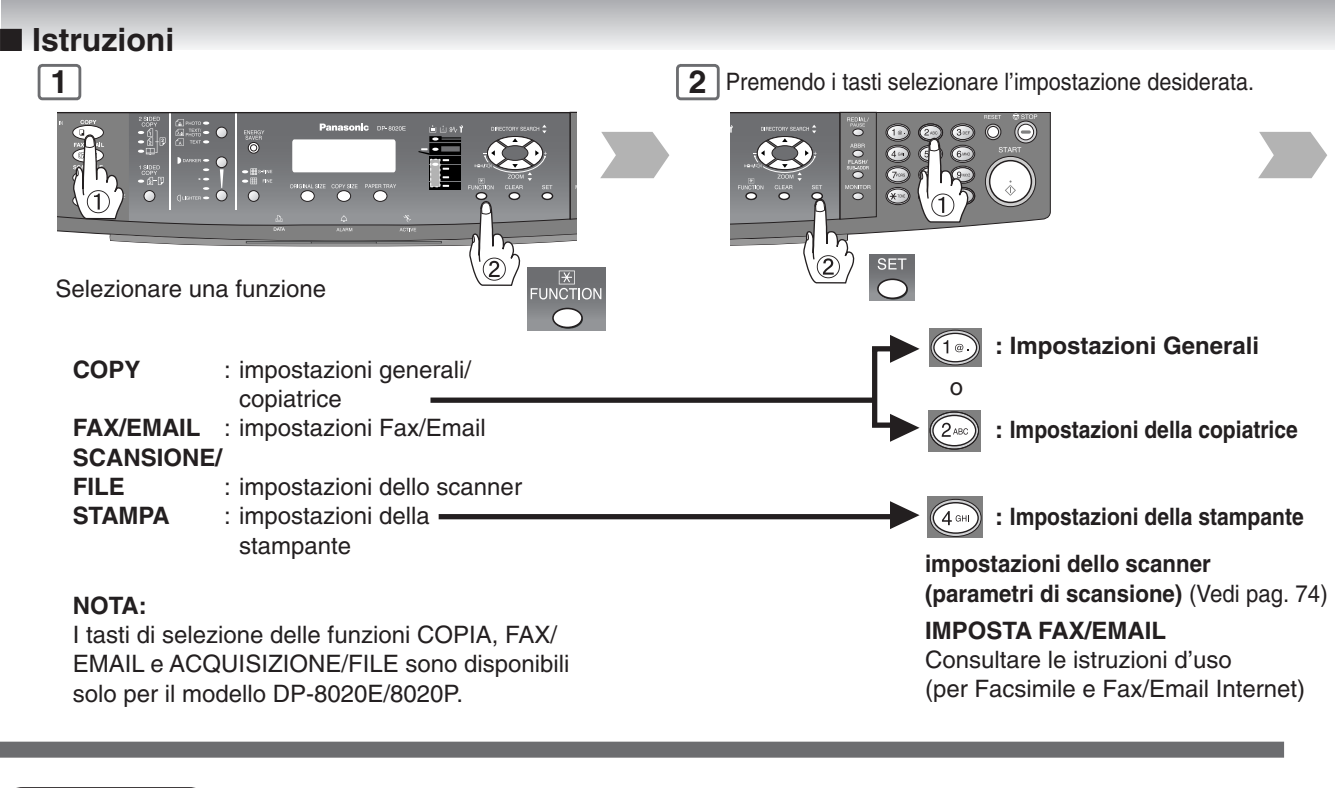

NOTA

52

- Per quanto riguarda l'impostazione delle funzioni e delle opzioni, si prega di consultare le relative istruzioni d'uso.
- L'impostazione delle funzioni è disponibile solamente quando la macchina si trova in modalità Pronta.
- Le funzioni Fax/E-mail e Impostazioni scanner sono disponibili solamente quando è installato il modulo Scanner di rete e/o la scheda di comunicazione fax oppure il modulo Internet fax/E-mail. (Vedi pag. 69)

| Impostazioni della copiatrice: | <ul> <li>Modifica delle modalità iniziali della copiatrice</li> <li>Funzione default di ciascuna modalità di copia<br/>(Vedi pag. 57 e 58)</li> <li>Per l'Operatore:</li> <li>Modalità originale, Contrasto, ecc.</li> <li>(Vedi pag. 58 e 59)</li> </ul>                                                                                                    |
|--------------------------------|----------------------------------------------------------------------------------------------------|
| Impostazioni della stampante:  | <ul> <li>Cambiamento delle modalità stampante iniziali</li> <li>Funzione di default di ciascuna modalità di stampa<br/>Codice di identificazione<br/>(Vedi pag. 59)<br/>Per l'Operatore:<br/>Tempo di completamento lavoro, Protezione pagina, Stampa<br/>pagina di errore, Funzione spool, Configurazione PS, Stampa<br/>della lista dei font, Conservazione dati casella postale, ecc.<br/>(Vedi pag. 60)</li> <li>Normalmente non è necessario eseguire le<br/>impostazioni della stampante. In caso di stampa<br/>direttamente sulla stampante dal prompt dei comandi<br/>MS-DOS, potrebbero tuttavia essere necessarie<br/>impostazioni di stampa speciali.</li> </ul> |
| Impostazioni Scanner:          | <ul> <li>Cambiamento delle modalità scanner iniziali</li> <li>Modlità originale, Compressione, Risoluzione, ecc.<br/>(Vedi pag. 61)</li> </ul>                                                                                                    |
| Imposta Fax/Email:             | Modifica delle modalità iniziali di fax/email<br>Consultare le istruzioni d'uso (per Facsimile e Fax/Email<br>Internet)                                                                                                    |

3

Con il tasto del cursore o dalla tastiera selezionare la modalità desiderata.

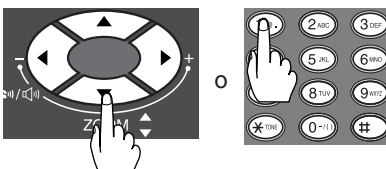

Durante la selezione della modalità operatore: (es. impostazioni generali)

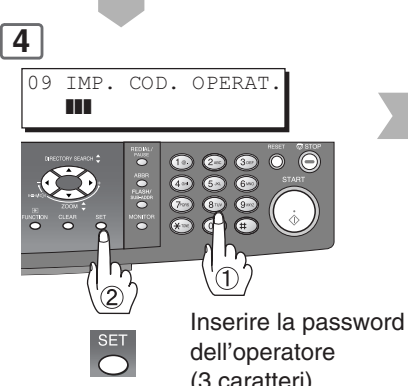

dell'operatore (3 caratteri) (vedere a pagina 13)

#### 4

5

Impostazione del parametro/i di funzione.

- Selezionare un'impostazione dalla tastiera.
- ② Confermare l'impostazione con il tasto SET.

# 

RESET

Esce da questa modalità di funzione

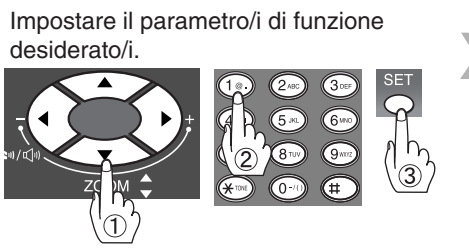

- ① Con il tasto del cursore o dalla tastiera selezionare la modalità desiderata.
- ② Selezionare un'impostazione dalla tastiera.
- ③ Confermare l'impostazione con il tasto SET.

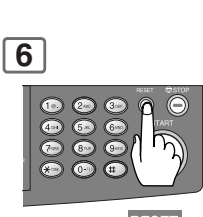

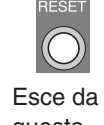

questa modalità di funzione

#### Impostazioni Generali

| No. | Funzione          | Funzioni                                                                                                    | Impostazioni<br>Iniziali                                |
|-----|-------------------|----------------------------------------------------------------------------------------------------|---------------------------------------------------------|
| 00  | ALIMENT. PREDEF.  | Seleziona la modalità di funzionamento di default.<br>1:COPIA / 2:FAX / 3:STAMP./ 4:SCAN<br>(Opzione Fax e SCANNER, vedere a pagina 69) | 1: COPIA                                                |
| 01  | USO MEMORIA SORT. | Seleziona se visualizzare sul pannello di controllo<br>la quantità di memoria di fascicolazione utilizzata.<br>1:NO / 2:DISPLAY         | 1: NO                                                   |
| 02  | CONTATORE DIPART. | Visualizza l'utilizzo di copie totali e del limite di copie relative al dipartimento selezionato.                                       | Consultare il proprio centro di assistenza autorizzato. |
| 03  | SORT RUOTATO      | Seleziona la modalità Ruota/Fascicola.<br>1:NO / 2:SI<br>(Solamente carta di formato A4 disponibile)                                    | 1: NO                                                   |
| 07  | AGG MANVALE TONER | Aggiunge il toner amano.<br>1:SI / 2:NO                                                                                                 |                                                         |
| 09  | IMP. COD. OPERAT. | Inserisce la password dell'operatore.<br>PASSWORD=                                                                                      |                                                         |

**NOTA**: Quando si inserisce il numero di modo delle impostazioni generali non è necessario inserire lo "0" iniziale; è sufficiente infatti inserire la seconda delle due cifre.

#### Le seguenti impostazioni di parametro necessitano dell'inserimento della password dell'operatore: Impostazioni generali (per l'operatore)

| No. | Funzione          | Funzioni                                                                                                    | Impostazioni<br>Iniziali  |
|-----|-------------------|----------------------------------------------------------------------------------------------------|---------------------------|
| 00  | LISTA GENERALE    | Stampa la lista delle impostazioni generali e le<br>letture del contatore.<br>PREMERE CONFERMA                                                                                                    |                           |
| 01  | DIMENSIONE CARTA  | Seleziona il vassoio ed imposta il formato della<br>carta (vedere a pagina 62)<br>1:VASS-1 / 2:VASS-2 / 3:VASS-3 / 4:VASS-4<br>(VASS-2 a 4 sono opzionali)<br>A4 [] $\rightarrow$ A4 $\Box \rightarrow$ B5 [] $\rightarrow$ B5 $\Box \rightarrow$ A5 [] $\rightarrow$ A5 $\Box \rightarrow$<br>$\rightarrow$ FLS1 $\Box \rightarrow$ FLS2 $\Box \rightarrow$ LEDGER $\Box \rightarrow$<br>LEGAL $\Box \rightarrow$ LETTER [] $\rightarrow$ LETTER $\Box \rightarrow$<br>INVOICE $\Box \rightarrow$ A3 $\Box \rightarrow$ B4 $\Box \rightarrow$ |                           |
| 03  | ORA AUTO RESET    | Seleziona il tempo di reset del pannello di controllo.<br>1:NO / 2:30 sec / 3:1min. / 4:2min. / 5:3min. / 6:4min.                                                                                                    | 3:1min.                   |
| 04  | MODO RISP.ENERGIA | Imposta la modalità di risparmio energetico e l'ora.<br>1:NO / 2:RISP. ENERGIA / 3:RIPOSO /<br>4:CHIUSURA<br>Timer della modalità di risparmio energetico: 1-240 min.<br>Timer della modalità Riposo/Spegnimento: 1-240 min.                                                                                                    | 3:RIPOSO<br>10min.        |
| 05  | ORA RISP. ENERGIA | Imposta il timer di risparmio energetico (modalità di<br>risparmio energetico). Iniz. (SI): 00:00 Fine (NO)<br>00:00. Inserisce l'ora di inizio e di fine con i tasti di<br>cursore e la tastiera. Una volta impostato il timer di<br>attivazione/disattivazione della funzione di<br>risparmio energetico, esso si ripeterà ogni giorno.                                                                                                    | Iniz. 00:00<br>Fine 00:00 |
| 06  | LINGUA PREDEFIN.  | Seleziona la lingua di default visualizzazione dei messaggi.                                                                                                    |                           |
| 07  | VASS. SPECIALE 1  | Seleziona il vassoio da utilizzare per la carta speciale.<br>1:NESSUNO / 2:VASS-1 / 3:VASS-2 / 4:VASS-3 /<br>5:VASS-4 / 6:DERIVAZ.<br>(VASS-2 a 4 sono opzionali, Vedi pag. 69)                                                                                                    | 1:NESSUNO                 |

#### Impostazioni generali (per l'operatore) (continua)

| No. | Funzione                        | Funzioni                                                                                                    | Impostazioni<br>Iniziali                                         |
|-----|---------------------------------|----------------------------------------------------------------------------------------------------|------------------------------------------------------------------|
| 08  | VASS. SPECIALE 2                | Seleziona il vassoio da utilizzare per la carta speciale.<br>1:NESSUNO / 2:VASS-1 / 3:VASS-2 / 4:VASS-3 /<br>5:VASS-4 / 6:DERIVAZ.<br>(Disponibile solamente quando sono installati i<br>vassoi opzionali 2 e 3/4. Vedere a pagina 69)                                                     | 1:NESSUNO                                                        |
| 09  | TONO TASTI                      | Seleziona il livello acustico di default del<br>pannello a tocco.<br>1:NO / 2:BASSO / 3:ALTO                                                                                                    | 2:BASSO                                                          |
| 10  | TONI PER BYPASS                 | Stabilisce se emettere un segnale acustico<br>quando si colloca la carta nel bypass.<br>1:NO / 2:SI                                                                                                    | 1:NO                                                             |
| 11  | IMP ORIG TONI ADF               | Stabilisce se emettere un segnale acustico<br>quando si colloca la carta nell'ADF.<br>1:NO / 2:SI                                                                                                    | 2:SI                                                             |
| 12  | ROT. CARTA ESTER.               | La macchina automaticamente ruota l'immagine<br>in modo da sistemare l'orientamento della<br>pagina sulla carta di un altro vassoio e stampare<br>quando il vassoio selezionato è vuoto.<br>1:NO / 2:SI                                                                                    | 1:NO                                                             |
| 13  | MOD. CONT.DIPART.               | Monitorizza l'utilizzo di copie per ogni<br>dipartimento.<br>1:TOTALE CONTATORE<br>2:CONTATORE DIPART.<br>3:LISTA REPARTO                                                                                                    | Consultare il<br>proprio centro di<br>assistenza<br>autorizzato. |
| 17  | DATA E ORA                      | Impostare data e ora.<br>(Giorno, mese, anno, ora)<br>Inserire la data e l'ora utilizzando i tasti cursore<br>e la tastiera.                                                                                                    |                                                                  |
| 18  | GIORNO                          | Seleziona se abilitare la funzione ora legale.<br>1:NO / 2:SI                                                                                                    | 2:SI                                                             |
| 19  | INDIRIZZO TCP/IP*1,*2           | Visualizza l'indirizzo IP riservato dal server<br>DHCP.                                                                                                    |                                                                  |
| 20  | M. SUBNET TCP/IP*1,*2           | Visualizza la maschera subnet riservata dal server DHCP.                                                                                                    |                                                                  |
| 21  | INDIR. G/W TCP/IP*1,*2          | Visualizza l'indirizzo IP del gateway riservato dal server DHCP.                                                                                                    |                                                                  |
| 22  | DEFAULT DHCP*3                  | Seleziona se abilitare il DHCP.<br>1:NO / 2:SI                                                                                                    | 2:SI                                                             |
| 23  | INDIR. SERVER DNS <sup>*2</sup> | Seleziona se abilitare il server DNS e ne esegue<br>quindi l'impostazione per la funzione Fax/Email<br>Internet.<br>1:NO<br>2:SI<br><funzione secondaria=""><br/>1:NOME HOST / 2:NOME DOMINIO /<br/>3:INDIR. SERVER DNS (INDIRIZZO IP1) /<br/>4:SEC. DNS SERVER (INDIRIZZO IP2)</funzione> | 2:SI                                                             |
| 24  | INDIRIZZO MAC                   | Indica l'indirizzo MAC.                                                                                                    |                                                                  |

<Continua..>

NOTA \*1 In caso di impostazione della rete con server ad eccezione di DHCP, innanzi tutto il parametro n. "22 (DEFAULT DHCP)" deve essere impostato su "NO" e quindi è necessario impostare i parametri dal n. 19 al n. 21.
Quando si impostano i parametri dal n. 19 al n. 23 (ad eccezione del n. 22) e dal n. 28 al n. 31, spegnere o accendere

agendo sull'interruttore di alimentazione situato sul lato sinistro della macchina.

\*3 In assenza di connessione alla LAN l'impostazione del DHCP deve essere su NO. Qualora al contrario il DHCP sia impostato su SI, durante la modalità di spegnimento della macchina non verrebbe accettata la ricezione dei fax.

#### Impostazioni generali (per l'operatore) (continua)

| No. | Funzione                         | Funzioni                                                                                                    | Impostazioni<br>Iniziali                             |
|-----|----------------------------------|----------------------------------------------------------------------------------------------------|------------------------------------------------------|
| 25  | FORMATO HDD*1                    | Formatta l'hard disc.<br>PREMI SET PER INIZ.                                                                                                    |                                                      |
| 26  | VERIFICA ERR. HDD*1              | Seleziona il provvedimento da adottare per la<br>verifica degli errori dell'hard disc.<br>PREMI SET PER INIZ.                                                                                    |                                                      |
| 27  | ID GRUPPO ABBR.                  | Inserisce l'ID gruppo della rubrica. 0-99                                                                                                    | 0                                                    |
| 28  | NOME COMUNITA'(1) <sup>*</sup> 2 | Seleziona se modificare l'SNMP del nome<br>comunità (1).<br>Abilita la sola lettura.                                                                                                    | public                                               |
| 29  | NOME COMUNITA'(2) <sup>*</sup> 2 | Seleziona se modificare l'SNMP del nome<br>comunità (2).<br>Abilita la lettura/scrittura.                                                                                                    | public                                               |
| 30  | NOME POSITIVO*2                  | Inserisce il nome della periferica ove necessario.<br>Per il monitor di stato                                                                                                    |                                                      |
| 31  | LOC. DISPOSITIVO*2               | Inserisce il nome della periferica ove necessario.<br>Per il monitor di stato                                                                                                    |                                                      |
| 33  | AUT: UTENTE                      | Imposta la modalità di autenticazione dell'utente.<br>COPIA<br>1:NON VALIDO / 2:VALIDO<br>FAX<br>1:NON VALIDO / 2:VALIDO<br>STAMP.<br>1:NON VALIDO / 2:VALIDO<br>SCAN<br>1:NON VALIDO / 2:VALIDO | NON VALIDO<br>NON VALIDO<br>NON VALIDO<br>NON VALIDO |
| 34  | DOMINIO AUTENTIC                 | Immette il nome del dominio di autenticazione<br>Nome dominio: fino a 15 caratteri.<br>Nome dominio DNS: fino a 60 caratteri.                                                                    |                                                      |

NOTA \*1 Disponibile solamente quando è installata l'unità hard disk opzionale.

\*2 Quando si impostano i parametri dal n. 28 al n. 31, spegnere o accendere agendo sull'interruttore di alimentazione situato sul lato sinistro della macchina.

#### ■ Impostazioni della copiatrice

| No. | Funzione          | Funzioni                                                                                                    | Impostazioni Iniziali                                                                                                    |
|-----|-------------------|----------------------------------------------------------------------------------------------------|----------------------------------------------------------------------------------------------------|
| 00  | DIFETTO MARG.     | Seleziona il valore di spostamento (shift) del margine.<br>1:POSIZIONE / 2:VALORE<br><sotto-funzione><br/>1:SIN. / 2:DESTRA / 3:ALTO/ 4:BASSO<br/>Istruzioni:<br/>Selezionare "1:POSIZIONE", una posizione di<br/>margine, "2:VALORE" e quindi inserire dalla<br/>tastiera il valore di spostamento (shift) desiderato.</sotto-funzione>                                                                                                    | 1:SIN.<br>10 mm                                                                                                    |
| 01  | DIF.BORDI         | Seleziona l'ampiezza del bordo.<br>1:STESSA PERCENT./ 2:INDIVIDUALE<br><b>Istruzioni:</b><br>Selezionare "1:STESSA PERCENT." oppure<br>"2:INDIVIDUALE" e quindi dalla tastiera inserire<br>il valore di bordo desiderato.<br>STESSA PERCENT.: Stesso valore di bordo<br>INDIVIDUALE: valori diversi di bordo (X e Y)                                                                                                    | 1:STESSA PERCENT.<br>5 mm                                                                                                    |
| 02  | MARGINE LIBLO     | Selezionare il valore per la funzione di Libro.<br>5 - 99 mm                                                                                                    | 20 mm                                                                                                    |
| 03  | RIDUZIONE MARGINI | Selezionare se impostare la riduzione dei margini.<br>1:NO / 2:SI                                                                                                    | 1:NO                                                                                                    |
| 04  | DEFAULT MOD. F/R  | Seleziona la modalità priorità Duplex di default.<br>1:NO / 2:1→2 / 3:2→2 / 4:B→2                                                                                                    | 1:NO                                                                                                    |
| 05  | DEFAULT N in 1    | Seleziona la modalità N in 1 di default.<br><b>Procedure:</b> Selezionare una funzione<br>(es. ORIENTAMENTO) e quindi selezionare<br>una sotto-funzione (es. VERTIC.)<br>1:ORIENTAMENTO<br>Effettuare la selezione desiderata dai seguenti formati di originale:<br>A3 ( $(-)$ ), B4 ( $(-)$ ), A4 ( $(-)$ ), A4-R ( $(-)$ ),<br>A5 ( $(-)$ ) o A5-R ( $(-)$ ).<br><funzione secondaria=""><br/>1:VERTIC. / 2:ORIZZ.<br/>2:TRACCIATO<br/><funzione secondaria=""><br/>1:2in1 / 2:4in1<br/><funzione 1="" 2="" in="" secondaria:=""><br/>1:S<math>\rightarrow</math>D / 2:D<math>\rightarrow</math>S<br/><funzione 1="" 4="" in="" secondaria:=""><br/>1: <math>\frac{12}{34}</math> / 2: <math>\frac{13}{24}</math> / 3: <math>\frac{21}{43}</math> / 4: <math>\frac{31}{42}</math></funzione></funzione></funzione></funzione> | 1:ORIENTAMENTO<br>Per A3/A4-R/A5<br>2:ORIZZ.<br>Per B4/A4<br>1:VERTIC.<br>2:TRACCIATO<br><funzione secondaria=""><br/>1:2in1<br/><funzione secondaria=""><br/>1:S→D</funzione></funzione> |
| 06  | Nin1 CON BORDO    | Scegli se disattivare o meno la cancellazione del bordo.<br>1:NO / 2:SI                                                                                                    | 1:NO                                                                                                    |
| 07  | SKYSHOT DIGITALE  | Seleziona la modalità Skyshot digitale di default.<br>1:NO / 2:NORMALE / 3:QUALITA                                                                                                    | 2:NORMALE                                                                                                    |
| 08  | SKYSHOT MANUALE   | Seleziona se abilitare la modalità Skyshot manuale.<br>1:NO / 2:M1 ON / 3:M2 ON / 4:M1,M2 ON                                                                                                    | 1:NO                                                                                                    |
| 09  | ESPOS. AUTOMATICA | Stabilisce se abilitare l'esposizione automatica.<br>1:NO / 2:SI                                                                                                    | 2:SI                                                                                                    |
| 10  | MOD. PRIORITA ADF | Seleziona la priorità di fascicolazione in caso di utilizzo dell'ADF.<br>1:NON FASCICOLA / 2:FASCICOLA                                                                                                    | 2:FASCICOLA                                                                                                    |

<Continua..>

×

#### Impostazioni della copiatrice (Continuazione)

| No. | Funzione          | Funzioni                                                                                                    | Impostazioni<br>Iniziali                               |
|-----|-------------------|----------------------------------------------------------------------------------------------------|--------------------------------------------------------|
| 11  | MOD. PRIOR.P.ESP. | Seleziona la priorità di fascicolazione in caso di<br>utilizzo del piano di esposizione.<br>1:NON FASCICOLA / 2:FASCICOLA                                                                                                    | 1:NON FASCICOLA                                        |
| 12  | 1→2 DIF.LEGATURA  | Seleziona la posizione di legatura per la Copia 1 $\rightarrow$ 2.<br>1:LUNGO / 2:CORTO                                                                                                    | 1:LUNGO                                                |
| 13  | 2→1 DIF.LEGATURA  | Seleziona la posizione di legatura per la Copia $2 \rightarrow 1$ .<br>1:LUNGO / 2:CORTO                                                                                                    | 1:LUNGO                                                |
| 14  | LIBRO→2 DIF.      | Seleziona il layout di pagina della copia Libro $\rightarrow$ 2.<br>1:FORMATO LIBRO<br><funzione secondaria=""><br/>1:COPERT/ 2:LIBRO<br/>2:ORDINE PAGINE<br/><funzione secondaria=""><br/>1:S<math>\rightarrow</math>D / 2:D<math>\rightarrow</math>S</funzione></funzione> | 1:FORMATO LIBRO<br>2:LIBRO<br>2:ORDINE PAGINE<br>1:S→D |
| 15  | RIPET. IMMAGINE   | Seleziona se stampare la riga punteggiata.<br>1:NESSUNO / 2:STAMPA                                                                                                    | 2:STAMPA                                               |
| 16  | 2 DIF. MODO PAG.  | Seleziona l'ordine di pagine della copia su 2 pagine.<br>1:S→D / 2:D→S                                                                                                    | 1:S→D                                                  |
| 19  | IMP. COD. OPERAT. | Inserisce la password dell'operatore.<br>PASSWORD=                                                                                                    |                                                        |

#### Le seguenti impostazioni di parametro necessitano dell'inserimento della password dell'operatore: Impostazioni della copiatrice (per l'operatore)

| No. | Funzione          | Funzioni                                                                                                    | Impostazioni<br>Iniziali |
|-----|-------------------|----------------------------------------------------------------------------------------------------|--------------------------|
| 00  | LISTA PROG COPIA  | Stampa la lista delle impostazioni della copiatrice.<br>PREMERE CONFERMA                                                                                                    |                          |
| 01  | ORIGINALE         | Seleziona l'impostazione predefinita per le mezzetinte.<br>1:TESTO / 2:TESTO/FOTO / 3:FOTO                                                                                                    | 2:TESTO/FOTO             |
| 02  | CONTRASTO TESTO   | Seleziona l'impostazione di contrasto predefinita<br>per la modalità Testo.<br>1-5                                                                                                    | 3                        |
| 03  | CONTRASTO T/F     | Seleziona l'impostazione di contrasto predefinita<br>per la modalità Testo/Foto.<br>1-5                                                                                                    | 3                        |
| 04  | CONTRASTO FOTO    | Seleziona l'impostazione di contrasto predefinita<br>per la modalità Foto.<br>1-5                                                                                                    | 3                        |
| 05  | IMP. MAX. COPIA   | Selezionare il massimo numero di copie consentito per il lavoro.<br>1-999                                                                                                    | 999                      |
| 06  | M1, DIMENSIONE    | Inserisce nella memoria lavori 1 il formato più<br>frequentemente utilizzato.<br>Istruzioni:<br>Dalla tastiera inserire il formato X (5 - 432),<br>premere il tasto SET e quindi inserire il formato Y (5 - 297). | 70 x 160 mm              |
| 07  | M2, DIMENSIONE    | Inserisce nella memoria lavori 2 il formato più<br>frequentemente utilizzato.<br>Istruzioni:<br>Dalla tastiera inserire il formato X (5 - 432),<br>premere il tasto SET e quindi inserire il formato Y (5 - 297). | 95 x 220 mm              |
| 08  | AVVISO MEM INSUFF | Seleziona l'azione da intraprendere al verificarsi<br>della condizione di memoria piena.<br>1:STAMPA / 2:CANCELLA                                                                                                 | 1:STAMPA                 |
| 09  | SALVA TONER (T)   | Seleziona il livello di risparmio di toner da utilizzare nella modalità Testo.<br>1:NESSUNO / 2:LIVEL.1 / 3:LIVEL.2                                                                                               | 1:NESSUNO                |

| No. | Funzione          | Funzioni                                                                                                    | Impostazioni<br>Iniziali |
|-----|-------------------|----------------------------------------------------------------------------------------------------|--------------------------|
| 10  | SALVA TONER (T/F) | Seleziona il livello di risparmio di toner da<br>utilizzare nella modalità Testo/Foto.<br>1:NESSUNO / 2:LIVEL.1 / 3:LIVEL.2 | 1:NESSUNO                |
| 11  | SALVA TONER (F)   | Seleziona il livello di risparmio di toner da<br>utilizzare nella modalità Foto.<br>1:NESSUNO / 2:LIVEL.1 / 3:LIVEL.2       | 1:NESSUNO                |
| 12  | MODALITA SADF     | Seleziona se abilitare la modalità Creazione<br>lavoro e SADF.<br>1:NO / 2:SI                                               | 1:NO                     |

#### Impostazioni della stampante

| No. | Funzione            | Funzioni                                                                                                    | Impostazioni<br>Iniziali |
|-----|---------------------|----------------------------------------------------------------------------------------------------|--------------------------|
| 00  | NUMERO STAMPA       | Imposta il numero predefinito di stampe.<br>1-999                                                                          | 1                        |
| 01  | DIMENSIONE CARTA    | Imposta il formato predefinito della carta.<br>A3 / B4 / A4 / B5 / A5 / LEDGER / LEGAL /<br>LETTER / INVOICE / FLS1 / FLS2 | A4                       |
| 02  | VASSOIO CARTA       | Imposta la selezione predefinita del vassoio.<br>AUTO / DERIVAZ. / VASS-1 / VASS-2 / VASS-3 / VASS-4                       | AUTO                     |
| 03  | DIREZ. USCITA       | Imposta la direzione predefinita di stampa.<br>1:VERTIC. / 2:ORIZZ.                                                        | 1:VERTIC.                |
| 04  | DATI DI STAMPA      | Determina il provvedimento per i dati di stampa.<br>PREMERE CONFERMA                                                       |                          |
| 05  | STAMPA FRONTE-RET   | Seleziona se abilitare l'impostazione di stampa<br>su 2 lati.<br>1:NO / 2:SI                                               | 1:NO                     |
| 06  | POSIZ. RILEGATURA   | Imposta la posizione predefinita di rilegatura.<br>1:LUNGO / 2:CORTO                                                       | 1:LUNGO                  |
| 07  | RISOLUZIONE         | Imposta la risoluzione di default.<br>1:300DPI / 2:600DPI / 3:1200DPI                                                      | 2:600DPI                 |
| 08  | FONT (PCL)*1        | Imposta il font predefinito per il PCL.<br>0-99                                                                            | 0                        |
| 09  | SIMBOLI(PCL)*1      | Imposta la tabella predefinita dei simboli per il PCL.<br>0-35                                                             | 11                       |
| 10  | PITCH (PCL)*1       | Imposta la tabella predefinita dei simboli per il PCL.<br>0.44-99.99                                                       | 10.00                    |
| 11  | F.TO PUNTO(PCL)*1   | Imposta il formato di punto predefinito per il PCL.<br>4.00-999.75                                                         | 12.00                    |
| 12  | LIN./PAGINA(PCL)*1  | Imposta le righe/pagine predefinite per il PCL.<br>5-128                                                                   | 60                       |
| 13  | CARATTERE RIENTRO*1 | Imposta il carattere di ritorno a capo predefinito per il PCL.<br>1:CR / 2:CR+LF                                           | 1:CR                     |
| 14  | A4/LTR RECIPROCO    | Seleziona se abilitare il formato reciproco A4/<br>LETTER.<br>1:NO / 2:SI                                                  | 1:NO                     |
| 15  | MEMORIA MAILBOX*2   | Indica lo stato di memoria della casella postale.<br>PREMERE CONFERMA                                                      |                          |
| 19  | IMP. COD. OPERAT.   | Inserisce la password dell'operatore.<br>PASSWORD=                                                                         |                          |

Funzioni

\*1 Disponibile solamente quando è installato il modulo di controllo stampante opzionale \*2 Disponibile solamente quando è installata l'unità hard disk opzionale.

×

## Le seguenti impostazioni di parametro necessitano dell'inserimento della password dell'operatore:

Impostazioni della stampante (per l'operatore)

| No. | Funzione                     | Funzioni                                                                                                    | Impostazioni<br>Iniziali |
|-----|------------------------------|----------------------------------------------------------------------------------------------------|--------------------------|
| 00  | IMPOSTAZ.STAMPA              | Stampa le impostazioni della stampante.<br>PREMERE CONFERMA                                                                                                    |                          |
| 01  | TEMPO FINE LAVORO            | Imposta l'ora di completamento del lavoro.<br>1-999sec.                                                                                                    | 180sec.                  |
| 02  | STAMPA COMPR. LOS            | Seleziona se abilitare la compressione<br>automatica quando i dati ricevuti eccedono la<br>capacità di memoria di pagina.<br>(Ciò si ottiene riducendo la risoluzione e/o<br>cancellando pixel in modo da contenere i dati<br>nella memoria di pagina disponibile e, quindi,<br>eseguendo la stampa.) Impostando su "NO", in<br>caso di superamento della capacità di memoria<br>di pagina il lavoro di stampa viene cancellato ed<br>appare inoltre un messaggio d'errore.<br>1:NO / 2:SI | 1:NO                     |
| 03  | STAMPA ERRORI                | Selezionare se stampare la pagina di errore.<br>1:NO / 2:SI                                                                                                    | 2:SI                     |
| 04  | FUNZIONI DI SPOOL            | Selezionare se abilitare la funzione spool<br>1:NO / 2:SI                                                                                                    | 2:SI                     |
| 05  | STAMPA DI PROVA              | Selezionare se stampare solamente la copia di<br>prova.<br>1:NO / 2:SI                                                                                                    | 2:SI                     |
| 06  | STAMPA CONFIG. PS*1          | Stampa la pagina della configurazione PS<br>PREMERE CONFERMA                                                                                                    |                          |
| 07  | STAMPA FONT (PCL)*2          | Stampa l'elenco dei font del PCL.<br>PREMERE CONFERMA                                                                                                    |                          |
| 08  | STAMPA FONT (PS)*1           | Stampa l'elenco dei font PS.<br>PREMERE CONFERMA                                                                                                    |                          |
| 09  | SAL. DATI MAILBOX*3          | Selezionare per la casella postale il frame di<br>tempo di attesa automatico.<br>INFINITO / 1 GIORNO / 2 GIORNI / 3 GIORNI /<br>4 GIORNI / 5 GIORNI / 6 GIORNI / 7 GIORNI                                                                                                    | 7 GIORNI                 |
| 10  | CAN. DATI MAILBOX*3          | Stabilisce se cancellare tutti i dati della casella<br>postale oppure solamente i dati prima della<br>selezione dell'intervallo di tempo<br>nell'impostazione "09 SAL. DATI MAILBOX".<br>1:TUTTI / 2:PRIMA                                                                                                    |                          |
| 11  | CANCELLA CODA STA            | Stabilisce se disabilitare il requisito di<br>introduzione della parola d'ordine<br>(autorizzazione) dell'operatore per cancellare la<br>coda di stampa.<br>1:LIBERO / 2:OP. TAST(operatore)                                                                                                    | 2:OP. TAST               |
| 12  | AREA APPLETALK <sup>*1</sup> | Inserisce il nome della zona AppleTalk.                                                                                                    |                          |

\*1 Disponibile solamente quando è installato il modulo di controllo lingua descrizione multipagina.

\*2 Disponibile solamente quando è installato il modulo di controllo stampante opzionale

\*3 Disponibile solamente quando è installata l'unità hard disk opzionale.

#### ■ impostazioni dello scanner (parametri di scansione)

| No. | Funzione          | Funzioni                                                                                                    | Impostazioni<br>Iniziali |
|-----|-------------------|----------------------------------------------------------------------------------------------------|--------------------------|
| 00  | IMPOSTA SCANNER   | Stampa le impostazioni dello scanner.<br>PREMERE CONFERMA                                                                                |                          |
| 01  | ORIGINALE         | Seleziona l'impostazione mezzetinte predefinita<br>per gli originali.<br>1:TESTO/ 2:TESTO/FOTO / 3:FOTO                                  | 2:TESTO/FOTO             |
| 02  | MOD. COMPRESS.    | Imposta la modalità di compressione<br>predefinita.<br>1:MH / 2:MR / 3:MMR / 4:JBIG                                                      | 4:JBIG                   |
| 03  | RISOLUZIONE       | Imposta la risoluzione di default.<br>1:NORMALE / 2:ALTA / 3:S-ALTA                                                                      | 3:S-ALTA                 |
| 04  | POSIZ. RILEGATURA | Seleziona la posizione di rilegatura predefinita<br>per gli originali su 2 facciate.*1 (Vedi figura<br>seguente)<br>1:LUNGO / 2:CORTO    | 1:LUNGO                  |
| 05  | TIPO PROG FILE/NO | Seleziona il formato di file predefinito.<br>1:TIFF / 2:PDF                                                                              | 1:TIFF                   |
| 06  | CAMBIA TASTIERA   | Seleziona il tipo di tastiera quando sulla tastiera<br>stessa si cambia il pannello a singolo tocco.*2<br>1:QWERTY / 2:QWERTZ / 3:AZERTY | 1:QWERTY                 |
|     |                   |                                                                                                    |                          |

\*1 Per la scansione di originali su 2 facciate, utilizzare l'i-ADF opzionale.

<Posizione di rilegatura dell'originale su 2 facciate>

\*2 Quando è installata la tastiera opzionale (DA-KB180).

Bordo in verticale

Bordo in orizzontale

B

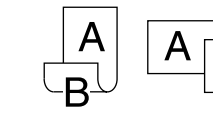

AB

×

Per esempio

#### Modifica del formato della carta (vassoio)

I vassoi sono stati realizzati per ospitare i formati A5, A4 e B4.

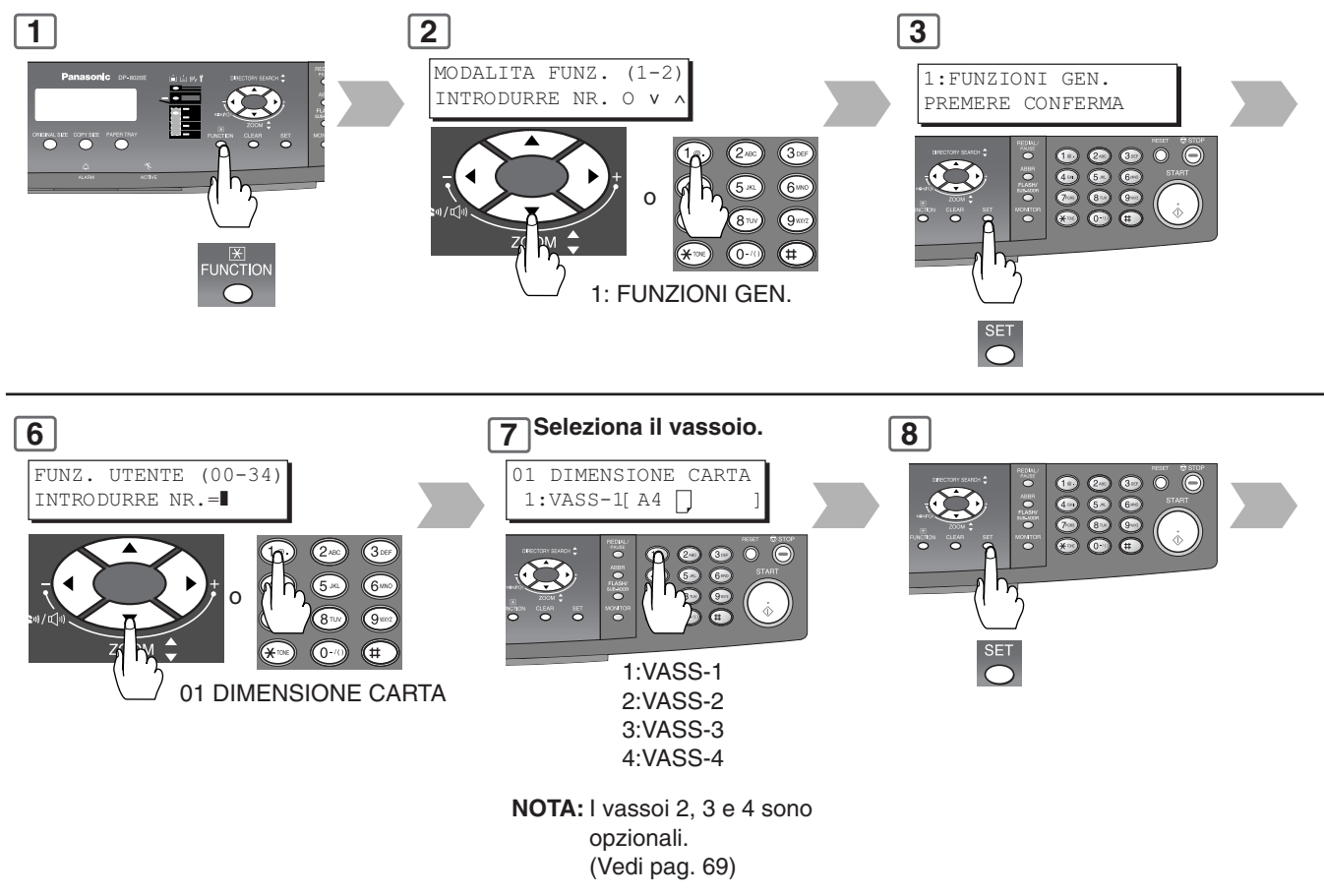

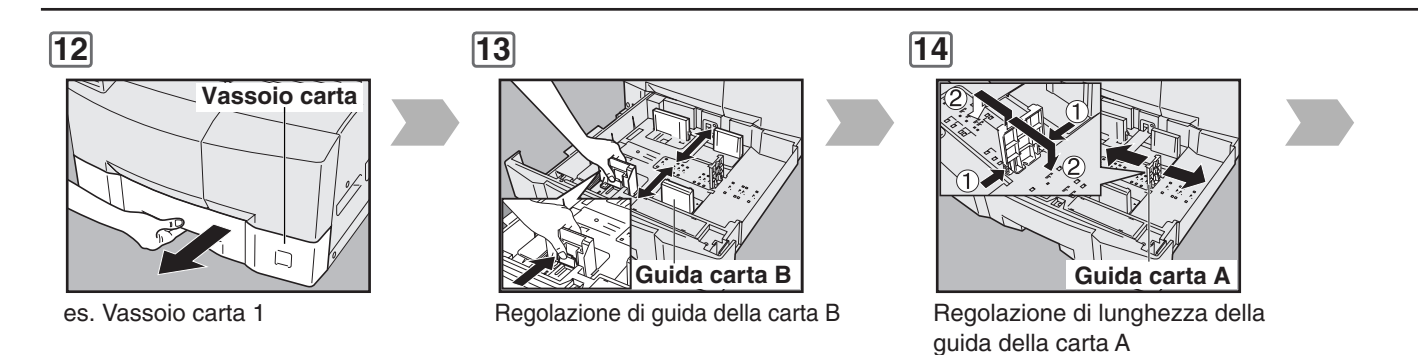

#### NOTA

Si raccomanda di fissare in posizione la guida della carta B con una vite; per informazioni su come fissare la guida si prega di contattare il proprio centro di assistenza autorizzato.

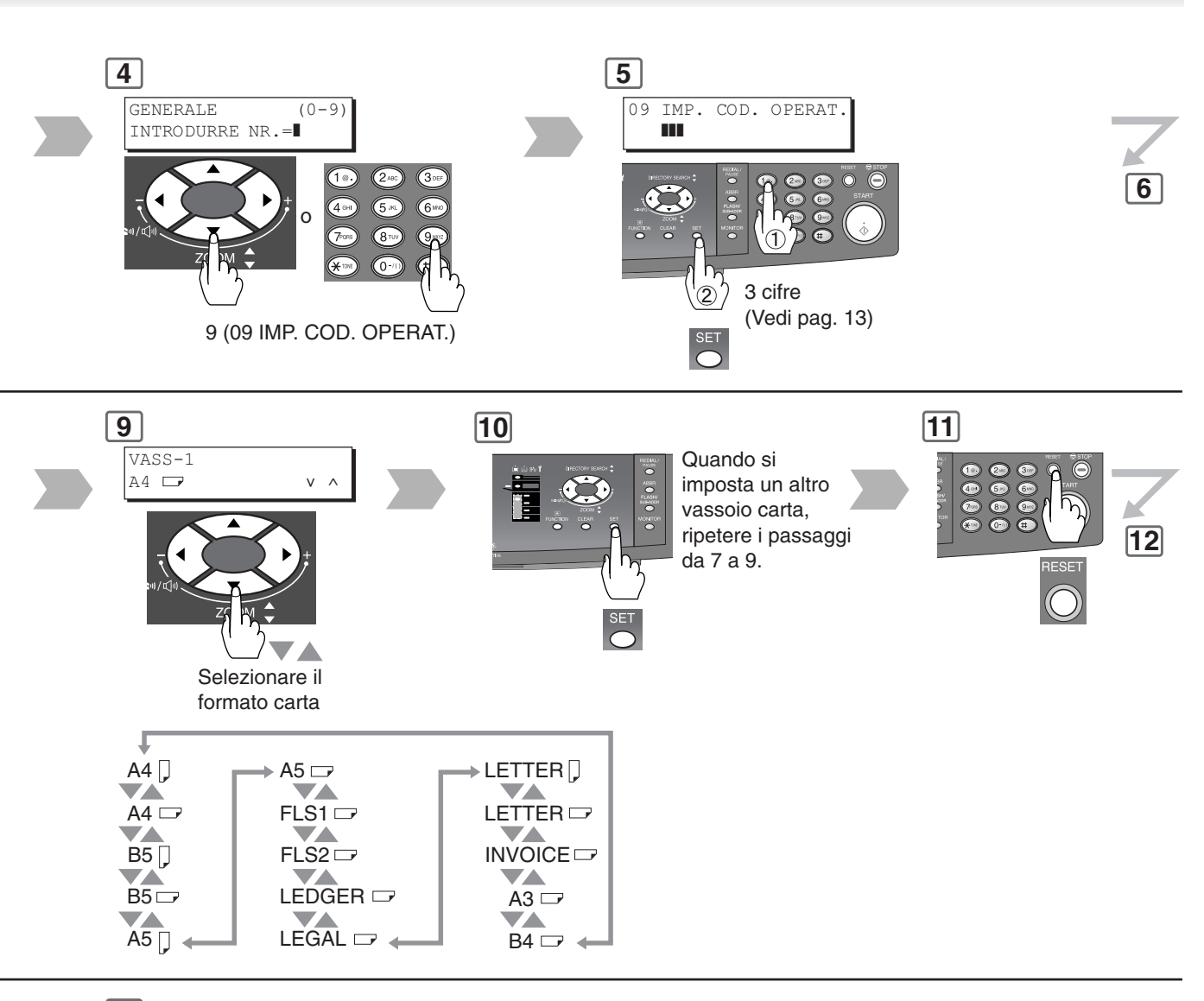

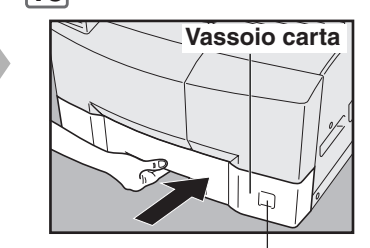

Cambiare l'indicatore del formato carta.

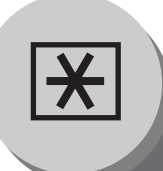

Per esempio:

#### Contatore Dipartimentale

La funzione contacopie dipartimentale è in grado di limitare il numero di copie ed amministrare per ciascun dipartimento i contatori ed i codici di identificazione numerici. (Numero massimo di dipartimenti: 300) Rivolgersi al rivenditore autorizzato Panasonic per abilitare la funzione di Accettazione reparto.

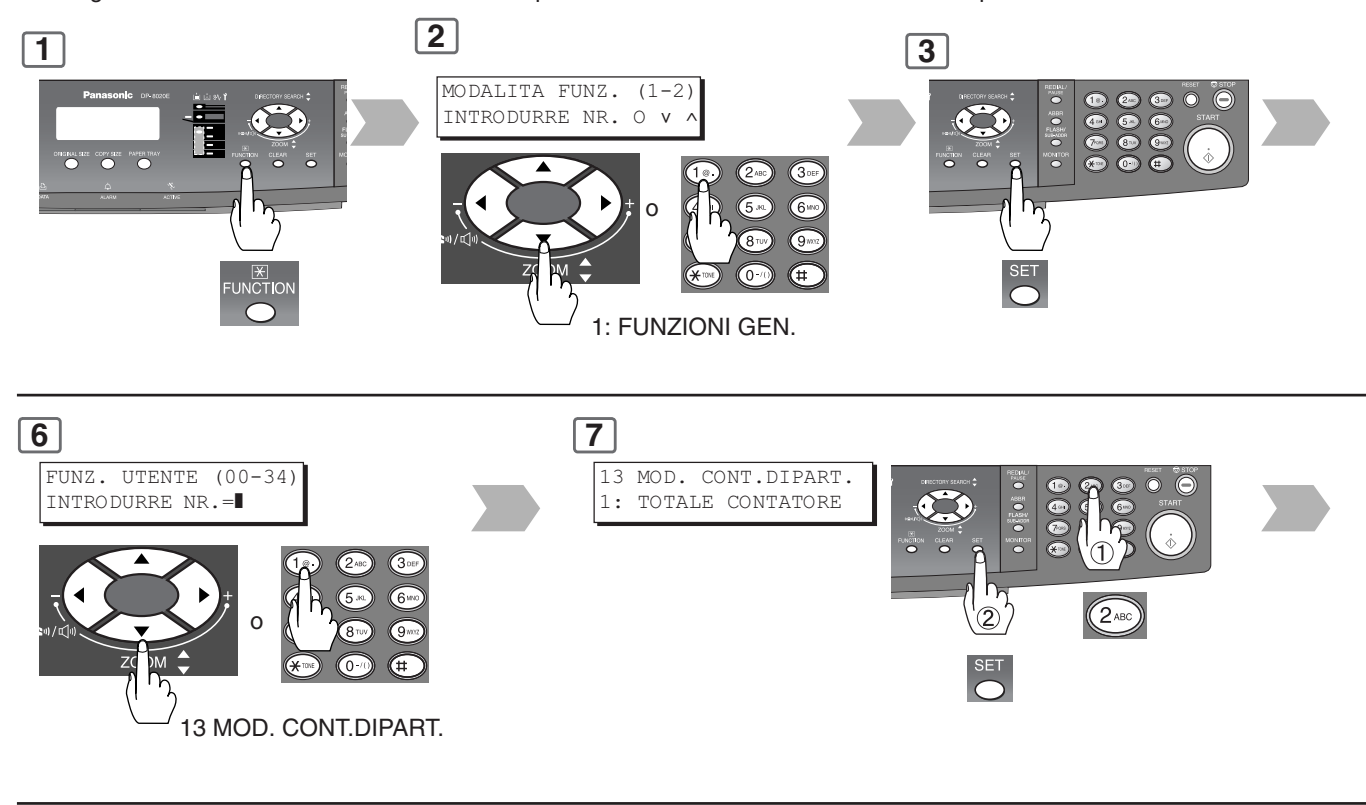

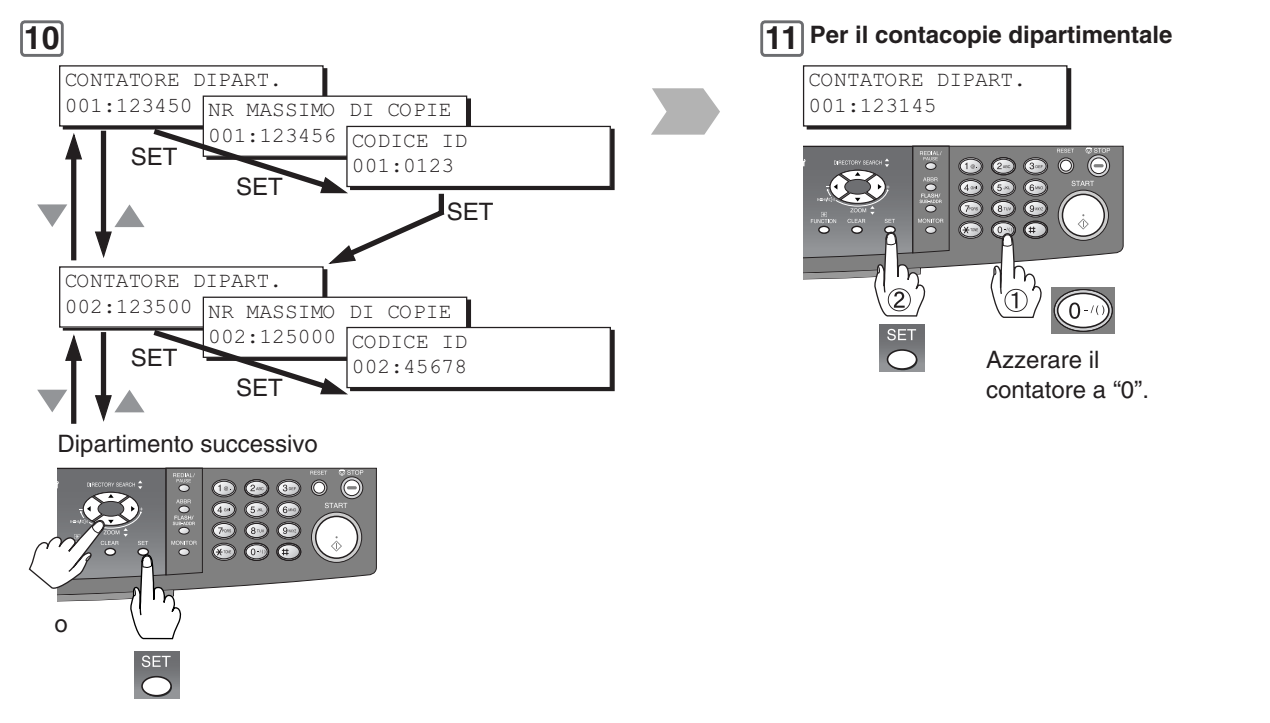

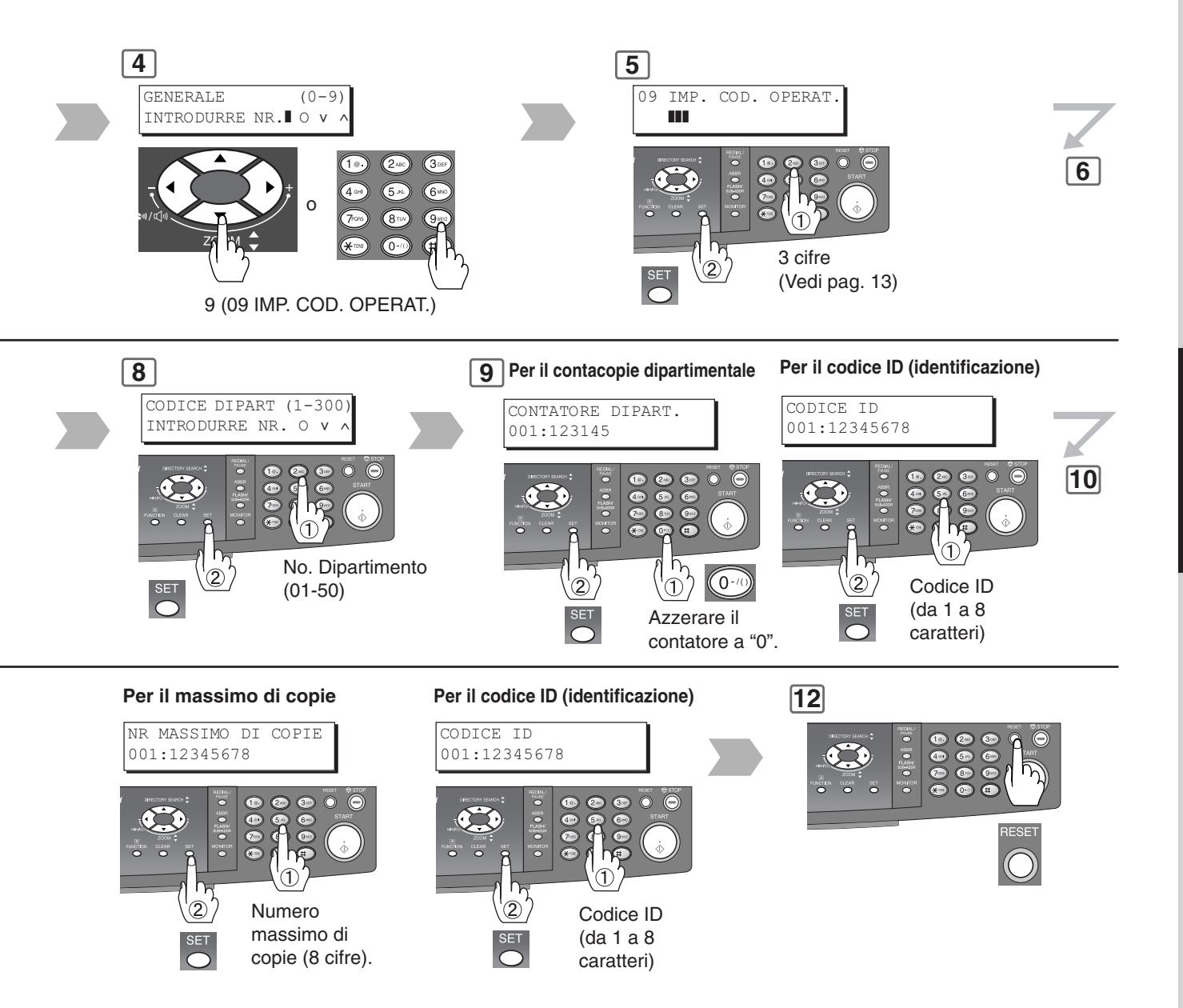

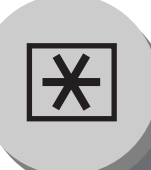

Per esempio:

#### Impostazioni di rete

Se il parametro n. 22 (DEFAULT DHCP) è impostato su "NON VALIDO", l'operatore principale deve amministrare le impostazioni di rete manualmente.

Immettere le seguenti Impostazioni di rete richieste: N. 19 (INDIRIZZO TCP/IP), 20 (MSK SUBNET TCP/IP) e 21 (IND: G/W TCP/IP), nel modo indicato nell'esempio che segue.

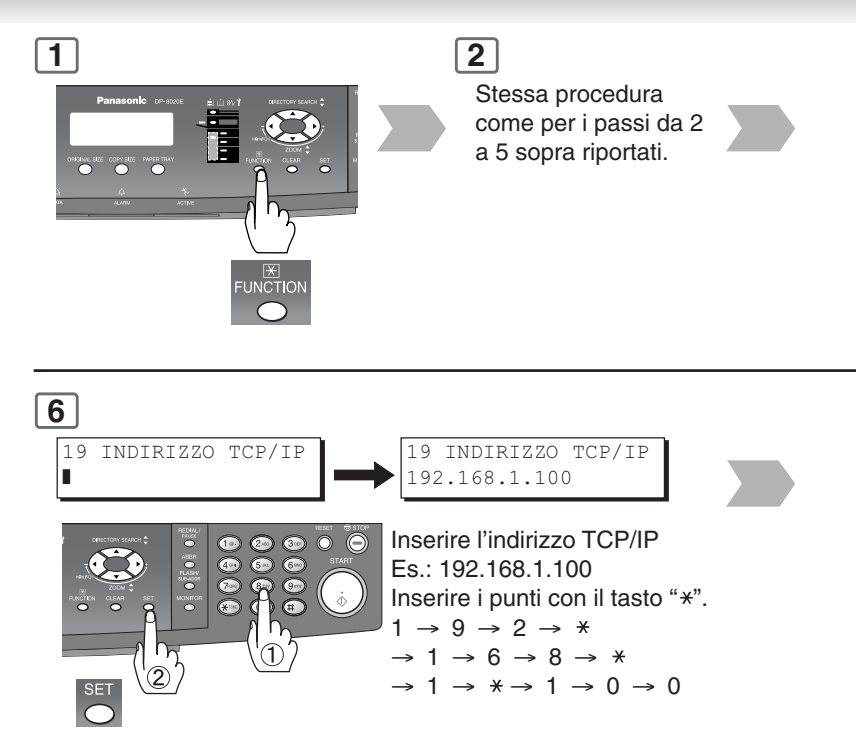

#### 10

Portare su OFF e quindi su ON l'interruttore di alimentazione situato sul lato destro della macchina.

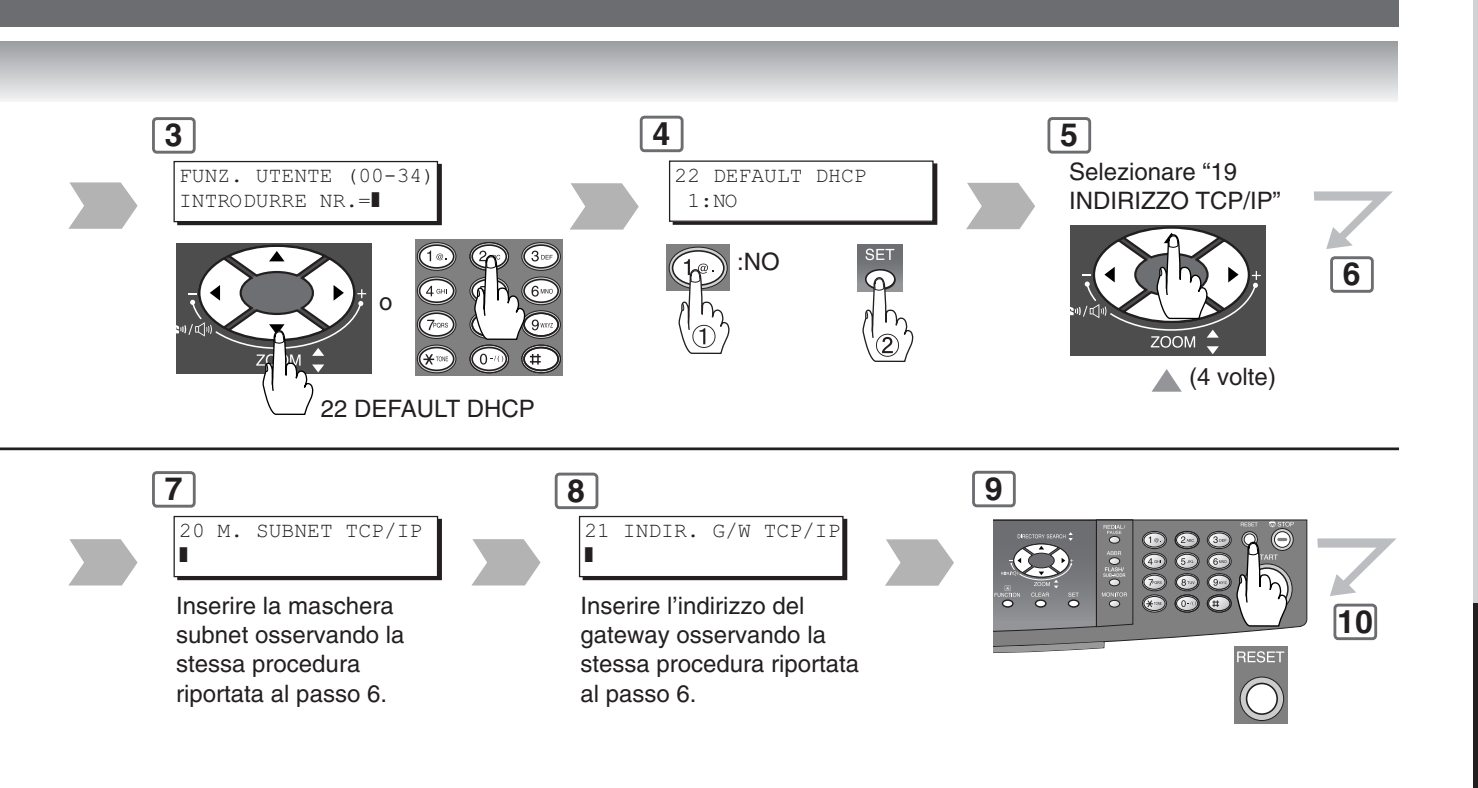

×

### Tabella delle funzioni combinate

| Selezioni<br>successive<br>Prime<br>Selezioni | 1 4 2 | 2 1 | 2 ➡ 2 | Libro → 2 | 2 Pagine | N in 1 | Suddivisione | Non-Sort | Zoom | Bordo | Libro | Margine | Image Repeat | Centratura | Interrompi copia* | Skyshot manuale | Skyshot digitale | Doppia esposizione |
|-----------------------------------------------|-------|-----|-------|-----------|----------|--------|--------------|----------|------|-------|-------|---------|--------------|------------|-------------------|-----------------|------------------|--------------------|
| 1 → 2                                         | А     | А   | А     | А         | А        | 0      | 0            | 0        | 0    | 0     | 0     | 0       | А            | 0          | А                 | А               | 0                | А                  |
| 2 → 1*                                        | Α     | А   | А     | А         | Α        | Α      | 0            | 0        | 0    | 0     | 0     | 0       | ×            | ×          | А                 | А               | ×                | ×                  |
| 2 → 2*                                        | А     | А   | А     | А         | А        | А      | 0            | 0        | 0    | 0     | 0     | 0       | ×            | ×          | А                 | А               | ×                | ×                  |
| Libro → 2                                     | Α     | А   | А     | А         | А        | А      | 0            | 0        | 0    | 0     | 0     | 0       | ×            | ×          | А                 | А               | 0                | А                  |
| 2 Pagine                                      | А     | А   | А     | А         | А        | А      | 0            | 0        | 0    | 0     | 0     | 0       | 0            | ×          | А                 | А               | 0                | А                  |
| N in 1                                        | 0     | А   | А     | А         | Α        | А      | 0            | 0        | 0    | 0     | ×     | 0       | ×            | ×          | А                 | А               | 0                | А                  |
| Suddivisione                                  | 0     | 0   | 0     | 0         | 0        | 0      | А            | А        | 0    | 0     | 0     | 0       | 0            | 0          | А                 | А               | 0                | 0                  |
| Non-Sort                                      | 0     | 0   | 0     | 0         | 0        | 0      | А            | А        | 0    | 0     | 0     | 0       | 0            | 0          | А                 | А               | 0                | 0                  |
| Zoom                                          | 0     | А   | А     | А         | 0        | 0      | 0            | 0        | А    | 0     | 0     | 0       | 0            | 0          | А                 | А               | 0                | А                  |
| Bordo                                         | 0     | 0   | 0     | 0         | 0        | 0      | 0            | 0        | 0    | А     | 0     | 0       | А            | ×          | А                 | А               | 0                | 0                  |
| Libro                                         | 0     | O   | 0     | 0         | 0        | 0      | 0            | 0        | 0    | 0     | А     | 0       | А            | ×          | А                 | А               | 0                | 0                  |
| Margine                                       | 0     | 0   | 0     | 0         | 0        | 0      | 0            | 0        | 0    | 0     | 0     | А       | А            | ×          | А                 | А               | 0                | 0                  |
| Image Repeat                                  | А     | А   | А     | А         | А        | А      | 0            | 0        | 0    | ×     | ×     | ×       | R            | А          | А                 | А               | 0                | А                  |
| Centratura                                    | 0     | А   | А     | А         | А        | А      | 0            | 0        | 0    | ×     | ×     | ×       | А            | R          | А                 | А               | 0                | А                  |
| Interrompi copia                              | 0     | O   | 0     | 0         | 0        | 0      | /            | /        | 0    | 0     | 0     | 0       | 0            | 0          | R                 | ×               | 0                | 0                  |
| Skyshot manuale                               | ×     | ×   | ×     | ×         | ×        | ×      |              | /        | 0    | 0     | 0     | 0       | ×            | ×          | 0                 | ×               | ×                | А                  |
| Skyshot digitale                              | 0     | ×   | ×     | 0         | 0        | 0      | 0            | 0        | 0    | 0     | 0     | 0       | 0            | 0          | 0                 | А               | /                | А                  |
| Doppia esposizione                            | ×     | ×   | ×     | ×         | ×        | ×      | 0            | 0        | 0    | ×     | 0     | 0       | ×            | ×          | 0                 | А               | ×                | А                  |

 $\odot$  : Possibili funzioni combinate.

 $\times$  : Funzioni combinate non disponibili.

A : La selezione successiva è in fase di esecuzione.

R : Se si seleziona due volte la stessa funzione, la seconda selezione viene ignorata.

Combinazione di funzioni non eseguibile.

**NOTA:** \* Durante l'esecuzione di copie nel modo Copia 2 → 1 o 2 → 2 dall'ADF opzionale (DA-AS181) non è possibile selezionare la modalità di interruzione.

**OPZIONALI** 

#### **DISPOSITIVI OPZIONALI**

Le DP-8020E/8020P/8016P sono fotocopiatrici digitali in grado di riprodurre immagini eccezionalmente nitide. Le proprie funzionalità di copia possono inoltre essere ulteriormente potenziate utilizzando le opzioni e i materiali di seguito descritti.

Siamo certi che l'utente troverà che la vastità di funzioni offerte da queste macchine renderà il proprio lavoro d'ufficio più produttivo ed efficiente.

#### DISPOSITIVI OPZIONALI

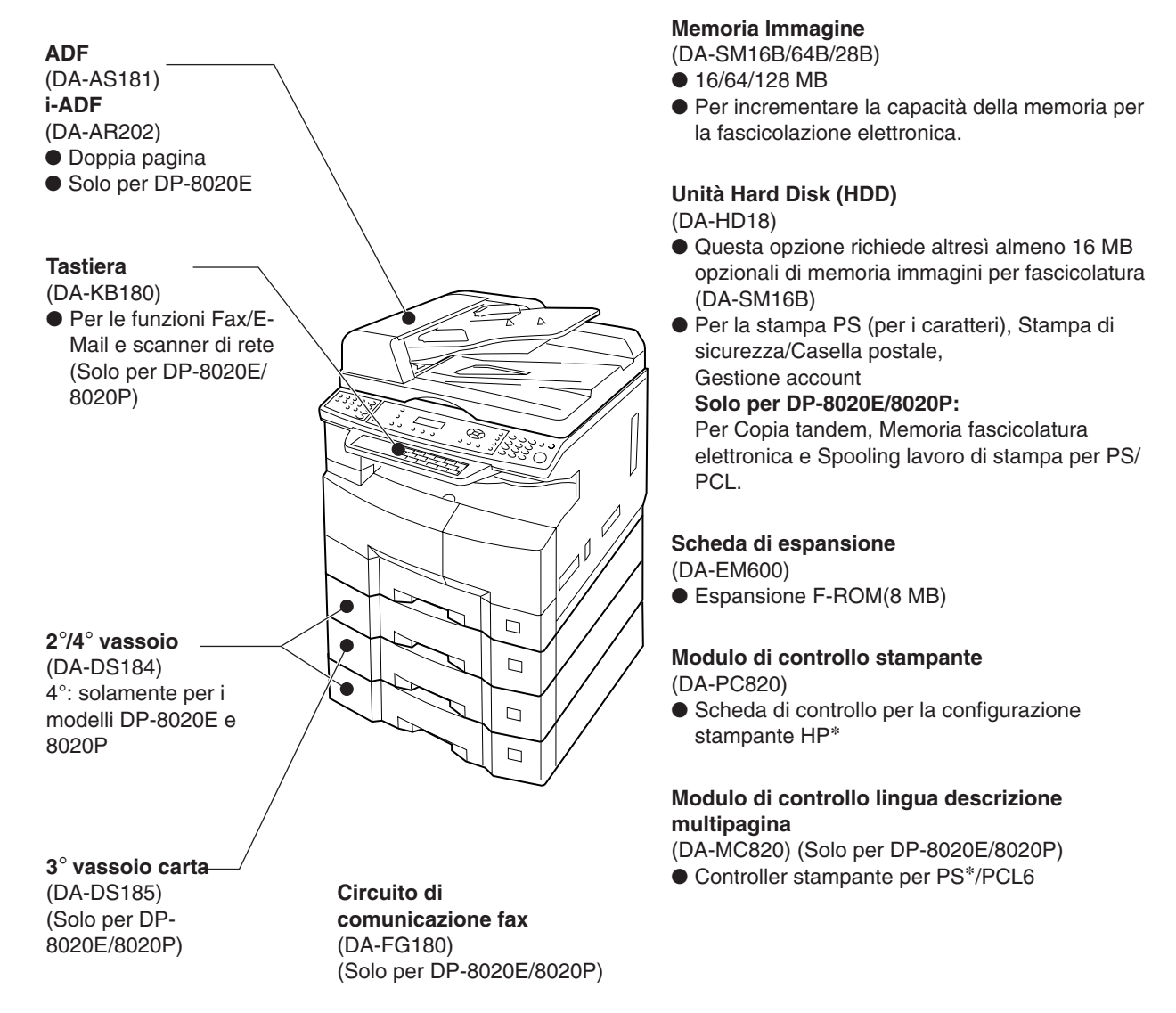

#### Consumabili

| Descrizione         | Codice     | Note                               |  |  |  |  |  |
|---------------------|------------|------------------------------------|--|--|--|--|--|
| Toner               | DQ-TU10J   | Toner                              |  |  |  |  |  |
| Timbro di controllo | DZHT000004 | Stampigliatura X per l'opzione fax |  |  |  |  |  |

#### NOTA

\* PCL6 è il linguaggio di descrizione pagina di Hewlett-Packard. PS è il linguaggio di descrizione pagina di Adobe Corporation.

• Rivolgersi al rivenditore autorizzato Panasonic per i dettagli sulla combinazione delle opzioni.

## Scanner di rete

Scansione documento

#### Scansione documento

Qualora nel proprio PC sia installato e configurato il Sistema di gestione documenti di Panasonic (Panasonic-DMS), è possibile scansionare i documenti dalla macchina al PC stesso.

#### Collegamento diretto

#### (con il cavo di crossover, vedere a pagina 76.)

 La funzione Scansione documento consente di scansionare direttamente dalla macchina al proprio PC utilizzando "Network" o "Risorse di rete" di Windows.
 NOTA:

La porta USB viene utilizzata solamente per la stampa e non è disponibile per la scansione locale.

#### NOTA

Se l'indirizzo del PC (indirizzo IP) non è indicato nel display a cristalli liquidi della macchina, registrare l'indirizzo del PC utilizzando il software Utilità comunicazioni. (Vedere a pagina 72)

 Per l'inserimento del carattere/i utilizzare uno dei metodi di seguito descritti.

#### Con la tastiera

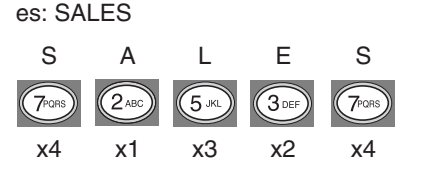

es. ABC

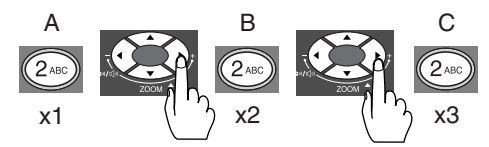

- Per eliminare un carattere/simbolo, premere [CANCELLA].
- Per inserire uno spazio, premere [MONITOR].

#### Con la tastiera

Quando è installata la tastiera opzionale (DA-KB180):

Quando si immette un carattere speciale, premere "\_/()…".

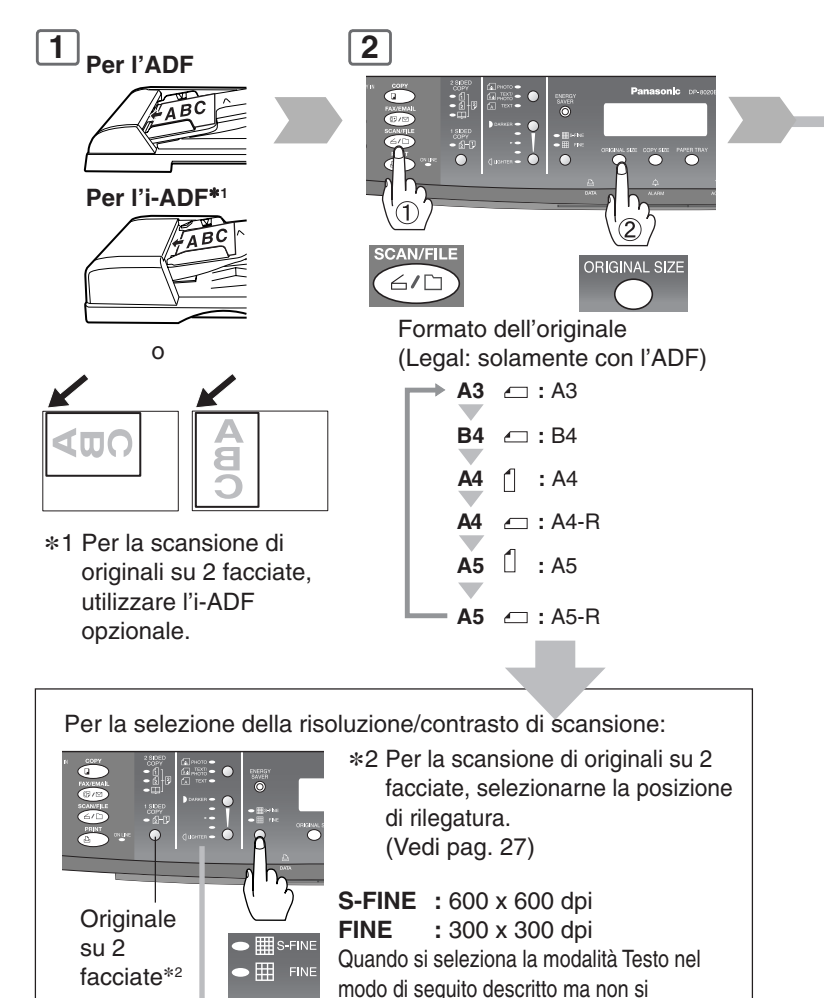

QUEHTER - C Regolare l'esposizione manuale Premere il tasto **DARKER** o **LIGHTER** (a 5 passi) Quando si aggiunge un nome di un file o si seleziona il

FOTO

TESTO

seleziona né S-FINE né FINE: 150 x 150 dpi

: principalmente

: principalmente testo

fotografie

TESTO/FOTO : testo e foto combinati

Selezionare il tipo di originale.

formato di compressione. (Vedi pag. 74)

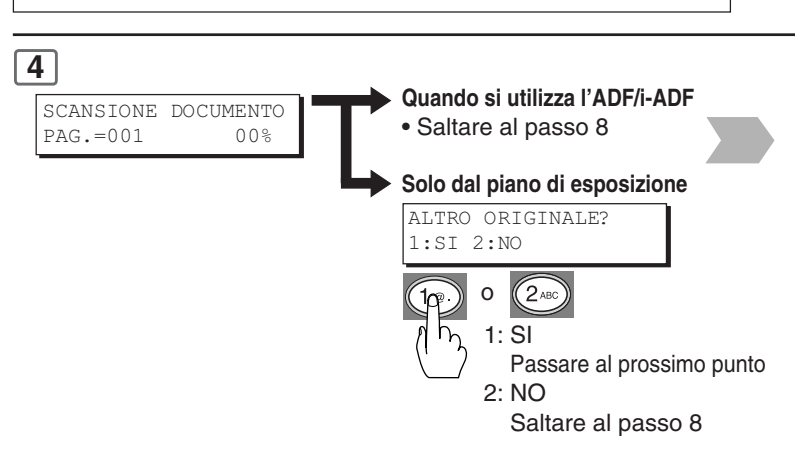

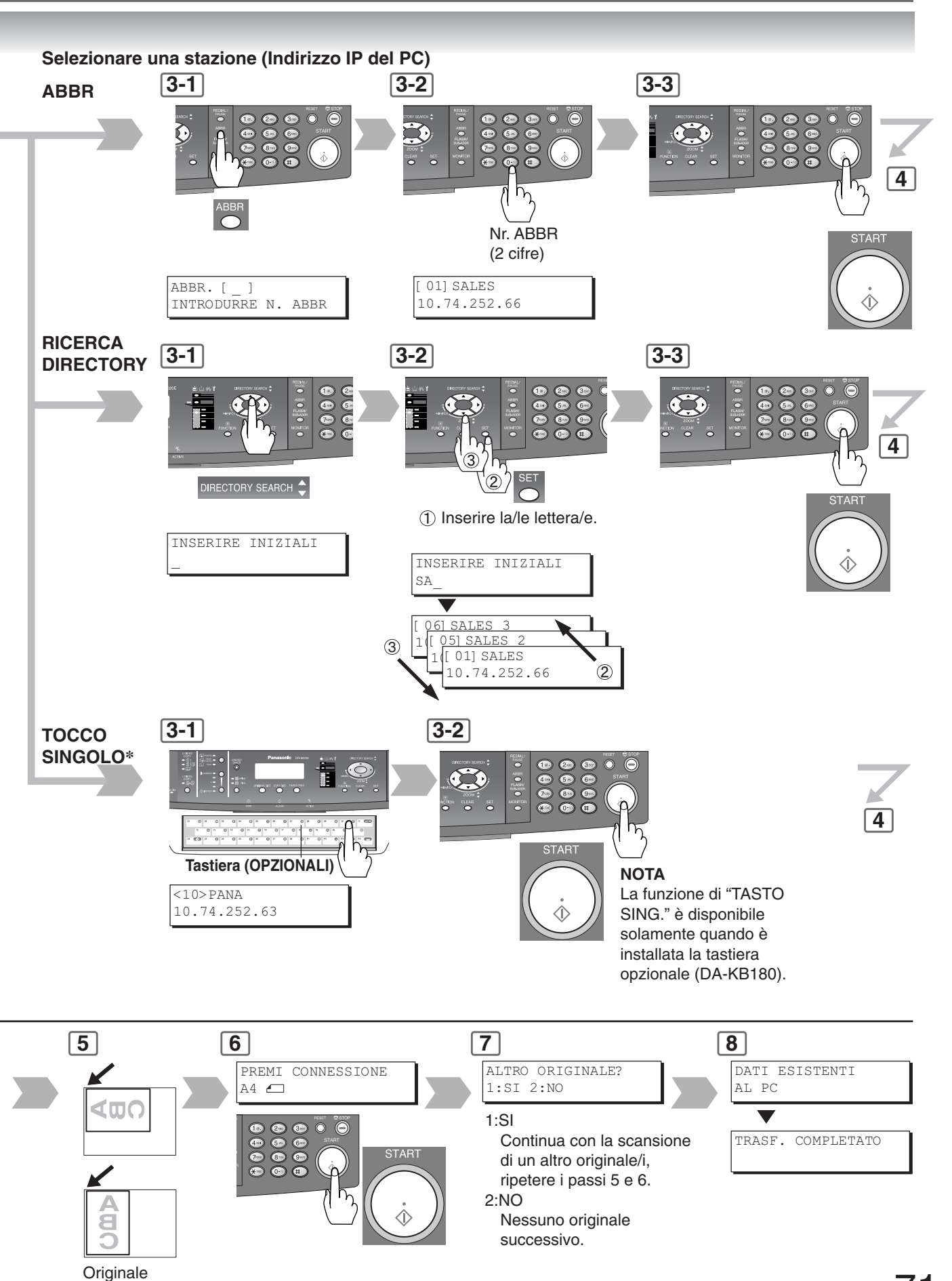

successivo

71

## Scanner di rete

**Rubrica** 

6

#### Aggiunta dell'indirizzo IP del proprio PC

Se la configurazione dello scanner non è impostata con l'Utilità comunicazioni del software Panasonic-DMS, impostare il software Utilità comunicazioni seguendo la procedura riportata di seguito.

| 1                                                     | 2   |                                                      |                                           |                                       |
|-------------------------------------------------------|-----|------------------------------------------------------|-------------------------------------------|---------------------------------------|
| Informazioni su                                       |     | 🗃 Configurazione scanner                             |                                           | ? 🛛                                   |
| Ricezione notifica Scanner                            |     | Lancio dell'applicazione                             | <ul> <li>Quick Image Navigator</li> </ul> | C Document Manager                    |
| Configurazione per lo <u>s</u> canner                 |     | Applicazione [                                       | Windows Explorer                          | C Altro                               |
| Democratic Communications Heilite                     |     | Salvare come file tipo (                             | Selezione per lo scanner                  | C PDE                                 |
| Panasonic Communications Utility                      |     | Salva nel □                                          | C.\Panasonic\Panasonic-DMS\Port           | Controller/Network Scanner Navigatore |
| Fine                                                  |     | Avviso di ricezione (                                | Display attivo                            | ⊂ Display a jcone ⊂ Nessun a⊻viso     |
|                                                       | (1) | <ul> <li>Auto registrazione</li> </ul>               | C Registrazione <u>m</u> anuale p         | er lo scanner Aggiungi disgositivo    |
|                                                       | 2   | Nome Chiave                                          | [<br>[                                    |                                       |
|                                                       |     | Identificaz ne gruppo 🛛<br>Intervallo : ripristino 🗍 | Utente<br>30                              | (1-99)                                |
| Fare clic con il pulsante destro del mouse            |     |                                                      |                                           | QK Annulla Aigto                      |
| sull'icona "Panasonic Communications                  |     |                                                      |                                           |                                       |
|                                                       |     | In questa fi                                         | nestra è                                  | Far riferimento alla                  |
| <b>Utility</b> sulla parra delle applicazioni, quindi |     |                                                      |                                           |                                       |
| selezionare "Configurazione per lo scanner".          |     | possibile m                                          | loaincare                                 | colonna di destra.                    |
|                                                       |     | il Nome e il                                         | Nome                                      |                                       |

Selezionare "**Auto registrazione**" quindi immettere il Nome e il Nome principale dal salvare nella macchina. (Fino a 15 caratteri)

principale.
| Lancio dell'applicazione | Quick Image Navigator              | C Document Manager                     |
|--------------------------|------------------------------------|----------------------------------------|
|                          | C Windows Explorer                 | C Altro                                |
| Applicazione             | C:\Program Files\Panasonic\Pan     | asonic-DMS\Quick ImageNavigator Navig  |
| Salvare come file tipo   | Selezione per lo scanner           | C PDE                                  |
| Salva nel                | C:\Panasonic\Panasonic-DMS\F       | fort Controller/Network Scanner Naviga |
| Avviso di ricezione      | <ul> <li>Display attivo</li> </ul> | C Display a jcone C Nessun a <u>v</u>  |
| Informazione indirizzo   |                                    |                                        |
| Auto registrazione       | C Registrazione manual             | e per lo scanner Acciunci disposit     |
| Nome                     | Panasonic                          |                                        |
| Nome chiave              | Panasonic                          | —                                      |
|                          |                                    |                                        |
|                          | - 11                               | (1-00)                                 |
| Identificazione gruppo   | Litente                            | 1 22/                                  |

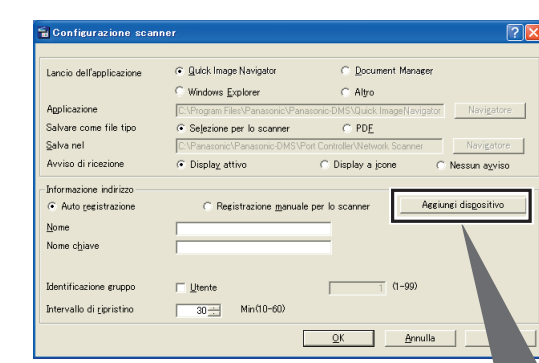

Fare clic su "OK".

Fare clic su "**Aggiungi dispositivo**" se le informazioni relative all'indirizzo del PC sono registrate su macchine collegate a subnet diverse.

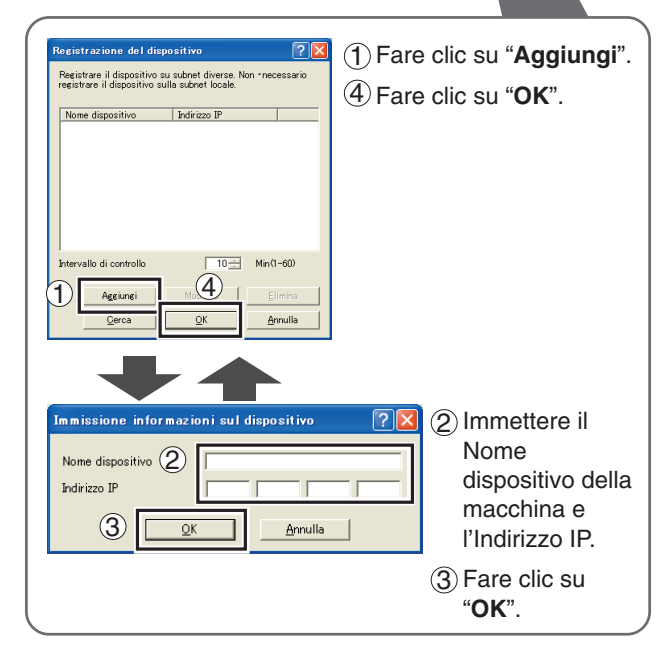

# Scanner di rete

Funzioni

### Parametri di scansione

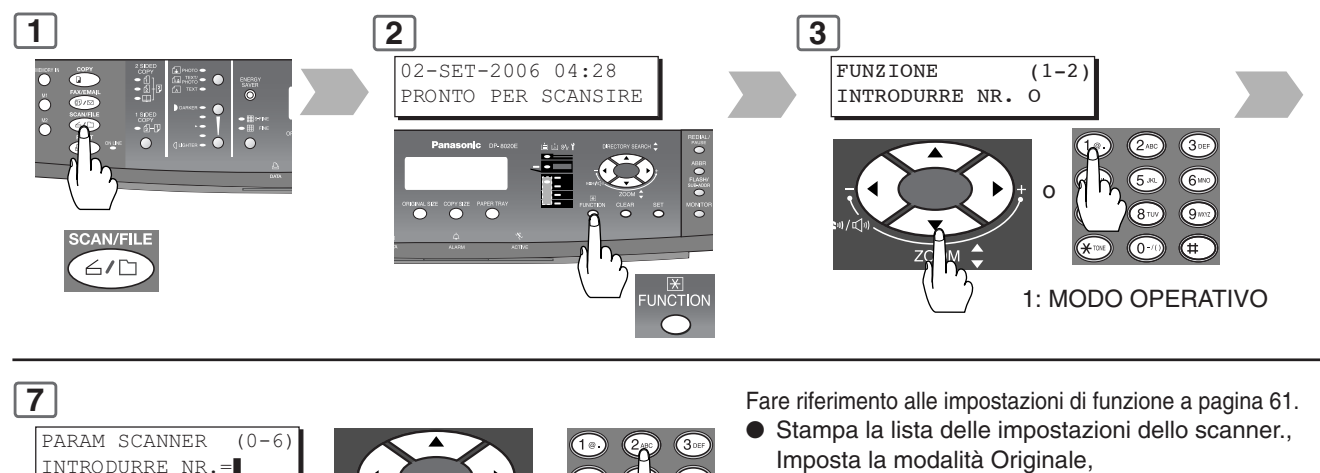

 Stampa la lista delle impostazioni di funzione a pagin Imposta la modalità Originale, Imposta la modalità di compressione., Imposta la risoluzione., Imposta la posizione di rilegatura Imposta il tipo/nome di file.

### Selezionare il modo.

Quando si aggiunge un nome di file oppure si seleziona un formato di compressione.

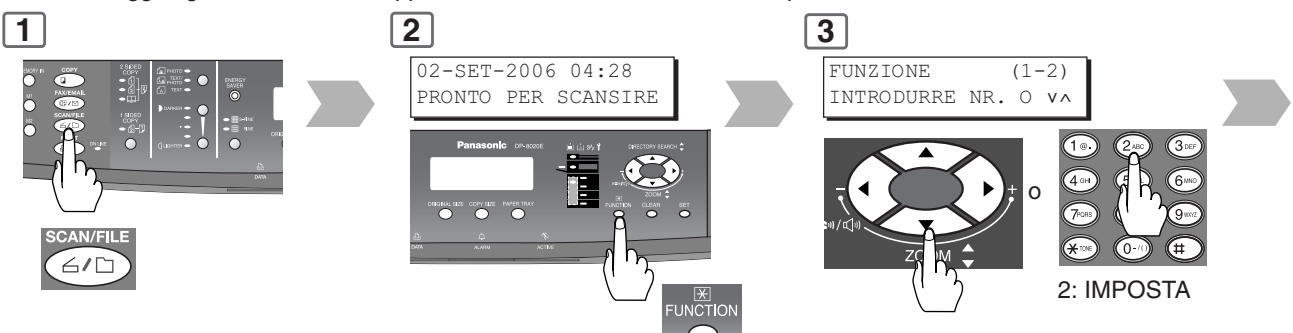

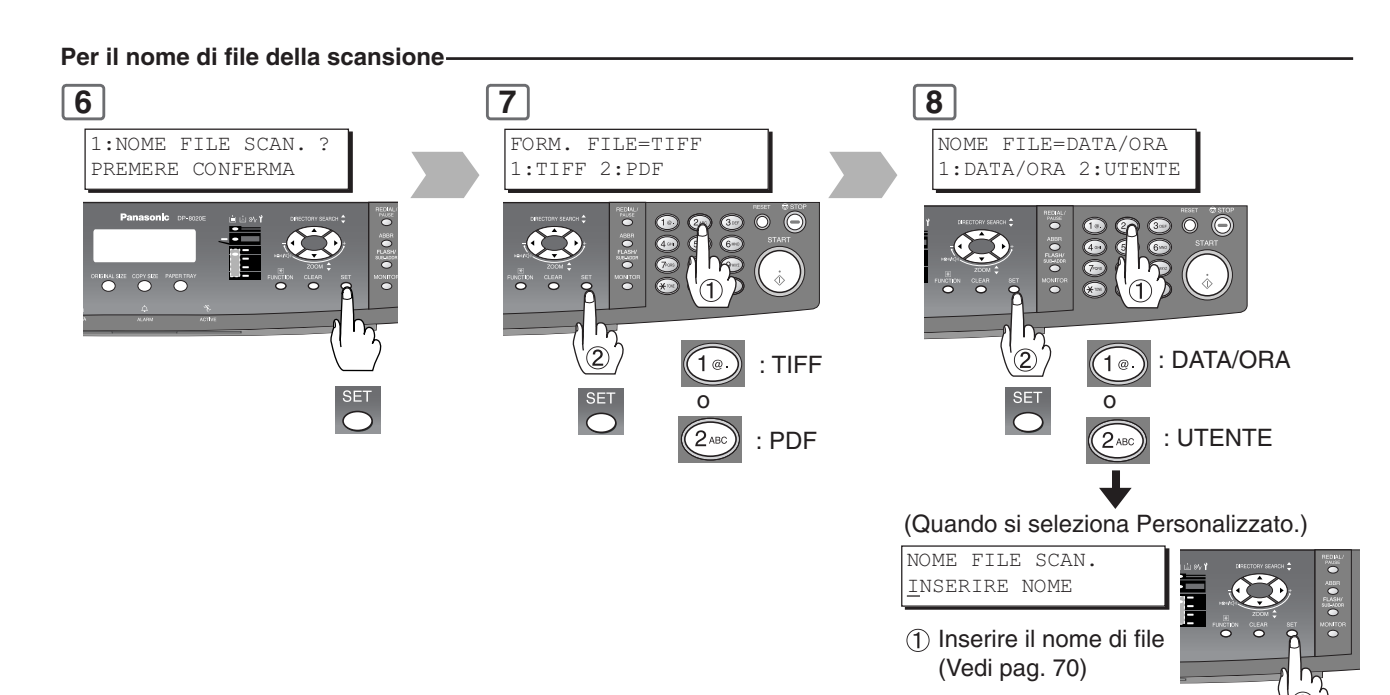

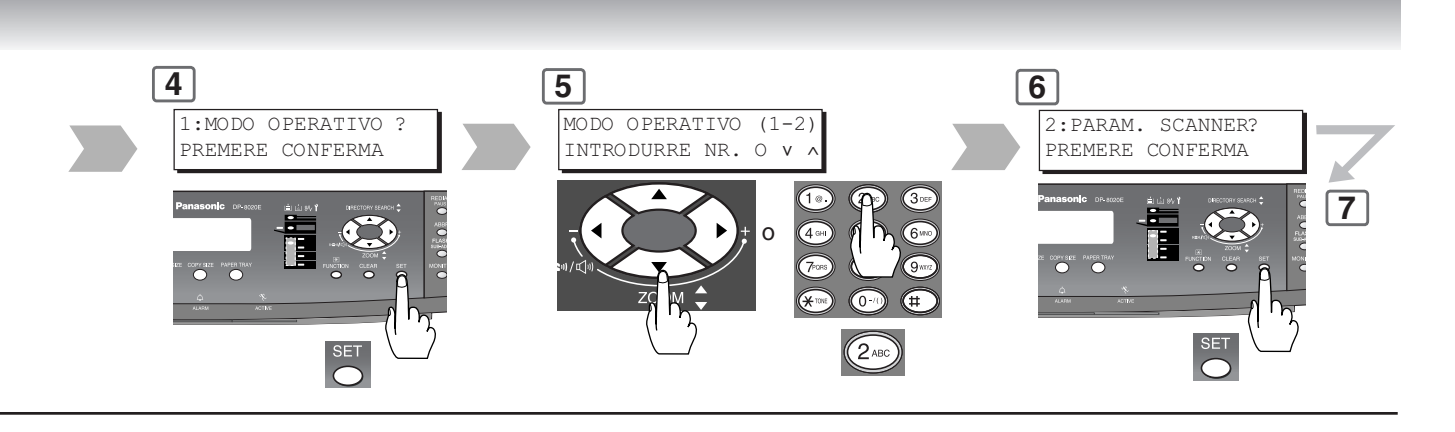

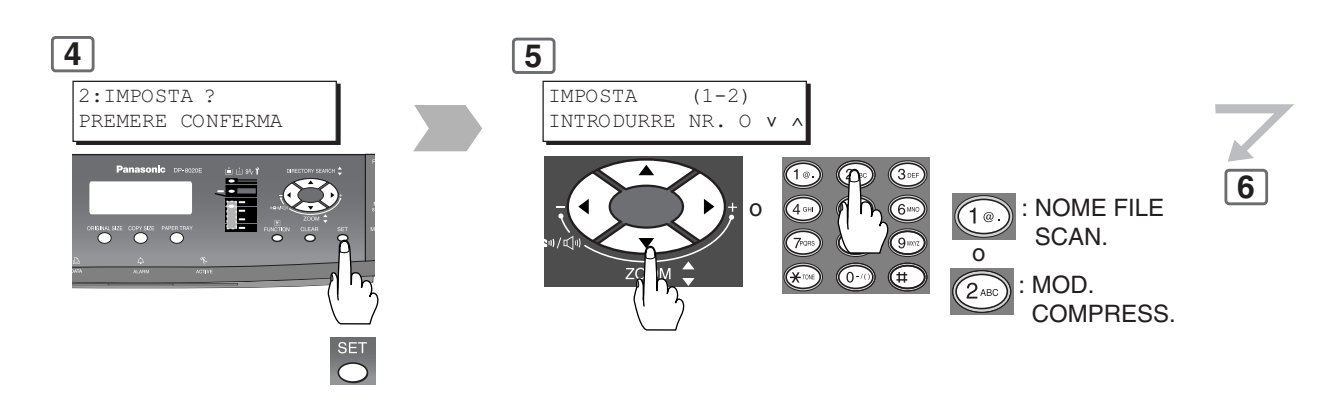

#### Per la compressione -

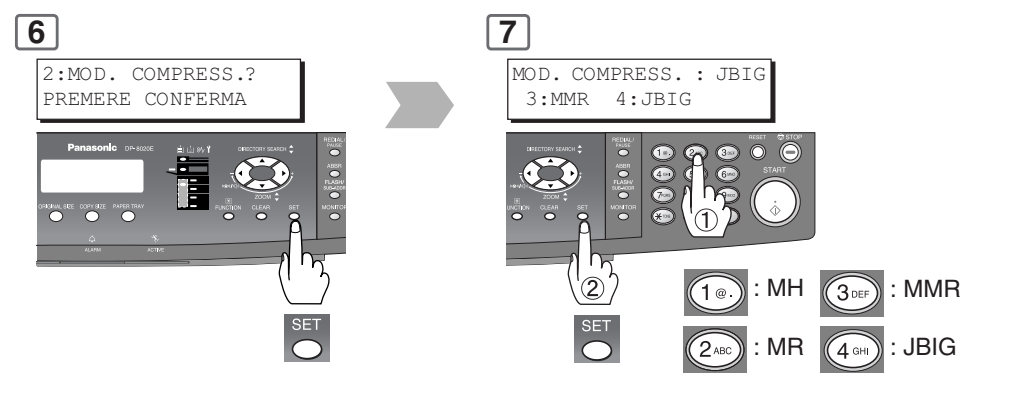

# Scanner di rete

## Collegamento diretto (con cavo crossover)

### Collegamento diretto (con cavo crossover) Collegare un cavo LAN di tipo crossover alla macchina e al

1 Spegnere ponendo su OFF\* l'interruttore di alimentazione (macchina e PC).

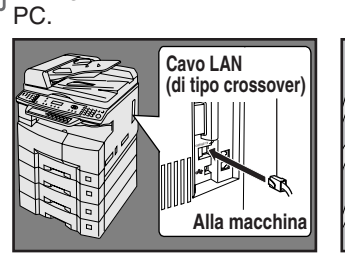

(Lato destro della macchina) NOTA: Non utilizzare un cavo LAN standard.

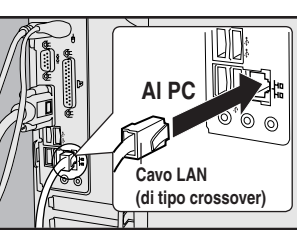

(Lato posteriore del PC)

5

Spegnere e accendere ponendo su OFF\* e su ON l'interruttore di alimentazione (macchina e PC).

### 6

Inserire l'indirizzo IP del proprio PC (vedere a pagina 72) nella rubrica della macchina oppure nel software DMS di Panasonic (vedere il CD accluso).

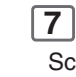

Scansionare il documento/ i verso il proprio PC. (Vedere a pagina 70)

#### NOTA:

\* Se è installata l'unità hard disk (DA-HD18), vedere a pagina 13)

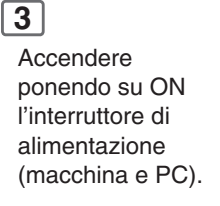

(9) OK

"OK" si trasformerà in "CLOSE".

| 4    |    |
|------|----|
| Inse | er |
|      |    |

Per ulteriori informazioni in merito si prega di consultare il manuale d'uso di Windows.

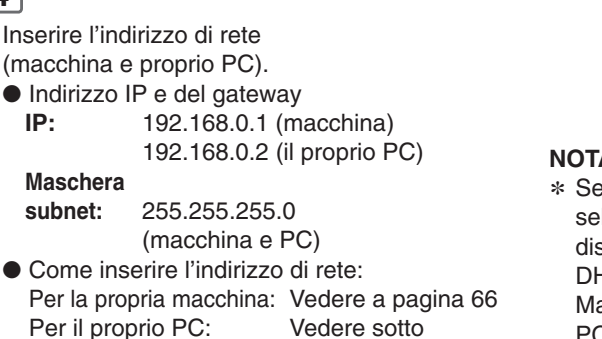

NOTA:

Sottorete.

8 Fare clic su "OK".

\* Se si utilizza il server DHCP, selezionare l'opzione di disattivazione del server DHCP. Macchina: Vedere a pagina 55 PC utente: Rivolgersi all'amministratore di sistema.

5

Per Windows 2000 Configure 5 3 (1) Col tasto destro cliccare (2) Col tasto destro fare clic (7) ok su "My Network Places" su "Connessione Area 3 Selezionare 5 Selezionare "Usare il e quindi selezionare Locale" e selezionare "Protocollo Internet seguente indirizzo IP" quindi "Proprietà". "Proprietà". (TCP/ IP)". e quindi inserire l'indirizzo IP e la (4) Cliccare su "Proprietà". maschera subnet. (7) Fare clic su "OK". 6 Fare clic su "OK". Per Windows XP Control Panel ⊙ • ∯ Pearch © Folders ....... 🔇 Back • 🕥 · 🏂 🔎 Search 🕞 Folders 🛄 • 🕲 - 🎓 🔎 Search 🕑 Folders 💷 • A V- c 1 Local A 4 (2) Se si utilizza la modalità (4) Col tasto destro fare clic su (1) Aprire il pannello di "Connessione Area Locale controllo. Visualizzazione categoria selezionare abilitata ......" e selezionare "Visualizzazione classica". quindi "Proprietà". 3 Selezionare "Connessioni di rete". (5) Selezionare 7 "Protocollo Internet (7) Selezionare "Utilizza i (TCP/ IP)". sequenti indirizzi IP" quindi, inserire l'indirizzo 6 Cliccare su "Proprietà". IP e la Maschera di (9) Cliccare su "CLOSE".

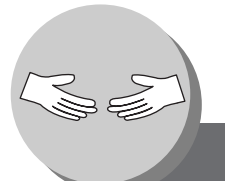

# La stampante non riesce a stampare

Eventuali Difetti

| SINTOMO                                                                                                    | ISTRUZIONI                                                                                                    |
|----------------------------------------------------------------------------------------------------|----------------------------------------------------------------------------------------------------|
| L'unità non funziona                                                                                                    |                                                                                                    |
| Il display si accende?                                                                                                    | Verificare che l'interruttore di alimentazione<br>(interruttore principale di accensione situato sul lato<br>destro della macchina) sia su ON e che il cavo di<br>alimentazione sia inserito nella presa di rete CA. |
| Il tasto Energy Saver lampeggia (o si<br>accende) e il display si spegne?<br>(Vedi pag. 48)                                                                                          | Premere il tasto Energy Saver del pannello di controllo.                                                                                                    |
| Sul display appare uno dei codici e dei<br>messaggi U## (U1, U07, U13, U14, ecc.)?                                                                                                   | Eseguire azioni in conformità a ciascun messaggio.                                                                                                    |
| Sul display appare l'indicatore ed il messaggio Aggiungere carta?                                                                                                    | Aggiungere carta. (Vedi pag. 14)                                                                                                    |
| Sul display appaiono l'indicatore di carta inceppata, il messaggio e i codici J##?                                                                                                   | Togliere la carta inceppata. (Vedi pag. 16 - 21)                                                                                                    |
| Sul display appaiono codici e messaggi E#-<br>##?                                                                                                    | Portare sulla posizione OFF e quindi su ON<br>l'interruttore di alimentazione situato sul lato<br>destro della macchina. Se il codice di errore<br>permane, chiamare il proprio centro di<br>assistenza.             |
| Durante il funzionamento la macchina non<br>accetterebbe il lavoro successivo, il lavoro<br>inviato non verrebbe accettato per molto<br>tempo oppure non verrebbe affatto accettato. | Portare su OFF e quindi su ON l'interruttore di alimentazione situato sul lato destro della macchina.                                                                                                    |
| Copie chiare                                                                                                    |                                                                                                    |
|                                                                                                    |                                                                                                    |

L'indicatore di esposizione mostra "LIGHTER"?

L'indicatore e il messaggio mancanza toner appaiono sul display?

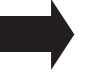

Premere il tasto "DARKER".

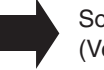

Sostituire il flacone toner. (Vedi pag. 16, 17)

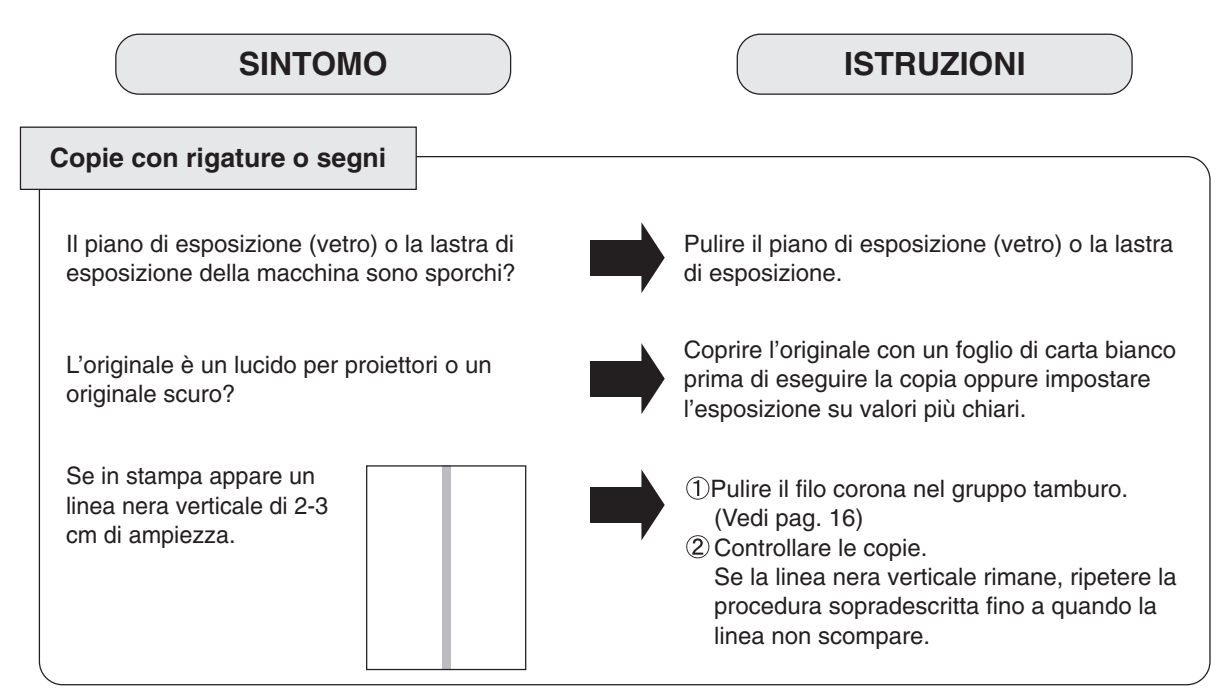

Se le misure sopra illustrate non risolvono il problema, chiamare il proprio centro di assistenza.

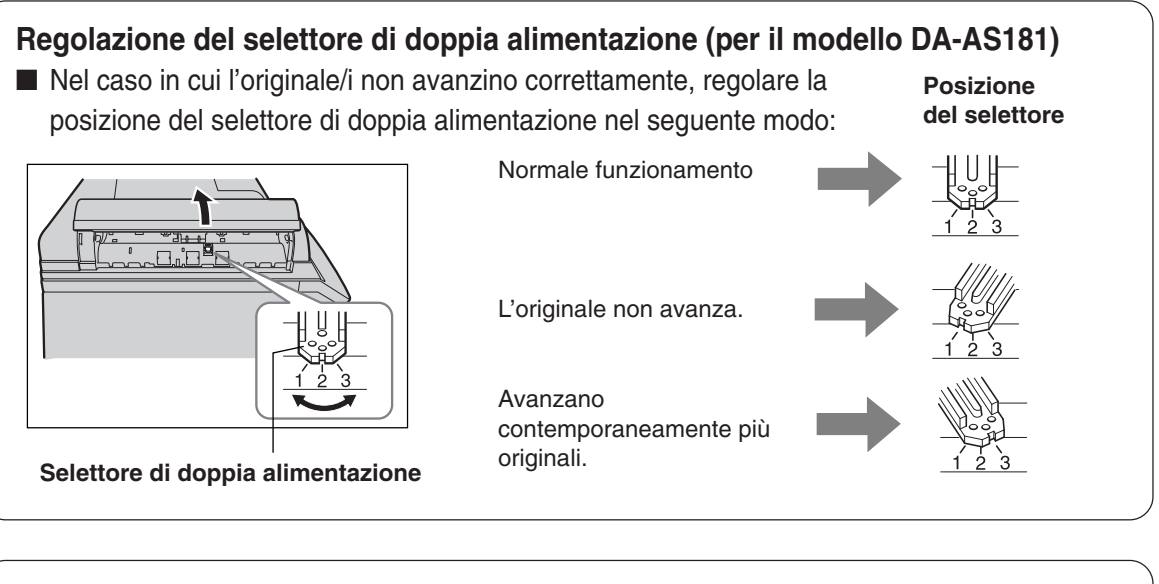

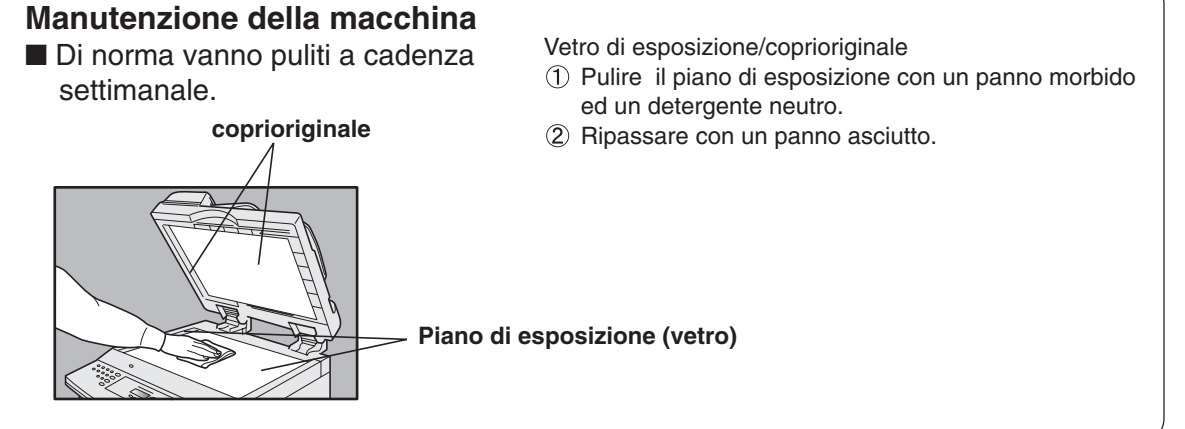

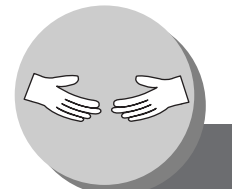

# La stampante non riesce a stampare

Sostituzione della batteria / Impostazione della data e dell'ora

La macchina dispone di una batteria interna (prodotto n.: CR2032) la cui funzione è mantenere la data e l'ora. Qualora le batterie necessitino di sostituzione, apparirebbe il seguente messaggio.

| SOSTITUIRE | BATTERIA |
|------------|----------|
|            | U90      |

1

Premere l'interruttore di accensione sul lato Destra per spegnere la macchina. Se è installata l'unità hard disk (DA-HD18), vedere a pagina 13)

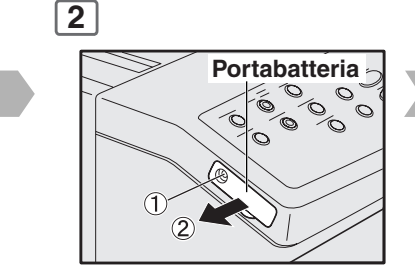

Rimuovere 1 vite
 Rimuovere il portabatteria.

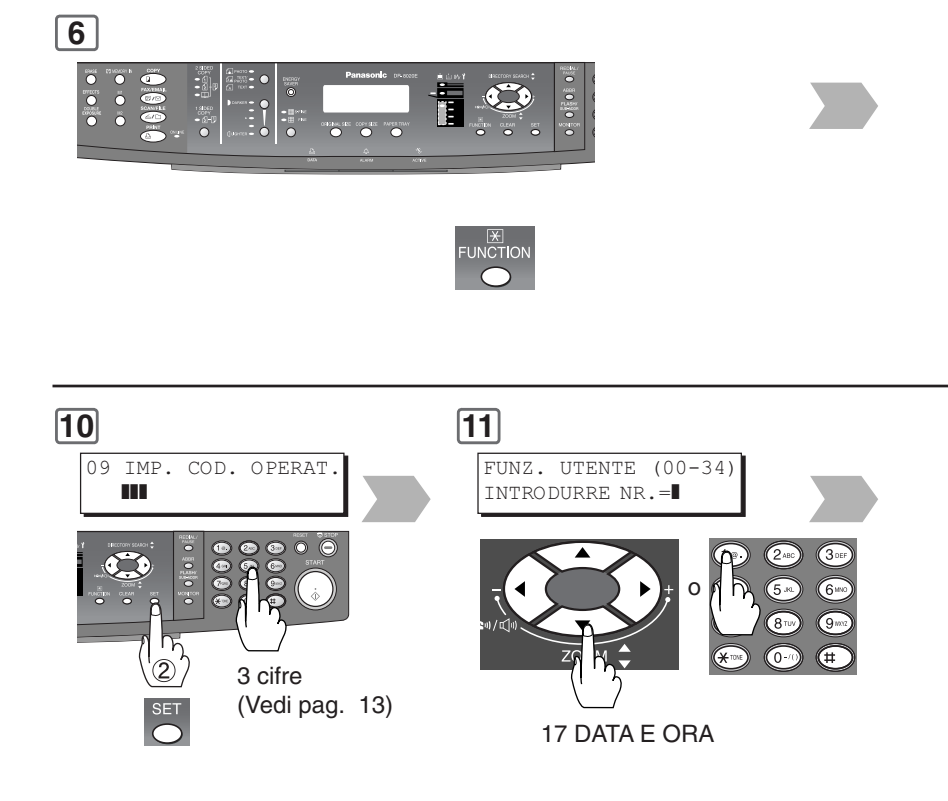

NOTA

La durata della batteria è di circa 1 anno se utilizzata normalmente.

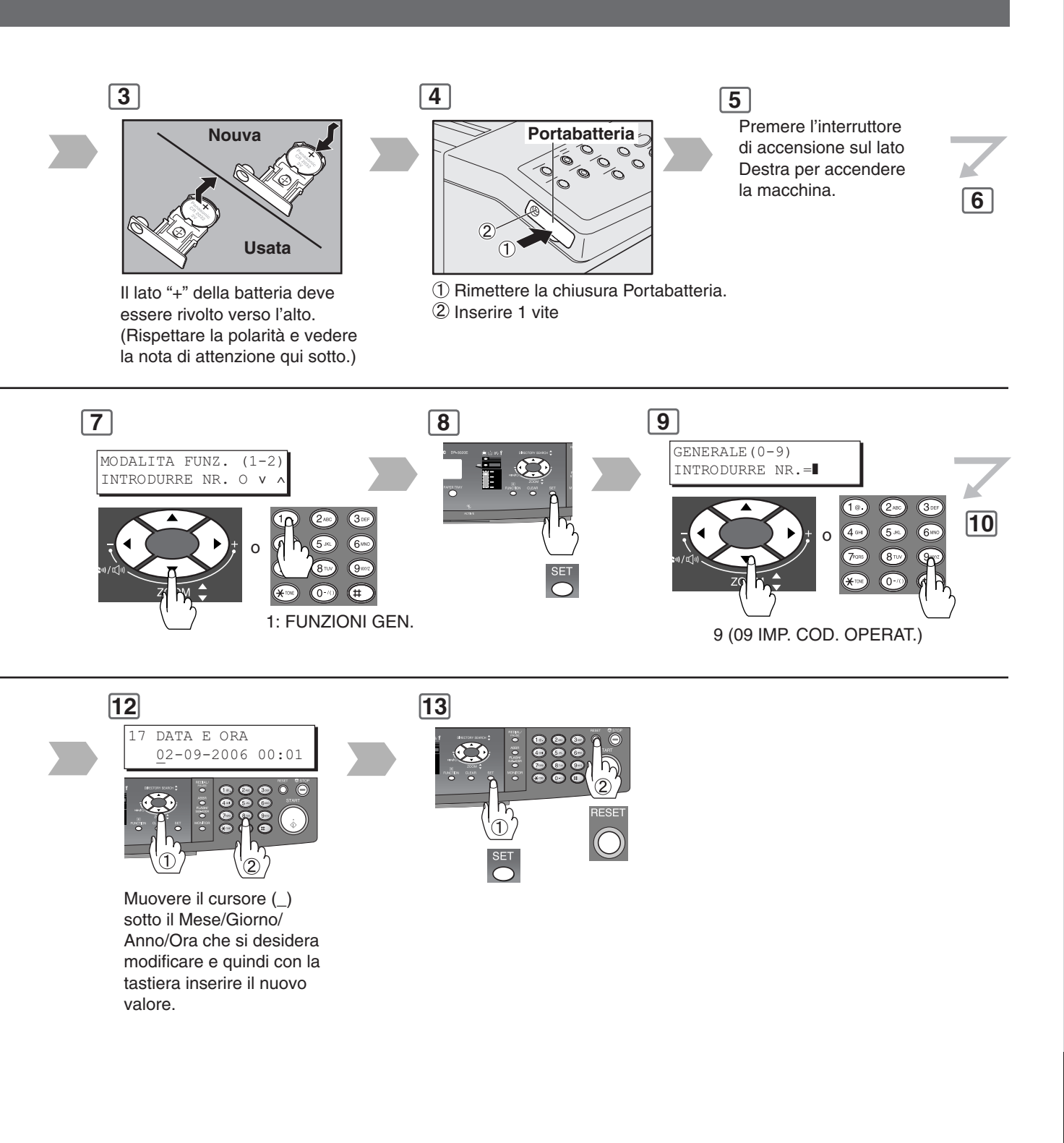

### 

indica pericoli che potrebbero provocare lievi lesioni o danni alla macchina.

QUESTO APPARECCHIO CONTIENE UNA BATTERIA AL LITIO. ESSA VA SOSTITUITA ESCLUSIVAMENTE CON UN BATTERIA IDENTICA O DI TIPO EQUIVALENTE. "L'USO O LA SOSTITUZIONE IMPROPRIA PUÒ DAR LUOGO A SURRISCALDAMENTO, ROTTURA O ESPLOSIONE CON CONSEGUENTE POSSIBILITÀ DI LESIONI O INCENDI. SMALTIRE LE BATTERIE USATE IN OTTEMPERANZA ALLE ISTRUZIONI FORNITE DAL PROPRIO CENTRO DI SMALTIMENTO RIFIUTI LOCALE E AI REGOLAMENTI LOCALI".

## CARATTERISTICHE

## ■ DP-8020E/8020P/8016P (per la copiatrice)

9

| Tipo:                                  | Da tavolo                                                                                                    |  |
|----------------------------------------|----------------------------------------------------------------------------------------------------|--|
| Tipo di lastra di esposizione:         | Fissa                                                                                                    |  |
| Originali accettati:                   | Fogli, libri (max. A3)                                                                                                    |  |
| Metodo di copiatura:                   | Energia elettrostatica indiretta prodotta dal laser                                                                                                    |  |
| Metodo di fusione:                     | Rullo di riscaldamento e rullo di pressione                                                                                                    |  |
| Metodo di creazione dell'immagine:     | Digitalizzazione immagini a doppio componente del tipo a secco.                                                                                                    |  |
| Risoluzione:                           | Massimo 600 dpi                                                                                                    |  |
| Pannello di controllo:                 | Display LCD                                                                                                    |  |
| Formato della copia:                   | A3 - A5 attraverso il vassoio della carta e il bypass                                                                                                    |  |
| Area vuota:                            | Max. 0.2" (5 mm)                                                                                                    |  |
| Preriscaldamento:                      | 30 secondi circa (20°C)                                                                                                    |  |
| Tempo di produzione della prima copia: | inferiore a 6.9 secondi (A4, dal 1º vassoio)                                                                                                    |  |
| Velocità multicopia:                   | DP-8020E/8020P : 20 cpm (Formato A4),<br>DP-8016P : 16 cpm (Formato A4) (Dal 1° vassoio)                                                                                                    |  |
| Rapporti ingrandimento:                | Prefissati : 115%, 122%, 141%, 173%, 200%<br>Variabili : da 101% a 200% ad incrementi di 1%                                                                                                    |  |
| Rapporti riduzione:                    | Prefissati : 50%, 58%, 71%, 82%, 87%<br>Variabili : da 99% a 50% ad incrementi di 1%                                                                                                    |  |
| Alimentazione carta:                   | Vassoio standard (550 fogli) + bypass (50 fogli)<br>Vassoi opzionali (550 fogli x 3 )<br>(il 3° ed il 4° vassoio sono solamente per i modelli DP-8020E/8020P)                                                       |  |
| Grammatura:                            | Vassoio carta: 60 - 90 g/m <sup>2</sup><br>Bypass: 55 - 133 g/m <sup>2</sup><br>ADU: 64 - 80 g/m <sup>2</sup> (DP-8020E)                                                                                            |  |
| Selezione copie:                       | Max. 999 fogli (la capacità del vassoio uscita è di 250 fogli Formato A4)                                                                                                    |  |
| Consumi elettrici:                     | AC 220-240V, 50/60Hz, 6.5A                                                                                                    |  |
| Consumo:                               | Max. 1.3 kW                                                                                                    |  |
| Dimensioni (L)(P)(A):                  | 558 x 557 x 460 mm                                                                                                    |  |
| Massa (peso):                          | DP-8020E : 44.6 kg<br>DP-8020P/8016P : 43.6 kg                                                                                                    |  |
| Ambiente di utilizzo:                  | Temperatura: 10 - 30°C; Umidità relativa: dal 30 all'80%<br>(l'umidità deve tuttavia essere inferiore al 70% alla temperatura di 30°C, ovvero la<br>temperatura deve essere inferiore a 27°C all'umidità dell'80%). |  |

### Scanner di rete (Solo per DP-8020E/8020P)

| Tipo di scansione:                                | Sensore immagini CCD (ADF/piano di esposizione)                                   |
|---------------------------------------------------|-----------------------------------------------------------------------------------|
| Velocità di scansione:                            | 19 fogli / min. (A4)                                                              |
| (senza ora di tramissione)                        |                                                                                   |
| Risoluzione (dpi/Bianco e nero):                  | Standard (150x150) / Alta risoluzione (300x300) / Altissima risoluzione (600x600) |
| Area massima di scansione (piano di esposizione): | A3 (297 x 432 mm)                                                                 |
| Area massima di scansione (ADF):                  | A3 (297 x 432 mm)                                                                 |
| Scansione duplex:                                 | No.                                                                               |
| Modalità di scansione:                            | Testo, testo/foto, foto                                                           |
| Scala:                                            | Bi-livello / Scala di grigi da 256 livelli                                        |
| Formato di compressione:                          | MH, MR, MMR, JBIG                                                                 |
| Formato di file:                                  | TIFF e PDF multipagina                                                            |
| Inviare alla stazione (PC):                       | Si (Solo indirizzo singolo)                                                       |
| Inviare alla stazione (FTP):                      | Si (Solo indirizzo singolo)                                                       |
| Inviare alla stazione (stampante):                | Non disponibile                                                                   |
| Notifica a comparsa:                              | Si                                                                                |
| Protocollo:                                       | LPR, TCP/IP                                                                       |
| Sistemi operativi interessati:                    | Windows 98 / Me / NT 4.0 / 2000 / XP                                              |

### ADF (DA-AS181) (OPZIONALI)/i-ADF (DA-AR202) (Solo per DP-8020E)

| Capacità del vassoio: | A4, A5: 50 fogli (80 g/m <sup>2</sup> )<br>A3, B4, FLS: 30 fogli (80 g/m <sup>2</sup> ) |
|-----------------------|-----------------------------------------------------------------------------------------|
| DIMENSIONE CARTA:     | A5/A4/B4/A3/FLS                                                                         |
| Grammatura:           | 55 - 110 g/m²                                                                           |
| Tensione:             | Fornito dalla macchina                                                                  |
| Dimensioni (L)(P)(A): | DA-AS181: 558 x 501 x 102 mm<br>DA-AR202: 552 x 520 x 135 mm                            |
| Massa (peso):         | DA-AS181: 5.0 kg DA-AR202: 9.3 kg                                                       |

## 2°/4° vassoio (DA-DS184), 3° vassoio (DA-DS185) (OPZIONALI) (3°, 4° vassoio solo per DP-8020E/8020P)

| Formato carta:        | A5/A4/B4/A3                          |
|-----------------------|--------------------------------------|
| Grammatura:           | 60 - 90 g/m²                         |
| Tensione:             | Fornito dalla macchina               |
| Dimensioni (L)(P)(A): | 558 x 538 x 128 mm                   |
| Massa (peso):         | DA-DS184 : 9.0kg<br>DA-DS185 : 9.4kg |

• Le caratteristiche sono soggette a cambiamenti senza alcun preavviso.

# Appendice

Informazioni sul sistema

## Dispositivi Opzionali

?

| Descrizione                                           | Codice    | Note                                                                                 |
|-------------------------------------------------------|-----------|--------------------------------------------------------------------------------------|
| Alimentatore degli originali                          | DA-AS181  | Denominato anche ADF                                                                 |
| Inversione dell'alimentazione<br>automatica documenti | DA-AR202  | Denominato anche i-ADF<br>(Solo per DP-8020E)                                        |
| 2°/4° vassoio                                         | DA-DS184  | 4° vassoio carta (Solo per DP-8020E/8020P)                                           |
| 3° vassoio carta                                      | DA-DS185  | 3° vassoio carta (Solo per DP-8020E/8020P)                                           |
| Stand per la configurazione di 1 vassoio carta        | DA-DA188  |                                                                                      |
| Stand per la configurazione di 2 vassoio carta        | DA-DA189  |                                                                                      |
| Stand per la configurazione di 3 vassoio carta        | DA-DA190  |                                                                                      |
| Stand per la configurazione di 4 vassoio carta        | DA-DA191  |                                                                                      |
| Memoria immagini (16 MB)                              | DA-SM16B  | Per la fascicolatura elettronica                                                     |
| Memoria immagini (64 MB)                              | DA-SM64B  | Per la fascicolatura elettronica                                                     |
| Memoria immagini (128 MB)                             | DA-SM28B  | Per la fascicolatura elettronica                                                     |
| Flash Memory Card di espansione da 4 MB               | UE-410047 | Memoria pagina aggiuntiva per scheda di comunicazione fax (Solo per DP-8020E/8020P)  |
| Flash Memory Card di espansione da 8 MB               | UE-410048 | Memoria pagina aggiuntiva per scheda di comunicazione fax (Solo per DP-8020E/8020P)  |
| 8 MB Scheda di espansione                             | DA-EM600  | Espansione per la stampa PCL e PC                                                    |
| Modulo di controllo stampante                         | DA-PC820  | Scheda di controllo per la configurazione stampante HP                               |
| Modulo di controllo lingua<br>descrizione multipagina | DA-MC820  | Scheda di controllo per la configurazione stampante HP/PS3 (Solo per DP-8020E/8020P) |
| Unità hard disk                                       | DA-HD18   |                                                                                      |
| Tastiera                                              | DA-KB180  | Per le funzioni Fax/Fax Internet/Scansione<br>(Solo per DP-8020E/8020P)              |
| Circuito di comunicazione fax                         | DA-FG180  | Comunicazione G3 Fax/Tel (Solo per DP-8020E/8020P)                                   |
| Programma di contabilità                              | DA-WA10   | Per la funzione di contabilità                                                       |

### Consumabili

| Descrizione         | Codice     | Note                               |
|---------------------|------------|------------------------------------|
| Toner               | DQ-TU10J   | Toner                              |
| Timbro di controllo | DZHT000004 | Stampigliatura X per l'opzione fax |

#### -Informazioni Importanti

Per ulteriori informazioni riguardanti fornitura di materiali o assistenza tecnica prendete in riferimento il modello e la matricola della vostra macchina. L'etichetta con descritto il modello e la matricola della vostra macchina la trovate sul fianchetto posteriore (targhetta). Per vostra comodità lo spazio seguente vi può essere utile per trascrivere le informazioni della vostra copiatrice.

| N° modello                           |
|--------------------------------------|
|                                      |
| Matricola                            |
|                                      |
| Data dell'acquisto                   |
|                                      |
| Rivenditore                          |
|                                      |
| Indirizzo                            |
|                                      |
| Numero telefonico                    |
|                                      |
| Numero telefonico fornitoro          |
|                                      |
|                                      |
| Numero telefonico assistenza tecnica |
| ( )                                  |

### Energy Star

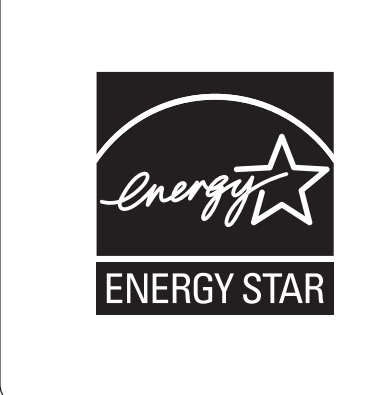

Quale **ENERGY STAR**<sup>®</sup> Partner, Panasonic ha stabilito che questo prodotto soddisfa le direttive **ENERGY STAR**<sup>®</sup> per l'efficienza elettrica. Questo programma a partecipazione volontaria specifica determinati consumi energetici e di utilizzo. Questo prodotto "autoriduce" automaticamente il consumo energetico dopo il periodo di tempo specificato. L'utilizzo di questo prodotto compatibile con lo standard **ENERGY STAR**<sup>®</sup> riduce il consumo energetico a beneficio ultimo dell'ambiente. Le funzioni predefinite sono regolabili in funzione dei requisiti dell'ambiente di lavoro. Per ulteriori dettagli in merito si raccomanda di rivolgersi al proprio rivenditore Panasonic. Nel manuale sono utilizzati i seguenti marchi e marchi registrati:

Microsoft, Windows, Windows NT, Windows Server, Outlook e il logo Windows sono marchi o marchi registrati di Microsoft Corporation negli Stati Uniti e in altri paesi. Adobe, Acrobat Reader e il logo Adobe sono marchi o marchi registrati di Adobe Systems Incorporated.

Tutti gli altri marchi registrati qui identificati sono dei rispettivi proprietari.

PEERLESSPage<sup>™</sup> è un marchio registrato di PEERLESS Systems Corporation; e PEERLESSPrint<sup>™</sup> e Memory Reduction Technology<sup>®</sup> sonomarchi registrati di PEERLESS Systems Corporation; e COPYRIGHT © 2002 PEERLESS Systems Corporation.

Universal Font Scaling Technology (UFST) e tutti i tipi di carattere sono concessi in licenza da Monotype Imaging Agfa<sup>®</sup> e il rombo Agfa sono marchi registrati di Agfa-Gevaert N.V. registrati nello U.S. Patent and Trademark Office e possono essere registrati in altre giurisdizioni. Monotype<sup>®</sup> è un marchio registrato di AMT registrato nello U.S. Patent and Trademark Office e può essere registrato in altre giurisdizioni.

ColorTune<sup>®</sup> è un marchio registrato di Agfa-Gevaert N.V. registrato presso lo U.S. Patent and Trademark Office e può essere registrato in altre giurisdizioni. Profile Tool Kit<sup>™</sup>, Profile Studio<sup>™</sup> e Profile Optimizer<sup>™</sup> sono marchi di AMT e possono essere registrati in altre giurisdizioni. Copyright © 2006 Monotype Imaging Inc. Tutti i diritti riservati.

Captaris e RightFax sonomarchi registrati di Captaris, Inc.

Novell e NetWare sono marchi registrati di Novell, Inc. neglòi Stati Uniti e in altri paesi.

© 2006 Panasonic Communications Co., Ltd. Tutti i diritti riservati.

La copia e la distribuzione non autorizzata sono illegali.

Le informazioni contenute nel presente Manuale operativo sono soggette a modifica senza preavviso.

# Informazioni per gli utenti sullo smaltimento di apparecchiature elettriche ed elettroniche obsolete (per i nuclei familiari privati)

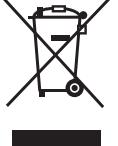

Questo simbolo sui prodotti e/o sulla documentazione di accompagnamento significa che i prodotti elettrici ed elettronici usati non devono essere mescolati con i rifiuti domestici generici.

Per un corretto trattamento, recupero e riciclaggio, portare questi prodotti ai punti di raccolta designati, dove verranno accettati gratuitamente. In alternativa, in alcune nazioni potrebbe essere possibile restituire i prodotti al rivenditore locale, al momento dell'acquisto di un nuovo prodotto equivalente.

Uno smaltimento corretto di questo prodotto contribuirà a far risparmiare preziose risorse ed evitare potenziali effetti negativi sulla salute umana e sull'ambiente, che potrebbero derivare, altrimenti, da uno smaltimento inappropriato. Per ulteriori dettagli, contattare la propria autorità locale o il punto di raccolta designato più vicino.

In caso di smaltimento errato di questo materiale di scarto, potrebbero venire applicate delle penali, in base alle leggi nazionali.

#### Per gli utenti aziendali nell'Unione Europea

Qualora si desideri smaltire apparecchiature elettriche ed elettroniche, contattare il rivenditore o il fornitore per ulteriori informazioni.

#### Informazioni sullo smaltimento in nazioni al di fuori dell'Unione Europea

Questo simbolo è valido solo nell'Unione Europea.

Qualora si desideri smaltire questo prodotto, contattare le autorità locali o il rivenditore e chiedere informazioni sul metodo corretto di smaltimento.

Per ottenere assistenza chiamare:

For Customer Support: Panasonic Communications Co., Ltd. Fukuoka, Japan http://panasonic.net

> Ko0906-1906(01) PJQMC0708ZB Settembre 2006 Pubblicato in Giappone